# ΗΙΟΚΙ

**INSTRUCTION MANUAL** 

## For the 8420-51, 8421-51, 8422-51

# Communications/ Wave Viewer

HIOKI E.E. CORPORATION

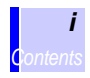

## Contents

|   | Introd<br>Safet<br>Notat<br>Mous | ductior<br>ty Note<br>tion<br>se Ope | n<br>es<br>eration                                | 1<br>1<br>2<br>2 |
|---|----------------------------------|--------------------------------------|---------------------------------------------------|------------------|
| 1 | Com                              | nmun                                 | ications                                          | 3                |
|   | 1.1                              | Com                                  | nunications Settings                              | 3                |
|   | 1.2                              | RS-2                                 | 32C Communications                                | 5                |
|   |                                  | 1.2.1                                | RS-232C Connection                                | 6                |
|   |                                  | 1.2.2                                | RS-232 Settings                                   | 7                |
|   | 1.3                              | 10BA                                 | SE-T LAN Communications                           | 8                |
|   |                                  | 1.3.1                                | LAN Connections                                   | 8                |
|   |                                  | 1.3.2                                | LAN Settings                                      | 10               |
|   |                                  | 1.3.3                                | LAN Connection Examples                           | 15               |
|   |                                  | 1.3.4                                | Communication Problems                            | 18               |
|   |                                  | 1.3.5                                | LAN Settings                                      | 20               |
|   | 1.4                              | PPP                                  | (RS-232C + Modem) Communications                  | 24               |
|   |                                  | 1.4.1                                | RS-232C and Modem Connection                      | 24               |
|   |                                  | 1.4.2                                | PPP (RS-232C + Modem) Settings                    | 27               |
|   | 1.5                              | Remo                                 | ote Measurement Using HTTP Server                 | 33               |
|   |                                  | 1.5.1                                | HTTP Communication via 10BASE-T LAN               | 33               |
|   |                                  | 1.5.2                                | HTTP Communication via PPP                        |                  |
|   |                                  |                                      | (RS-232C + Modem)                                 | 34               |
|   |                                  | 1.5.3                                | Main Page                                         | 36               |
|   |                                  | 1.5.4                                | Remote Operation (REMOTE CONTROL)                 | 37               |
|   |                                  | 1.5.5                                | Starting and Stopping Measurement<br>(START/STOP) | 38               |
|   |                                  | 1.5.6                                | Current Value Display (CURRENT DATA DI            | SP)<br>39        |
|   |                                  | 1.5.7                                | Acquiring Data from Memory<br>(MEMORY DATA GET)   | 40               |
|   |                                  | 1.5.8                                | Data Acquisition Using FTP<br>(DATA GET BY FTP)   | 41               |
|   |                                  |                                      |                                                   |                  |

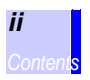

|      | 1.5.9   | Comment Settings (COMMENT SET)4                 | 12         |
|------|---------|-------------------------------------------------|------------|
| 1.6  | Dowr    | nloading Data to a PC via FTP Server 4          | 3          |
|      | 1.6.1   | Using the FTP Server via 10BASE-T LAN4          | 13         |
|      | 1.6.2   | Using the FTP Server via PPP                    |            |
|      |         | (RS-232C + Modem)4                              | 14         |
|      | 1.6.3   | FTP Operation Procedure4                        | <b>1</b> 5 |
|      | 1.6.4   | FTP Authentication4                             | 16         |
| 1.7  | Autor   | matic Data Transfer by FTP Client               | 7          |
|      | 1.7.1   | FTP Data Transfer by 10BASE-T LAN4              | 18         |
|      | 1.7.2   | FTP Data Transfer by PPP (RS-232C + Modem)      |            |
|      |         | 5                                               | 50         |
|      | 1.7.3   | FTP Communication Status5                       | 52         |
|      | 1.7.4   | FTP Data Transfer Test5                         | 53         |
|      | 1.7.5   | Setting the FTP server in Windows XP            |            |
|      |         | Professional5                                   | 54         |
|      | 1.7.6   | Setting the FTP server in Windows 20005         | 59         |
| 1.8  | Send    | ling Mail6                                      | 64         |
|      | 1.8.1   | Sending Mail via 10BASE-T LAN6                  | 64         |
|      | 1.8.2   | Sending Mail via PPP (RS-232C + Modem)6         | 6          |
|      | 1.8.3   | Mail Communication Status6                      | 39         |
|      | 1.8.4   | Mail Transfer Test6                             | 39         |
|      | 1.8.5   | Email Transmission Requiring Email              |            |
|      |         | Authentication7                                 | <b>'</b> 0 |
| 1.9  | Meas    | surement with the 9334 LOGGER                   |            |
|      | COM     | MUNICATOR7                                      | '1         |
|      | 1.9.1   | Using the 9334 via 10BASE-T LAN7                | 2          |
|      | 1.9.2   | Using the 9334 via PPP (RS-232C + Modem)7       | 73         |
| 1.10 | PPP     | (RS-232C + Modem) Settings on PC Side 7         | '4         |
|      | 1.10.1  | Calling from PC to the Instrument7              | 74         |
|      | 1.10.2  | 2 Setting Up Dial-up Connections in WindowsXP 7 | 75         |
|      | 1.10.3  | 3 Creating a Dial-up Connection (Dialing)       |            |
|      |         | in Windows XP8                                  | 30         |
|      | 1.10.4  | Setting Up Dial-up Connections                  |            |
|      |         | in Windows 20008                                | 31         |
|      | 1.10.5  | 5 Creating a Dial-up Connection (Dialing)       |            |
|      | 4 4 6 6 | IN VVINDOWS20008                                | 36         |
|      | 1.10.6  | 5 Setting Up Dial-up Connections                | 7          |
|      |         |                                                 | 57         |

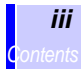

103

| 1.10.7 Creating a Dial-up Connection (Dialing)         |
|--------------------------------------------------------|
| in Windows98/Me89                                      |
| 1.10.8 Calling from the Instrument to PC90             |
| 1.10.9 Setting Up Remote Access Servers                |
| (Incoming Connections) in WindowsXP91                  |
| 1.10.10 Setting Up Remote Access Servers               |
| (Incoming Connections) in Windows 200095               |
| 1.10.11 Setting Up Remote Access Servers               |
| (Dial-up Server) in Windows 98/Me99                    |
| 1.10.12 Installing the Dial-Up Server in Windows 98/Me |
| 101                                                    |
| 1.10.13 Limiting Shared Level Access in Windows 98/Me  |
|                                                        |

## 2 Waveform Viewer (Wv)

| 3 | Erro | r messages                    | 115 |
|---|------|-------------------------------|-----|
|   | 2.5  | Batch Conversion to CSV Files | 113 |
|   | 2.4  | Conversion to CSV Format      | 111 |
|   | 2.3  | Using the Waveform Viewer     | 107 |
|   | 2.2  | Waveform Viewer Menus         | 105 |
|   | 2.1  | Starting the Waveform Viewer  | 104 |
|   |      |                               |     |

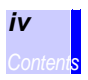

- This manual describes communications and the Wave Viewer.
- The instrument is supplied with a instruction manual and quick start manual in addition to this manual. Please be sure to read both manuals.

## **Safety Notes**

The following symbols in this manual indicate the relative importance of cautions and warnings.

NOTE Advisory items related to performance or correct operation of the instrument.

### **Other Symbols**

Indicates the reference.

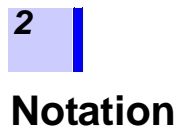

- Unless otherwise specified, "Windows" represents Windows 95, 98, Me, Widows NT4.0, Windows 2000, or Windows XP.
- Dialogue box represents a Windows dialog box.
- Menus, commands, dialogs, buttons in a dialog, and other names on the screen and the keys are indicated in brackets.

## **Mouse Operation**

| Click        | Press and quickly release the left button of the mouse.                                                                                              |
|--------------|----------------------------------------------------------------------------------------------------|
| Right-click  | Press and quickly release the right button of the mouse.                                                                                             |
| Double click | Quickly click the left button of the mouse twice.                                                                                                    |
| Drag         | While holding down the left button of the mouse, move the mouse and then release the left button to deposit the chosen item in the desired position. |
| Activate     | Click on a window on the screen to activate that window.                                                                                             |

## Communications

1

## **1.1 Communications Settings**

The instruments include both RS-232C and LAN interfaces. This manual describes the connection methods and settings for the instruments. See the Application Disk (CD-R) for details of the communications commands. Descriptions of the commands are provided in both text and HTML format.

Use the following procedure to view the HTML format descriptions:

- 1. When you insert the CD-R into the CD-ROM drive, the opening page should appear automatically. If it does not appear, open the "index.htm" file with your Web browser.
- 2. Select the language to display (click the English icon).
- 3. Click [INTERFACE MANUAL].
- 4. Click the icon for your model.

#### RS-232C

RS-232C is a serial interface standard established by the EIA (Electronic Industries Association) which specifies the interface between DTE (data terminal equipment) and DCE (data communications equipment). The instruments can send and receive remote control signals and data to a PC (personal computer) using a subset of this standard.

#### LAN

Local area networks (LANs) are systems that provide communications between PCs in a limited areas at particular locations, such as offices, factories and schools.

The Ethernet 10BASE-T interface provided in the instruments is a standard LAN connection interface that uses TCP/IP communications protocols. The 10BASE-T standard is defined by IEE 802.3i as having a transfer speed of 10 Mbps. Connections are made by twisted-pair cable, and are normally arranged in a star configuration around a hub. The maximum cable length between a terminal and the hub is 100 meters. The TCP/IP protocols are commonly used for LANs, as they are the basis for the Internet as well. The protocols are defined by RFC documents published on the Internet.

#### PPP (RS-232C + Modem)

Connect a modem to the RS-232C interface for performing communication based on PPP (Point-to-Point Protocol) over public telephone networks or cellular phones via the modem in your PC.

## **Services Provided by Communication**

| Items                                                                                                    | RS-232C           | LAN<br>(10BASE-T) | PPP<br>(RS-232C + Modem) |
|----------------------------------------------------------------------------------------------------|-------------------|-------------------|--------------------------|
| Real-time measurement by<br>9334 LOGGER COMMUNI-<br>CATOR (option)<br>* See Section 1.9.                                        | No                | Yes               | Yes <sup>*1</sup>        |
| Manual data acquisition by<br>FTP server                                                                                        | No                | Yes               | Yes                      |
| Automatic data transfer by<br>FTP client                                                                                        | No                | Yes <sup>*5</sup> | Yes <sup>*5</sup>        |
| Remote operation by HTTP<br>server<br>* See Section 1.5.                                                                        | No                | Yes <sup>*4</sup> | Yes <sup>*4</sup>        |
| Mail transfer by e-mail                                                                                                    | No                | Yes <sup>*5</sup> | Yes <sup>*2, *5</sup>    |
| Measurement by creating a<br>program using Visual Basic,<br>etc.<br>See the Interface Manual on the<br>Application Disk (CD-R). | Yes <sup>*3</sup> | Yes <sup>*3</sup> | Yes <sup>*3</sup>        |

\*1 Pay attention to telephone charges because the telephone remains connected during measurement. Because the modem communication speed is limited, measurement may not be possible at speeds faster than a one-second recording interval.

- \*2 E-mail may not be sent depending on your Internet service provider. In such case, send mail via the intra-network mail server using a LAN.
- \*3 Data cannot be acquired in real time at speeds faster than a onesecond recording interval. When a faster speed is required, use the 9334. Data may be acquired after completing measurement, however, even at speeds faster than a one-second recording interval.To create programs, see the Interface Manual on the Application Disk (CD-R).
- \*4 During measurement with the 9334 or using a program created in Visual Basic, for example, remote operation by a HTTP server is not possible.
- \*5 During measurement with the 9334, automatic data transfer by an FTP client and sending e-mail are not possible.

## 1.2 RS-232C Communications

## <u>ACAUTION</u>

- The RS-232C interface is not isolated from the instrument chassis.
- Be aware that logic inputs and the RS-232C interface share common ground.
  - See the Instruction Manual See Section 12.1 "Connecting the 8993 DIGI-TAL I/O UNIT" (198 page.)
- The 9612 RS-232C CABLE and the instrument connectors should be mated carefully. Forcing the connectors together can damage the contacts.

When creating a program for measurement using Visual Basic or other programming language, see the Interface Manual on the Application Disk (CD-R).

#### 1.2.1 RS-232C Connection

The RS-232C interface is provided as a standard feature in the instruments to support remote control of the instrument, as well as data transfer to and from a PC. The instrument and the 9612 RS-232C CABLE are connected as shown in the illustration. The 9612 cable has cross-connected wiring.

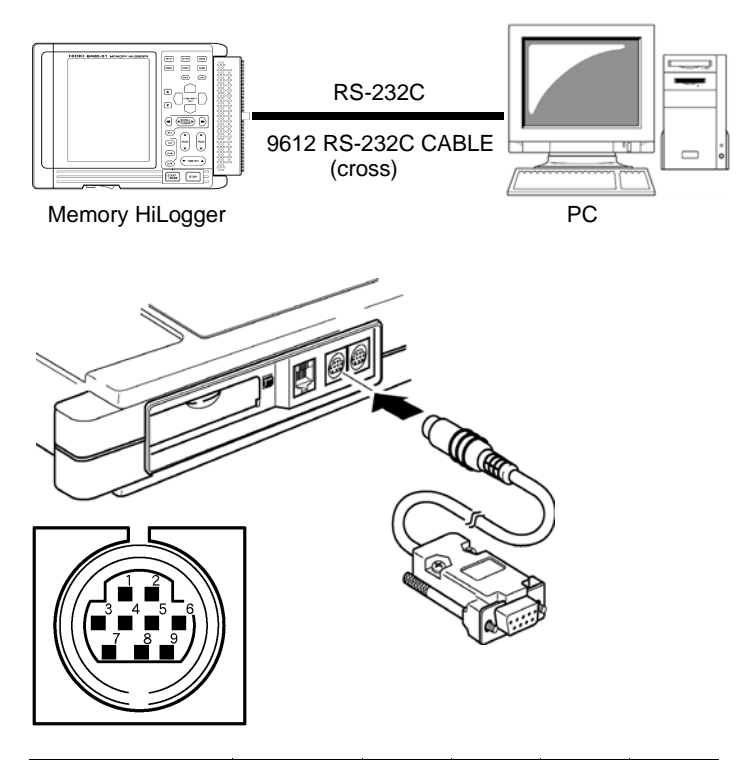

| Pin No. |                                   | Circuit Desig-<br>nation | CCITT | EIA<br>Symbol | JIS<br>Symbol | Common |
|---------|-----------------------------------|--------------------------|-------|---------------|---------------|--------|
| 2       | Receive Data                      | Receive Data             | 104   | BB            | RD            | RxD    |
| 3       | Send Data                         | Send Data                | 103   | BA            | SD            | TxD    |
| 5       | Signal ground or<br>common return | Signal Ground            | 102   | AB            | SG            | GND    |
| 7       | Request to send                   | Request to<br>Send       | 105   | CA            | RS            | RTS    |
| 8       | Clear to Send                     | Clear to Send            | 106   | СВ            | CS            | CTS    |

#### 1.2.2 **RS-232 Settings**

Remote control is provided by commands sent from the controlling PC. RS-232C settings are made on the instrument. These settings must match those on the PC to enable communications.

Display the Status Screen. SET UF Move the blinking cursor to the position shown. Measurement... Alarm... Wave Calc... Trigger... Copy&Comm... System... Volt - 100mV CH1 Display the Copy&Comm Screen. Display the Comm Window. Move the blinking cursor to the position shown. Copy&Comm 100-10-20 16:40:45 COPY COMM Communication Interface (RS-232 Select "RS-232C" for the Communications Interface. Select each settings.

| Items        | Settings                   |
|--------------|----------------------------|
| Baud Rate    | 1200 to 19200 bps          |
| Data Bits    | 7 bit/ 8 bit               |
| Parity       | None/ Even/ Odd            |
| Stop Bits    | 1 bit/ 2 bit               |
| Delimiter    | LF/ CR+LF                  |
| Header       | OFF/ ON                    |
| Flow Control | None/ X-on/X-off/ Hardware |

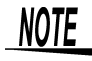

- If overrun or framing errors occur, reduce the communications speed.
- Do not attempt change settings while communications are underway.

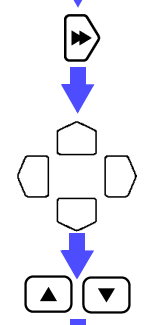

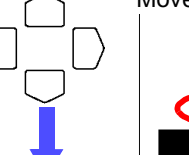

## 1.3 10BASE-T LAN Communications

### 1.3.1 LAN Connections

Connect the 9642 LAN CABLE to the instrument.

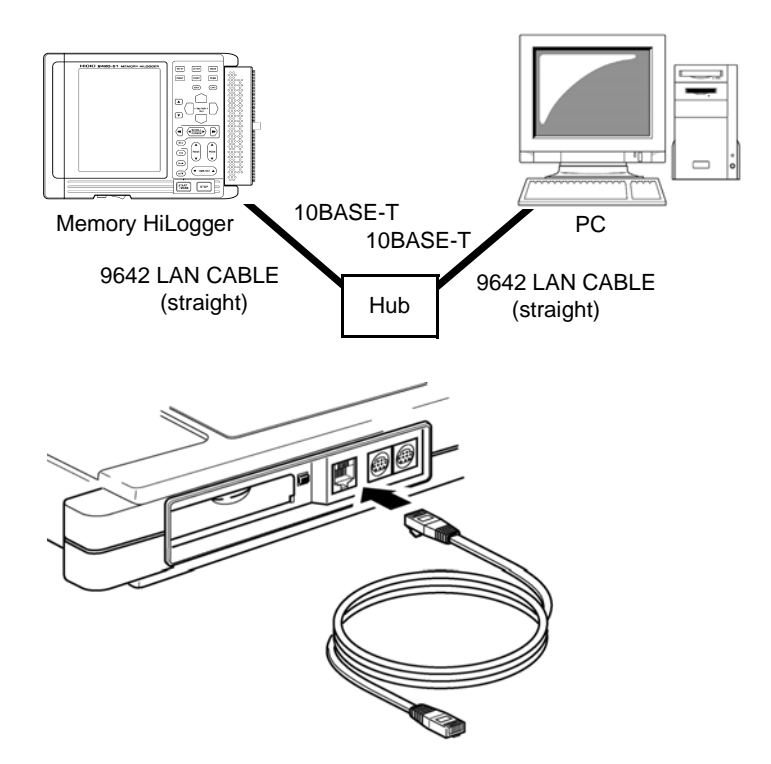

The 9642 LAN CABLE has straight-through wiring, so if connecting the instrument directly to a PC, use the supplied cross-over adapter.

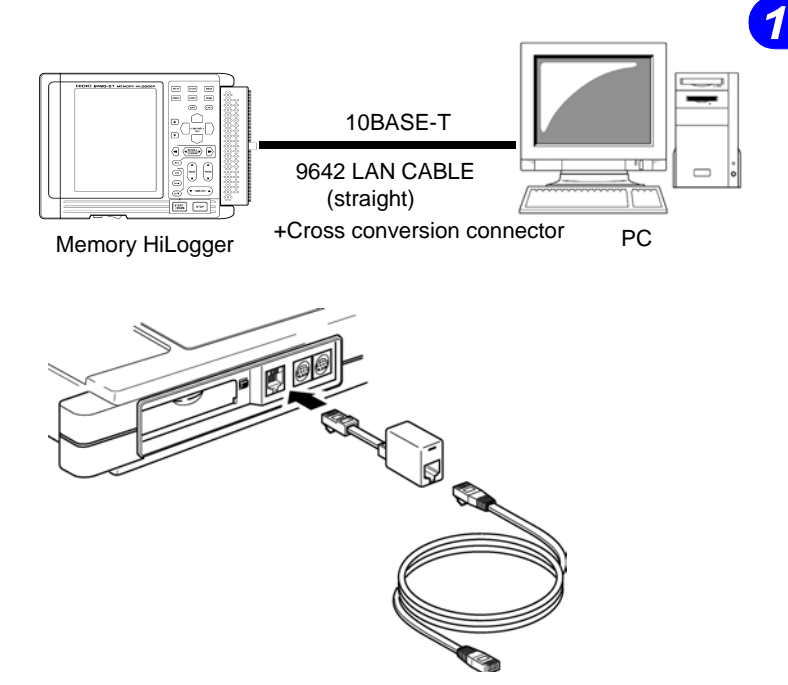

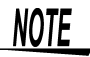

- The instruments network settings must be correct in order to communicate with a PC via LAN.
- When connecting to an existing LAN, contact the network administrator for the appropriate settings.

## 1.3.2 LAN Settings

LAN settings are made on the instrument.

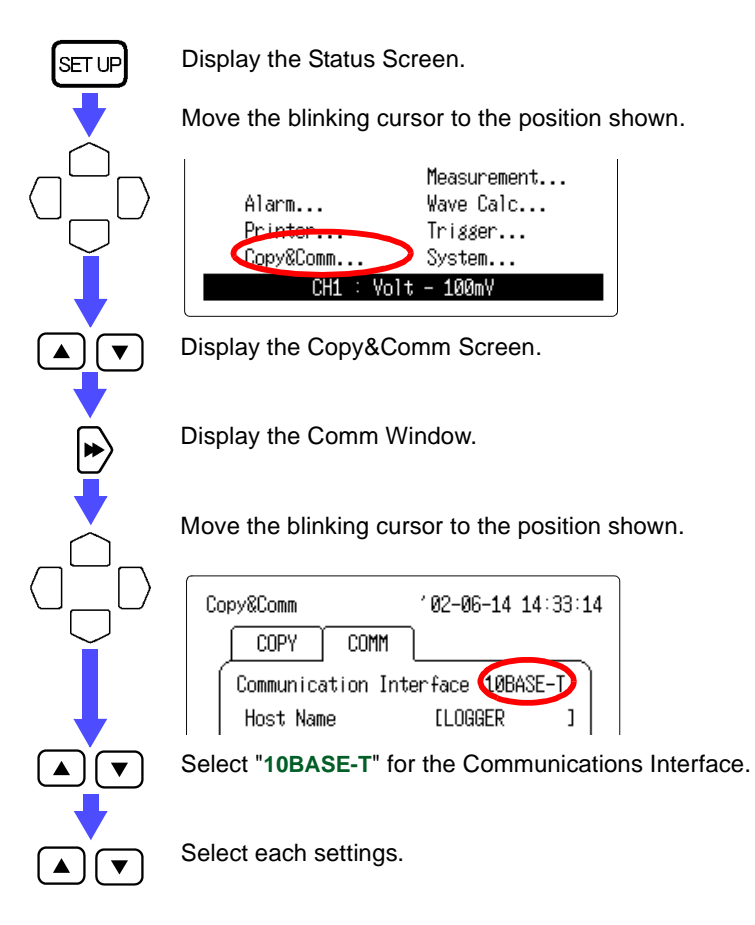

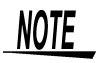

#### Switching Between the Five Setting Screens

Press the  $\underbrace{\langle \text{SCROLL} \\ \text{CURSOF} \rangle}$  button or move the blinking cursor to "< back" or "more >" position, then press the  $\boxed{}/\boxed{}$  button to go to another screen.

### Comm Window (10BASE-T 1/5)

| Copy&Comm        | '02-06-14 14:33:14 |
|------------------|--------------------|
| COPY COMM        |                    |
| Communication In | terface 10BASE-T   |
| Host Name        | [LOGGER ]          |
| DHCP             | OFF                |
| IP Address       | 192.168. 1. 2      |
| Subnet Mask      | 255.255.255. 0     |
| Port             | 880X               |
| Gateway OFF      | 0. 0. 0. 0         |
| Gateway Name     | [ ]                |
| DNS OFF          | 0. 0. 0. 0         |
| <br>k (1         | /5) more>          |
|                  |                    |
|                  | Back               |

| Items           | Settings                                                  |
|-----------------|-----------------------------------------------------------|
| Host Name       | Up to 12 characters                                       |
| DHCP            | OFF/ ON                                                   |
| IP Address      | ?.?.?? (? represents 0 to 255)                            |
| Subnet Mask     | ?.?.?? (? represents 0 to 255)                            |
| Port            | ???X (? represents 0 to 9)<br>Setting range: 100X to 999X |
| Gateway         | OFF/ ON ?.?.?<br>(? represents 0 to 255)                  |
| Gateway<br>Name | Up to 32 characters                                       |
| DNS             | OFF/ ON ?.?.?<br>(? represents 0 to 255)                  |

See Section 1.3.3, Section 1.3.4, and Section 1.3.5.

## Comm Window (10BASE-T 2/5)

| Copy&Comm        | '02-06-14 14:33:17 |
|------------------|--------------------|
| COPY             |                    |
| Communication Ir | nterface 10BASE-T  |
| FTP/HTTP Auther  | ntication OFF      |
| User Name        | [ ]                |
| Password         | [**********        |
| Monitor Server   | OFF                |
| Server Name      | [ ]                |
| IP Address       | 0. 0. 0. 0         |
| Port             | 9000               |
| Delimiter CR+LF  | Head OFF           |
| k kack (2        | 2/5) more>         |
|                  |                    |
|                  | Back               |

| Items                      | Settings                                                                            |
|----------------------------|-------------------------------------------------------------------------------------|
| FTP/HTTP<br>Authentication | OFF/ ON                                                                             |
| User Name                  | Up to 12 characters                                                                 |
| Password                   | Up to 12 characters<br>Each character is shown on the<br>screen as an asterisk (*). |
| Monitor Server             | OFF/ ON                                                                             |
| Server Name                | Up to 32 characters                                                                 |
| IP Address                 | ?.?.? (? represents 0 to 255)                                                       |
| Port                       | ???? (? represents 0 to 9)<br>Setting range: 1000 to 9999                           |
| Delimiter                  | LF/ CR+LF                                                                           |
| Header                     | OFF/ ON                                                                             |

See Section 1.5, Section 1.6, and Section 1.9.

## Comm Window (10BASE-T 3/5)

| Copy&Comm '02-06-14 14:30:50                                              |
|---------------------------------------------------------------------------|
|                                                                           |
| Communication Interface 10BASE-T                                          |
| Send Mail To 1:0FF [ ]<br>Adress 2:0FF [ ]<br>3:0FF [ ]                   |
| Mail Server [ ]<br>IP Address 0.0.0.0                                     |
| Sender Address [ ]<br>Sender Name [ ]                                     |
| Subject [ ]<br>Message [ ]<br>Add Instantaneous Data OFF                  |
| Timing □Start Trig⊡Stop Trig<br>□Alarm □Start Bup<br>□Mem Full □Card Full |
| (≤back (3/5) more> )                                                      |
| Back                                                                      |
|                                                                           |

| Items                       | Settings                          |
|-----------------------------|-----------------------------------|
| Send Mail To<br>(1 to 3)    | OFF/ ON                           |
| Address (1 to 3)            | Up to 32 characters               |
| Mail Server                 | Up to 32 characters               |
| Mail Server<br>IP Address   | ?.?.??<br>(? represents 0 to 255) |
| Sender Address              | Up to 32 characters               |
| Sender Name                 | Up to 32 characters               |
| Subject                     | Up to 32 characters               |
| Message                     | Up to 32 characters               |
| Add Instanta-<br>neous Data | OFF/ ON                           |
| Start Trigger               | OFF/ ON                           |
| Stop Trigger                | OFF/ ON                           |
| Alarm                       | OFF/ ON                           |
| Start Backup                | OFF/ ON                           |
| Memory Full                 | OFF/ ON                           |
| Card Full                   | OFF/ ON                           |
|                             |                                   |

See Section 1.8.

## Comm Window (10BASE-T 4/5)

| Copy&Comm             | 102-07-11 18:50:54       |
|-----------------------|--------------------------|
| COPY COMM             |                          |
| Communication Int     | erface 10BASE-T          |
| FTP Auto Transfe      | r OFF                    |
| FTP Server            | [ ]                      |
| IP Address            | 0. 0. 0. 0               |
| User Name<br>Paccword | L J<br>[0000000000000000 |
| Annond Idontifi       | ior to Filo Namo         |
| ⊠Host Name ⊠          | IP Address⊠Date          |
| Comm Status           |                          |
| FTP :                 | To0 Fi0 Mi0 Ye0          |
| Mail:                 | To0 Fi0 Mi0 Ye0          |
| FTP Transfer          | Test Execute             |
| Mail Transfer         | Test Execute             |
| C kack (4/            | ′5) more≻∫               |
|                       | Back                     |
|                       |                          |
| L                     |                          |

| Items                                            | Settings                                                                                                    |
|--------------------------------------------------|----------------------------------------------------------------------------------------------------|
| FTP Auto Transfer                                | OFF/ ON                                                                                                    |
| FTP Server                                       | Up to 32 characters                                                                                                    |
| FTP Server<br>IP Address                         | ?.?.??<br>(? represents 0 to 255)                                                                                                    |
| User Name                                        | Up to 12 characters                                                                                                    |
| Password                                         | Up to 12 characters                                                                                                    |
| Append Indentifier<br>to File Name<br>Host Name: | Attach Host Name to file                                                                                                    |
| IP Address:                                      | Attach IP address to file name to be sent.                                                                                                    |
| Date:                                            | Attach time of day to file name to be sent.                                                                                                    |
| (Communication<br>Status, FTP)                   | Result of FTP data transfer<br>Total number of items,<br>Number of items sent, Num-<br>ber of items failed to send,<br>and Number of items not yet<br>sent |
| (Communication<br>Status, Mail)                  | Result of mail transfer<br>Total number of items,<br>Number of items sent, Num-<br>ber of items failed to send,<br>and Number of items not yet<br>sent     |
| (FTP Transfer<br>Test)                           | Executing this test sends test data.                                                                                                    |
| (Mail Transfer<br>Test)                          | Executing this test sends test mail.                                                                                                    |

See Section 1.7.

## Comm Window (10BASE-T 5/5)

| Copy&Comm '03-10-07 17:12:59                    |
|-------------------------------------------------|
|                                                 |
| Communication Interface 10BASE-T                |
| Option Setting                                  |
| Mail Authentication OFF                         |
| Server Name(PUP) L J<br>IP Addross(POP) 0 0 0 0 |
| Account Name [ ]<br>Password [**************    |
| <pre></pre>                                     |
|                                                 |
| Select RS-232C/10BASE-T/PPP                     |

| Items                | Settings                          |
|----------------------|-----------------------------------|
| Option Setting       |                                   |
| Mail Authentication  | OFF/ ON                           |
| Server Name<br>(POP) | Up to 32 characters               |
| IP Address (POP)     | ?.?.??<br>(? represents 0 to 255) |
| Account Name         | Up to 32 characters               |
| Password             | Up to 32 characters               |

See Section 1.8.

#### 1.3.3 LAN Connection Examples

#### Example 1 Connecting one PC and one Instrument with a 9642 LAN CABLE.

When connecting one PC and one instrument by the conversion connector of the 9642 LAN CABLE, the IP address can be specified arbitrarily, but there is no problem with using a private IP address.

The following example assumes the network structure shown below.

| Network Addresses | 192.168.1.0/24 (Private IP addresses) |
|-------------------|---------------------------------------|
| Subnet Mask       | 255.255.255.0                         |

PC (The settings are made manually)

| IP Address | 192.168.1.1 |
|------------|-------------|
|------------|-------------|

The network settings on the PC are made in the [Network] dialog box. To get to this dialog box, double-click the [Network] icon in [Control Panels.]

| Network                                                        | <u>? ×</u>                                                                                                    |
|----------------------------------------------------------------|----------------------------------------------------------------------------------------------------|
| Configuration                                                  | Identification Access Control                                                                                                    |
| The follor                                                     | TCP/IP Properties                                                                                                    |
| Client<br>■ 3Corr<br>TCP/<br>File a<br>Primary t<br>Client for | Bindings Advanced NetBIOS DNS Configuration   Gateway WINS Configuration IP Address   An IP address can be automatically assigned to this computer. If<br>your network does not automatically assign IP addresses, ask your<br>network administrator for an address, and then type it in the space<br>below. C   C Obtain an IP address automatically   C Specify an IP address: |
| Eile<br>Descrip                                                | IP Address: 192 . 168 . 1 . 1<br>Subnet Mask: 255 . 255 . 0                                                                                                    |
| wide-a                                                         | OK Cancel                                                                                                    |

## 1.3 10BASE-T LAN Communications

Set the instrument as shown below, so that every instrument has a unique host name and IP address.

| Copy&Comm  |          | ′ 02- | 06-1  | 4 14 | :33:1 | .4 |
|------------|----------|-------|-------|------|-------|----|
| COPY       | COMM     |       |       |      |       |    |
| Communicat | ion Inte | erfac | e 10  | BASE | :-T ) |    |
| Host Name  | !        | [LO   | IGGER | !    | ]     |    |
| DHCP       |          |       |       | 0    | )FF   |    |
| IP Addr    | ess      | 192.1 | 68.   | 1.   | 2     |    |
| Subnet I   | Mask     | 255.2 | 55.2  | 55.  | 0     |    |
| Port       |          |       |       | 88   | 30X   |    |
| Gateway    | OFF      | 0.    | 0.    | 0.   | 0     |    |
| Gateway    | Name     | Γ     |       |      | ]     |    |
| DNS        | OFF      | 0.    | 0.    | 0.   | 0     |    |
| < back     | (1/      | 5)    | Π     | nore | >     |    |
|            |          |       |       |      |       |    |
|            |          |       |       | Ba   | ck    |    |

This Instrument Settings

| 0           |               |
|-------------|---------------|
| Host Name   | LOGGER        |
| DHCP        | OFF           |
| IP Address  | 192.168.1.2   |
| Subnet Mask | 255.255.255.0 |
| Port Number | 880X          |
| Gateway     | OFF           |
| DNS         | OFF           |

#### Example 2 Connecting one PC to multiple Instrument's in a HUB.

Use a straight cable to connect the PC to the HUB and to connect the instrument to the HUB.

When building a local network with no outside connections, it is recommended that private IP addresses be used for the IP addresses.

Make the same settings on the PC as those in Example 1. Set the IP address manually.

Set the instrument as shown below, so that every instrument has a unique host name and IP address.

| The first instrument | (The settings are made manually) |
|----------------------|----------------------------------|
|                      | (                                |

| Host Name  | LOGGER1     |
|------------|-------------|
| IP Address | 192.168.1.2 |

The second instrument (The settings are made manually)

| Host Name  | LOGGER2     |
|------------|-------------|
| IP Address | 192.168.1.3 |

The third instrument (The settings are made manually)

| Host Name  | LOGGER3     |
|------------|-------------|
| IP Address | 192.168.1.4 |

Common settings

| DHCP        | OFF           |
|-------------|---------------|
| Subnet Mask | 255.255.255.0 |
| Gateway     | OFF           |
| Port Number | 880X          |

17

#### 1.3.4 Communication Problems

#### Have you completed the LAN setting before connection?

The LAN setting is initialized when all the settings for communications have been made. Be sure to complete this LAN setting before you connect the instrument to the network. When you edit the settings while the instrument is connected to the network, you may accidentally send illegal address information to the network. For example, you may select the same IP address as that of another device on the network.

#### Is the cable connected properly?

When you make one-to-one connection between the instrument and a PC, you must use a cross cable.

The short cable of the straight-cross converter supplied with the 9642 LAN CABLE is a cross cable. The connector is a straight male-female converter.

The cable might not be connected to the connector properly. Remove the cable and then connect it again.

#### Have you set the IP address of the PC correctly?

Choose [Run] from the Start menu. Type [winipcfg] (Windows95/ 98/Me) or [ifconfig /all] (Windows NT/2000/XP) and click [Enter.] Doing so will enable you to get the IP address of the PC's network interface, subnet mask, and gateway address.

#### When the IP address setting is not correct

- 1. Choose [Settings]-[Control Panels] from the Start menu.
- 2. Double-click the [Network] icon to get the [Network Properties] dialog box.
- 3. Edit the IP address setting.

#### Can the instrument communicate with the PC?

If the IP addresses of the instrument and the PC are correct, check to see whether the instrument receives signals from the PC using the ping protocol.

Windows95/98/Me Choose [Programs]-[MS-DOS Prompt] from the Start menu.

WindowsNT/2000/XP Choose [Programs-Accessories]-[Command Prompt] from the Start menu.

When the cursor starts blinking, type [ping < IP address of the host you want to check >.]

If the IP address can be obtained from DNS by providing the host name, you can type in the host name instead of the IP address. For example, if the IP address of the instrument is 192.168.1.2, type [ping 192.168.1.2] and press Enter.

If the screen display is as shown below, the instrument and the PC are communicating properly. "Time" represents how long it took for the instrument and the PC to communicate. Pinging 192.168.1.2 with 32 bytes of data:

Reply from 192.168.1.2: bytes=32 time<10ms TTL=32 Reply from 192.168.1.2: bytes=32 time<10ms TTL=32 Reply from 192.168.1.2: bytes=32 time<10ms TTL=32 Reply from 192.168.1.2: bytes=32 time=1ms TTL=32

If the screen display is as shown above, the instrument and the PC are not communicating properly. Check the cable connection again.

Pinging 192.168.1.2 with 32 bytes of data:

Reply from 192.168.1.2: Host is down. Reply from 192.168.1.2: Host is down. Reply from 192.168.1.2: Host is down. Reply from 192.168.1.2: Host is down. 1

#### 1.3.5 LAN Settings

#### Host Name And IP Address Settings

To connect the instrument to a LAN network, you need to set the host name of the instrument, IP address, subnet mask, port number, and gateway.

When connecting to an existing network, the specification items must first be assigned by the network system manager (department manager). Make sure they never overlap with another machine.

You will ne-ed to obtain the following from your network administrator.

| Host Name<br>DHCP server                                | (yes or no) (up to 12 characters)       |
|---------------------------------------------------------|-----------------------------------------|
| IP Addresses <sup>*1</sup><br>Subnet Mask <sup>*1</sup> | ···                                     |
| Port No. (When the default, 8800-8809,                  | cannot be used.)                        |
| is used and reserved by this machine.)                  | columns, and o to 9 in the first column |
|                                                         | X                                       |
| Default gateway <sup>*2</sup>                           | (yes or no)                             |
| Gateway IP addresses (There is a Gateway                | way.) <sup>*2</sup>                     |
| DNS server <sup>*3</sup>                                |                                         |
| DNS server IP address (There is a DNS                   | server.) <sup>*3</sup>                  |
|                                                         |                                         |
|                                                         |                                         |

\*1: Skip setting if you use DHCP.

\*2: Skip setting if you can obtain gateway information with DHCP.

\*3: Skip setting if you can obtain DNS information with DHCP.

#### Host Name

This is the name of the instrument in the network. It must be distinct from the addresses of all other devices in the network.

#### **DHCP (Dynamic Host Configuration Protocol)**

Each device has to have a unique IP address to connect to a network. If the number of devices connecting to a network increases, it will become quite difficult to manually assign a unique IP address to each device.

To avoid this difficulty, DHCP (Dynamic Host Configuration Protocol) is now widely used. DHCP is a protocol for assigning dynamic IP addresses to devices on a network.

With a DHCP server on the network, when the server is enabled, IP addresses, subnet masks, and other network settings will be automatically assigned to the devices.

The [Obtain an IP address automatically] option in [TCP/IP]-[IP Address of Network] dialog box in Windows 95/98/Me/2000 uses DHCP.

#### **IP Address**

The TCP/IP protocol used by this instrument for LAN communications uses IP addresses to identify each device. Version 4 (IPv4) standard IP addresses consist of 32-bit numerical values, normally indicated as four decimal octets (8-bit values) separated by decimals, such as 192.168.1.1.

Set an IP address distinct from the addresses of other devices on the network, as with the host name.

When DHCP is enabled, an IP address will be automatically assigned.

#### Subnet Mask

An IP address consists of the network address and the host address. The network address identifies the network (subnet) that the device is on. The host address identifies the device.

To specify the division between the network address and the host address, an identifier called a subnet mask is used. A subnet mask is represented by a 32-bit number. The bits for the network address are set to 1 and the bits for the host address are set to 0.

For example, if the first 24 bits show the network address and the remaining 8 bits show the host address, the network will be shown as follows.

#### 11111111 1111111 11111111 00000000

This is represented by a hexadecimal number (0xfffff00) or, as with an IP address, by a number with decimals (255.255.255.0).

When a net mask is combined with an IP address, it is shown as 192.168.1.1/24. The number 24 after the slash shows that the net mask is made up of 24 bits, i.e., 255.255.255.0.

Set the same subnet mask for all the devices on a subnet.

When DHCP is enabled, a subnet mask will be automatically assigned.

1

#### **IP Address Assignment**

22

Each device must have a unique IP address, as controlled by the RIR (Regional Internet Registry).

IP address assignment is controlled by the NIC (Network Information Center) of each country. You have to apply for assignment of an IP address from your country's NIC.

Besides the IP addresses and global IP addresses controlled by the NIC, the following addresses are defined as private IP addresses in the RFC1597.

10. 0.0. 0/8 10. 0.0.0 to 10.255.255.255

172. 16.0.0/12 172. 16.0.0 to 172. 31.255.255

192.168.0.0/16 192.168.0.0 to 192.168.255.255

You can use these private IP addresses freely. However, you cannot connect to the Internet directly with these addresses.

Select a private IP address when you make a one-to-one connection between the instrument and a PC using a cross cable or when you build a closed network using the HUB only. If, however, all the bits of the host address are 0, the address will be used as a network address showing the subnetwork. If all the bits of the host address are 1, the address will be used as a broadcast address showing all the hosts on the subnetwork. In these cases, the address cannot be used as the IP address of the device.

For example, if the network is 192.168.1.0/24, the address 192.168.1.255 shows all the devices connected to the subnet of 192.168.1.0. On this subnet, you can use a total of 254 IP addresses between 192.168.1.1 and 192.168.1.254; the addresses 192.168.1.0 and 192.168.1.255 would be excluded.

#### **Port Number**

With the TCP/IP protocol used by this instrument, connections can be made separately for every application. These connections will be distinguished by port number. The instrument is set to use 8800-8809 as the default setting.

| 8800 (The instrument is the server.) | : using the 9334 LOGGER COMMUNICATOR     |
|--------------------------------------|------------------------------------------|
| 8801 (The instrument is the client.) | : using the 9334 LOGGER COMMUNICATOR     |
| 8802 (The instrument is the server.) | : controlled by communications commands. |
| 8803 to 8809                         | : reserved                               |

The settings above do not need editing, unless use of some port numbers is restricted for security reasons if or some port numbers cannot be used on the PC. You can edit the left three digits only. The rightmost digit (0 to 9) is used by or reserved for the instrument.

#### Gateway

A gateway is a device that connects different networks.

To communicate with a device on a network with a different address, you have to set the IP address of the device as the gateway. Set the same gateway for all devices on the same subnet. When you communicate only with the devices on the same subnet (for example, if you connect the instrument to a PC only), select OFF.

When DNS is enabled and if the IP address is not 0.0.0.0, use that IP address. If the IP address is 0.0.0.0, obtain the IP address corresponding to the name of the gateway from DNS. When you set the name of the gateway, use the fully qualified domain name (FQDN), such as "dns.hioki.co.jp." If you use the host name only, like "dns," you may not get the IP address from DNS.

When DHCP is ON and you have obtained gateway information from the DHCP, this information is given priority.

#### **DNS (Domain Name System)**

With the TCP/IP protocol, each individual device is identified by the IP address. The addresses consist of a series of numbers and they are not easy to remember. To simplify, a text-based host name is used instead of an IP address. On a network, host names and IP addresses have to be converted from one to the other. There are two systems to perform such conversion; DNS and WINS. This instrument uses the DNS system.

When DNS is on a network, with DNS turned ON and the IP address of the DNS server specified, you can specify the device with which you want to communicate using its text name.

When DHCP is ON and you have obtained DNS information from DHCP, this information is given priority.

#### **Delimiter, Header**

Set the delimiter and header when you use the "Control by communications" commands.

In the default setting, character string commands are transmitted through the TCP protocol connection to port No.8802 of the instrument.

For details of the commands, see the Interface Manual on the Application Disk (CD-R).

The delimiter sets a new line for the command response. The instrument accepts both LF and CR+LF from a PC.

"Header" sets whether a header is added to the command response.

## 1.4 PPP (RS-232C + Modem) Communications

#### 1.4.1 RS-232C and Modem Connection

Use an RS-232C cable to connect this instrument and a modem so that measurement can be performed on PCs (with connected modems) at remote locations.

Connect the main instrument and 9721 RS-232C CABLE as shown below. The 9721 RS-232C CABLE is a straight cable used for modems.

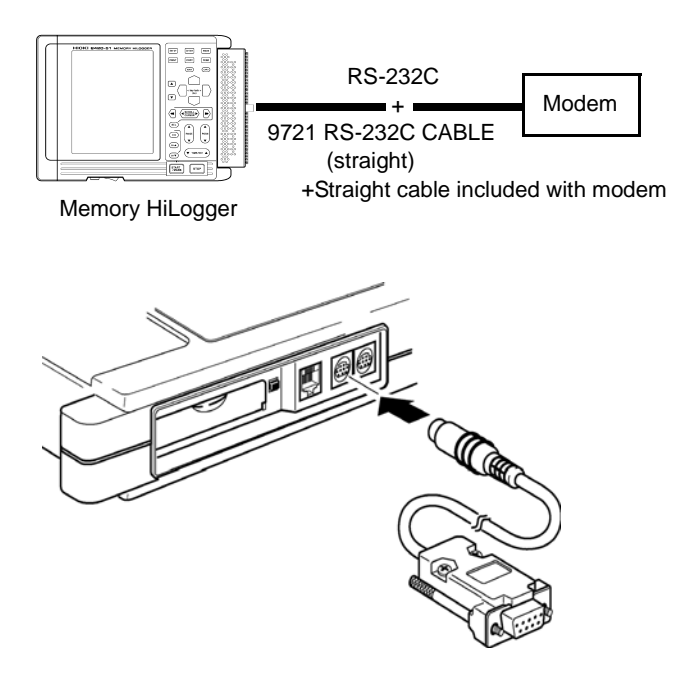

# When the instrument and PC both use public switched network

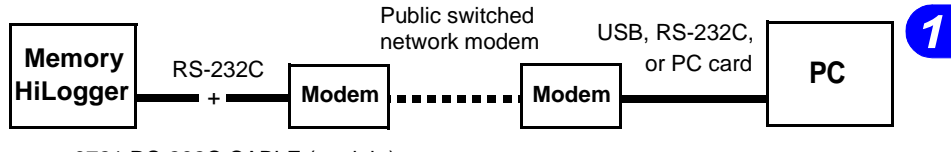

9721 RS-232C CABLE (straight) +Straight cable included with modem

# When the instrument uses cellular phone and PC uses public switched network

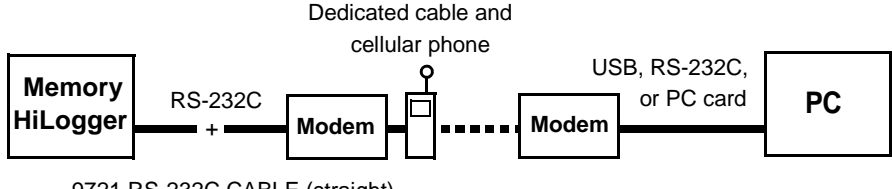

9721 RS-232C CABLE (straight) +Straight cable included with modem

## When the instrument and PC both use cellular phone

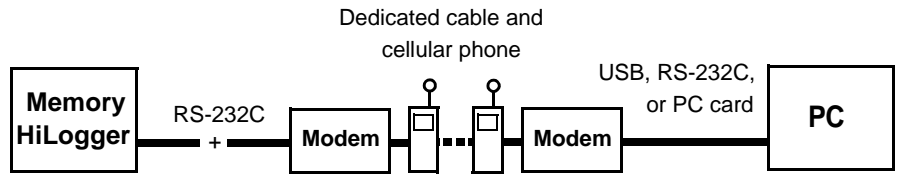

9721 RS-232C CABLE (straight) +Straight cable included with modem

## When the instrument uses public switched network and PC uses cellular phone

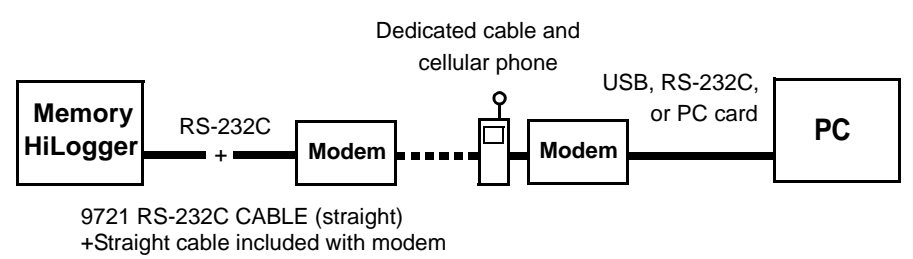

#### 1.4 PPP (RS-232C + Modem) Communications

| AT Command       | Instrument side | None                                   |
|------------------|-----------------|----------------------------------------|
|                  | PC side         | AT&D0S0=2&W0                           |
| Telephone Number | Instrument side | ?????????????????????????????????????? |
|                  | PC side         | ?????????????????????????????????????? |

- When using a modem connected to a private branch exchange (PBX) or TA, you may not be able to hear the dial tone (i.e., sound you hear after picking up the telephone receiver). In that case, suffix "X3" to the AT command.
- When making a call from an extension to an outside line, or to dial a number after dialing 0, enter "0," (zero and a comma) before the telephone number as in "0, ?????????." This keeps the phone waiting a certain time.

Any type of modem (e.g., RS-232C, USB, PC card) can be used on the PC side when using a public switched network or cellular phone, provided that it is compatible with your PC.

## 1.4.2 PPP (RS-232C + Modem) Settings

PPP communication settings are made on the instrument.

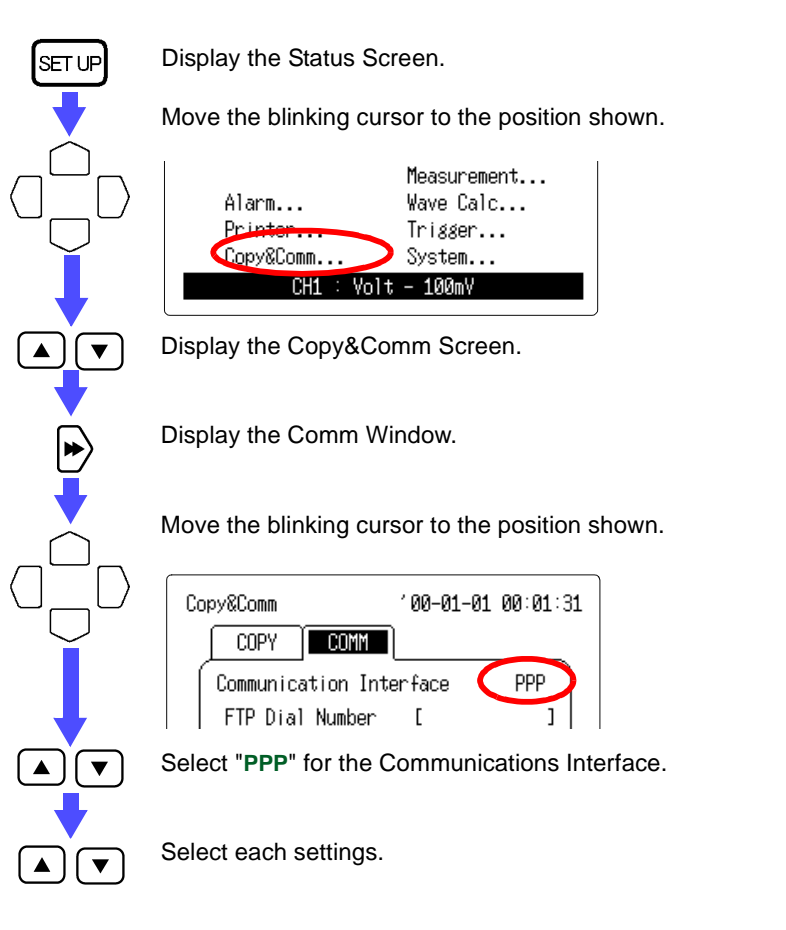

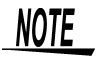

#### Switching Between the Five Setting Screens

Press the  $\langle \underline{SCROLL} \rangle$  button or move the blinking cursor to "< back" or "more >" position, then press the  $\land$ / $\checkmark$  button to go to another screen.

## Comm Window (PPP 1/5)

| Copy&Comm          | '00-01-01 00:01:31 |
|--------------------|--------------------|
| COPY               |                    |
| Communication Inte | erface PPP         |
| FTP Dial Number    | [ ]                |
| Connect Account    | [ ]                |
| Connect Password   | d [*************   |
| DNS OFF            | 0. 0. 0. 0         |
| Mail Dial Number   | [ ]                |
| Connect Account    | [ ]                |
| Connect Password   | d [ ]              |
| DNS OFF No1:       | 0. 0. 0. 0         |
| No2:               | 0. 0. 0. 0         |
| Retry Count: 3     | Interval: 5min     |
| Host Name          | [ ]                |
| Current IP Add.    | 0. 0. 0. 0         |
| <pre></pre>        | 5) more>           |
|                    | Back               |
|                    |                    |
|                    |                    |

| Settings                                                        |
|-----------------------------------------------------------------|
| 0123456789                                                      |
| Up to 32 characters                                             |
| Up to 32 characters                                             |
| OFF/ ON                                                         |
| ?.?.?<br>(? represents 0 to 255)                                |
| 0123456789                                                      |
| Up to 32 characters                                             |
| Up to 32 characters                                             |
| OFF/ ON                                                         |
| ?.?.??<br>(? represents 0 to 255)                               |
| ?.?.??<br>(? represents 0 to 255)                               |
| ?? (? represents 0 to 9)<br>Setting range: 0 to 10 times        |
| ?? (? represents 0 to 9)<br>Setting range: 0 to 10 min-<br>utes |
| Up to 12 characters                                             |
| ?.?.??<br>(? represents 0 to 255)                               |
|                                                                 |

See Section 1.7 and Section 1.8.

#### 1.4 PPP (RS-232C + Modem) Communications

## Comm Window (PPP 2/5)

| Copy&Comm                  | '00-01-01 00:01:37 |
|----------------------------|--------------------|
| COPY                       | L                  |
| Communication Inte         | erface PPP         |
| Receipt Account            | [ ]                |
| Receipt Password           | [*****             |
| Disconnect Timeou          | ut 10min           |
| FTP/HTTP Authenti          | ication OFF        |
| User Name                  | [ ]                |
| Password                   | [*****             |
| AT Command                 | [ ]                |
| Baud Rate                  | 9600bps            |
| Delimiter CR+LF            | Head OFF           |
| Port                       | 880X               |
| <pre> &lt; back (2/)</pre> | 5) more>丿          |
|                            |                    |
|                            |                    |
|                            | Back               |
|                            |                    |

| Items                      | Settings                                                        |
|----------------------------|-----------------------------------------------------------------|
| Receipt Account            | Up to 12 characters                                             |
| Receipt Password           | Up to 12 characters                                             |
| Disconnect<br>Timeout      | ?? (? represents 0 to 9)<br>Setting range: 0 to 10 min-<br>utes |
| FTP/HTTP<br>Authentication | OFF/ ON                                                         |
| User Name                  | Up to 12 characters                                             |
| Password                   | Up to 12 characters                                             |
| AT Command                 | Up to 20 characters                                             |
| Baud Rate                  | 1200 to 19200 bps                                               |
| Delimiter                  | CR/ LF+CR                                                       |
| Header                     | OFF/ ON                                                         |
| Port                       | ???? (? represents 0 to 9)<br>Setting range: 100X to<br>999X    |

See Section 1.5 and Section 1.6.

## Comm Window (PPP 3/5)

| Copy&Comm                               | '00-01-01 00:01:43                             |
|-----------------------------------------|------------------------------------------------|
| COPY                                    |                                                |
| Communication Int                       | erface PPP                                     |
| Send Mail To1:ON<br>Adress 2:OF<br>3:OF | F [ ]<br>F [ ]<br>F [ ]                        |
| Mail Server<br>Server Name              | Server Name<br>[ ]                             |
| Sender Address<br>Sender Name           | [ ]<br>[ ]                                     |
| Subject<br>Message<br>Add Instantane    | [ ]<br>[ ]<br>ous Data OFF                     |
| Timing ⊡Start<br>□Alarm<br>□Mem Fu      | Trig⊟Stop Trig<br>□Start Bup<br>µll □Card Full |
| <br>k (3/                               | 5) more>                                       |
|                                         | Back                                           |
|                                         |                                                |

| Items                       | Settings                               |
|-----------------------------|----------------------------------------|
| Send Mail To<br>(1 to 3)    | OFF/ ON                                |
| Address (1 to 3)            | Up to 32 characters                    |
| Mail Server                 | Telephone, IP address, and server name |
| Mail Server Name            | Up to 12 characters                    |
| Mail Server<br>IP Address   | ?.?.??<br>(? represents 0 to 255)      |
| Sender Address              | Up to 32 characters                    |
| Sender Name                 | Up to 32 characters                    |
| Subject                     | Up to 32 characters                    |
| Message                     | Up to 32 characters                    |
| Add Instanta-<br>neous Data | OFF/ ON                                |
| Send at Start<br>Trigger    | OFF/ ON                                |
| Send at Stop<br>Trigger     | OFF/ ON                                |
| Send at Alarm               | OFF/ ON                                |
| Send at Start<br>Backup     | OFF/ ON                                |
| Send at Memory<br>Full      | OFF/ ON                                |
| Send at Card Full           | OFF/ ON                                |

See Section 1.8.
## Comm Window (PPP 4/5)

| Copy&Comm                                               | 102-06-14 14:32:52                                             |
|---------------------------------------------------------|----------------------------------------------------------------|
| COPY                                                    | L                                                              |
| Communication Int                                       | erface PPP                                                     |
| FTP Auto Transfer                                       | ~ OFF                                                          |
| FTP Server                                              | Telephone                                                      |
| User Name<br>Password<br>Append Identifi<br>⊠Host Name⊠ | [ ]<br>[**************]<br>er to File Name<br>[P Address ⊡Date |
| Communication Sta<br>FTP :<br>Mail:                     | atus<br>To0 Fi0 Mi0 Ye0<br>To0 Fi0 Mi0 Ye0                     |
| FTP Transfer<br>Mail Transfer                           | Test Execute<br>Test Execute                                   |
| C back (4/                                              | 5) more>                                                       |
|                                                         | Back                                                           |
|                                                         |                                                                |

| Items                                                                   | Settings                                                                                                    |
|-------------------------------------------------------------------------|----------------------------------------------------------------------------------------------------|
| FTP Auto Transfer                                                       | OFF/ ON                                                                                                    |
| FTP Server                                                              | Telephone, IP address, and server name                                                                                                    |
| FTP Server Name                                                         | Up to 12 characters                                                                                                    |
| FTP Server<br>IP Address                                                | ?.?.??<br>(? represents 0 to 255)                                                                                                    |
| User Name                                                               | Up to 12 characters                                                                                                    |
| Password                                                                | Up to 12 characters                                                                                                    |
| Append Identifier<br>to File Name<br>Host Name:<br>IP Address:<br>Time: | Attach host name to file<br>name to be sent.<br>Attach IP address to file<br>name to be sent.<br>Attach time of day to file<br>name to be sent.            |
| (Communication<br>Status, FTP)                                          | Result of FTP data transfer<br>Total number of items,<br>Number of items sent, Num-<br>ber of items failed to send,<br>and Number of items not yet<br>sent |
| (Communication<br>Status, Mail)                                         | Result of mail transfer<br>Total number of items,<br>Number of items sent, Num-<br>ber of items failed to send,<br>and Number of items not yet<br>sent     |
| (FTP Transfer<br>Test)                                                  | Executing this test sends test data.                                                                                                    |
| (Mail Transfer<br>Test)                                                 | Executing this test sends test mail.                                                                                                    |

See Section 1.7.

## Comm Window (PPP 5/5)

| Copy&Comm         | 103-10-07 17:13:12 |
|-------------------|--------------------|
| COPY              |                    |
| Communication Int | erface PPP         |
| Option Setting    |                    |
| Mail Authenticat  | tion OFF           |
| Server Name(POF   | P)[ ]              |
| Account Name      | r 1                |
| Password          | [**********        |
| k back (5/        | 5) more>           |
|                   |                    |
|                   |                    |
|                   |                    |
|                   |                    |
|                   |                    |
| 0.1 . 50.0000     | 1100405 T 1000     |
| Select RS-232C    | 110BA2E-17666      |

| Items                      | Settings                          |
|----------------------------|-----------------------------------|
| Option Setting             |                                   |
| Mail Authentication        | OFF/ ON                           |
| Server Name<br>(POP)       | Up to 32 characters               |
| Server IP Address<br>(POP) | ?.?.??<br>(? represents 0 to 255) |
| Account Name               | Up to 32 characters               |
| Password                   | Up to 32 characters               |

See Section 1.8.

## 1.5 Remote Measurement Using HTTP Server

The HTTP server function allows you to set up this instrument, acquire data, and monitor the screen by using a general WWW browser like Internal Explorer without having to install dedicated application software in your PC.

## 1.5.1 HTTP Communication via 10BASE-T LAN

- Set parameters for the LAN on the instrument and on the PC.
   See Section 1.3.1 to Section 1.3.5.
- Operate the HTTP server on the PC.
   See Section 1.5.3 to Section 1.5.9.

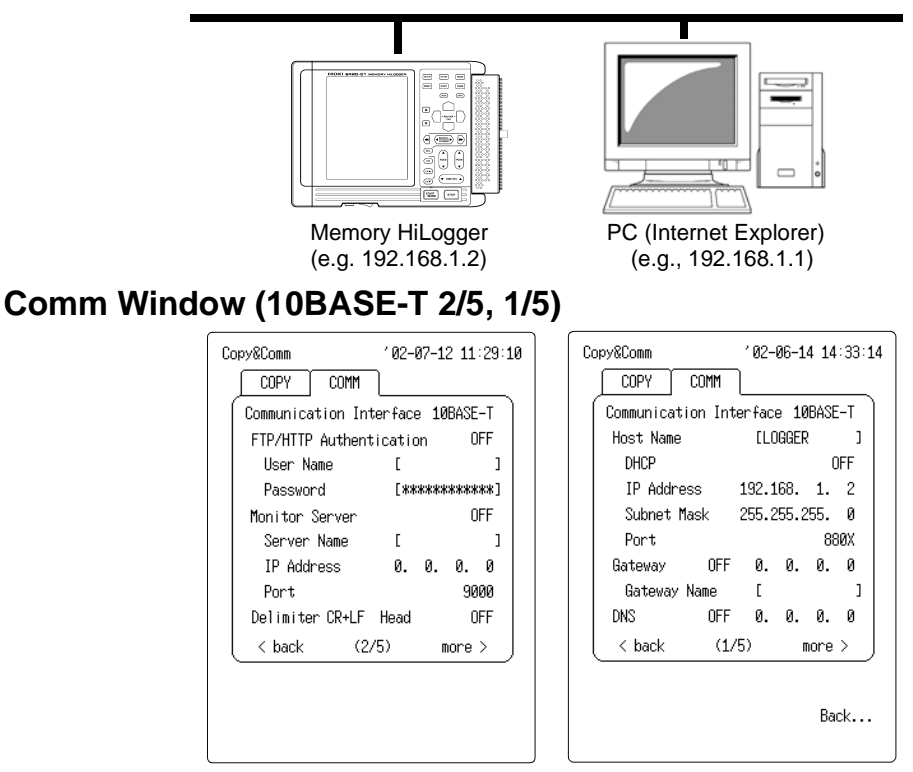

# 1.5.2 HTTP Communication via PPP (RS-232C + Modem)

- 1. Set parameters for the PPP on the instrument and on the PC. See Section 1.4.1 and Section 1.4.2.
- Configure the modem on the PC.
   See the Instruction Manual of your modem.
- 4. Set dialup information on the PC.
  See Section 1.10.1 to Section 1.10.7.
- 5. Operate the HTTP server on the PC. See Section 1.5.3 to Section 1.5.9.

(In addition to public switched networks and cellular phones can be used.)  $% \label{eq:constraint}$ 

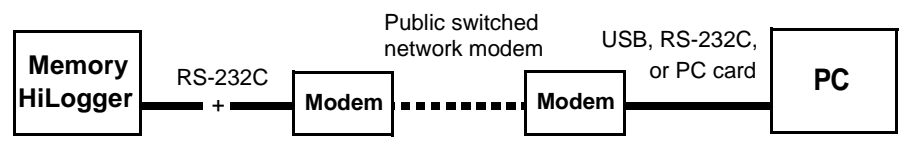

9721 RS-232C CABLE (straight) +Straight cable included with modem

## Comm Window (PPP 2/5)

- Receipt Account: Set the user name (e.g., logger) to be entered at PC dial-up connection.
   See Section 1.10.1 "Calling from PC to the Instrument" (74 page.)
- 2. Receipt Password:

Set the password (e.g., logger) to be entered at PC dial-up connection.

See Section 1.10.1 "Calling from PC to the Instrument" (74 page.)

3. Disconnect Timeout:

When no communication is performed, the instrument waits the time set here before disconnecting.

4. AT Command:

If necessary, the AT command can be specified for the modem as an option.

When cellular phones are used, for example, the command for specifying data communication may be necessary.

See Section 1.4 "PPP (RS-232C + Modem) Communications" (24 page.)

 $\boldsymbol{\diamond}$  For details of the commands, see the Instruction Manual of your modem.

5. Port, Delimiter, Header:

Specify the port number used by this instrument. See Section 1.3.5 "LAN Settings" (20 page.)

6. Baud Rate (Slow down if you cannot communicate.)

## Comm Window (PPP 2/5)

| 2 |
|---|
|   |
|   |
|   |
|   |
|   |
|   |
|   |
|   |
|   |
|   |
|   |
|   |
|   |
|   |
|   |
|   |
|   |

## 1.5.3 Main Page

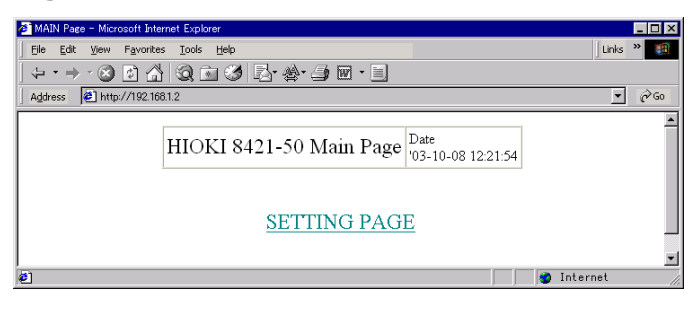

To display the main page, launch Internet Explorer and enter the instrument address in the address column as http://192.168.1.2. Click [SETTING PAGE.]

(When connected in PPP via a modem, the address will be like http://192.168.55.2.) When FTP/HTTP authentication on the instrument communication interface screen is turned on, you will be prompted for the user name and password. Enter both, then press the [SET] button.

(To ensure that HTTP will not be inadvertently accessed by any third party, we recommend limiting connections by user name and password on the instrument communication interface screen.)

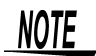

- If the HTTP screen does not appear, choose [Tools] > [Internet Options] on the Internet Explorer tool bar and click on the [Advanced] tab. Check the box for [Use HTTP1.1] and remove the check from the box for [Use HTTP1.1 through proxy connections.] if it is checked. Also, choose the [Connections] tab of [Internet Options], click on the [LAN Settings] button, and remove the check from the box for [Use a proxy server] if it is checked.
- If the HTTP screen appears but the remote control screen does not, choose [Tools] > [Internet Options] on the Internet Explorer tool bar and click on the [Security] tab. Choose [Internet] and click on the [Customize Level] button. Scroll down to [Java permissions] and choose a permission level to enable Java. If Java is not installed, reinstall Internet Explorer with Java included.
- If all of the HTTP screen does not appear, see the 1.3.4 "Communication Problems" (page 18.)
- Internet Explorer version 4 or later is supported. Netscape Navigator can also be used, but in such case, part of the browser screen may be unable to operate normally.

During measurement with the 9334 LOGGER COMMUNICATOR or using a program created in Visual Basic, for example, remote operation by a HTTP server is not possible.

## 1.5.4 Remote Operation (REMOTE CONTROL)

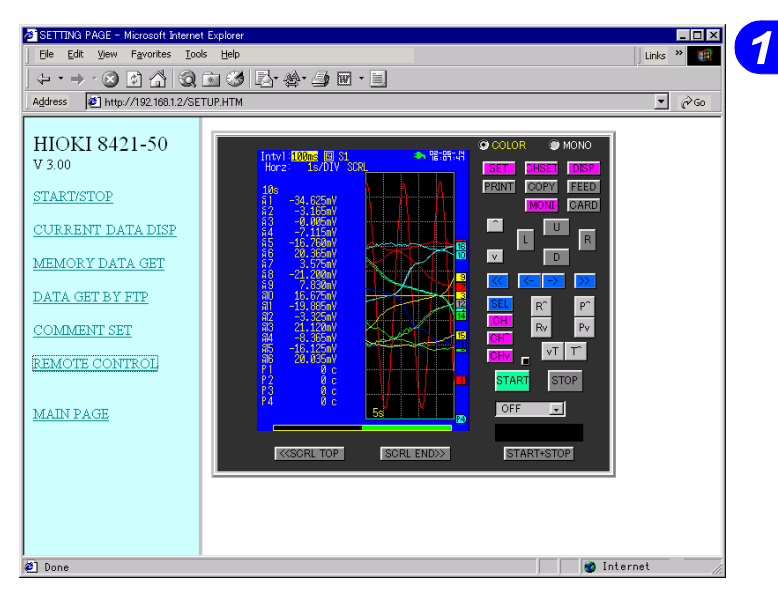

- The screen displayed on this instrument appears in the WWW browser directly as is.
- Keys can be pressed in the same panel layout as in this instrument.
- You can select between monochrome and color display, and select the screen refresh rate. (When monochrome is selected, the screen on the main instrument momentarily becomes monochrome.)
- When the screen is refreshed, the rate at which the start LED goes on and off is also updated.
- Člick inside the screen to move the blinking cursor without using the up/down and left/right arrow keys.

# 1.5.5 Starting and Stopping Measurement (START/STOP)

| SETTING PAGE - Microsoft Internet Explorer  |                                            |                    |                    |                    |  |  |
|---------------------------------------------|--------------------------------------------|--------------------|--------------------|--------------------|--|--|
| Ele Edit View Favorites Iools               | Help                                       |                    |                    | Links »            |  |  |
| ] <del>(</del> + • <del>)</del> • ⊗ 🕑 🟠 🔍 ( | ↓ + + → + ② ◎ ☆ ③ ■ ૐ ₽ + 参 - ⊉ ■ + 目      |                    |                    |                    |  |  |
| Address  Address  Address  Address          | UP.HTM                                     |                    |                    | <u>▼</u> 🖗 60      |  |  |
| HIOKI 8421-50                               | START/STOP                                 |                    |                    | 1                  |  |  |
| V 3.00                                      |                                            |                    |                    |                    |  |  |
| START/STOP                                  |                                            | CURRENT STATUS     | Waiting in progre  | ss.                |  |  |
| CURRENT DATA DISP                           |                                            |                    |                    |                    |  |  |
| MEMORY DATA GET                             |                                            | E.                 | START              |                    |  |  |
| <u>DATA GET BY FTP</u>                      |                                            | 1                  | STOP               |                    |  |  |
| COMMENT SET                                 |                                            |                    |                    |                    |  |  |
| REMOTE CONTROL                              | CURRENT MEMORY STATUS Waiting in progress. |                    |                    |                    |  |  |
| MAIN PAGE                                   | TIME VALUE                                 | MEMORY DATA<br>TOP | TRIG               | MEMORY DATA<br>END |  |  |
|                                             | DATE                                       | '02-06-14 15:42:02 | '02-06-14 15:42:02 | '02-06-14 15:42:12 |  |  |
|                                             | TIME                                       | 0d 0h 0m 0s0       | 0d 0h 0m 0s0       | 0d 0h 0m10s0       |  |  |
|                                             | NUM                                        | 0                  | 0                  | 100                |  |  |
|                                             |                                            |                    |                    |                    |  |  |
| 🕙 Done                                      |                                            |                    |                    | 🔰 🔮 Internet 🖉     |  |  |

- Measurement can be started or stopped under control from the WWW browser.
- The current measurement status can be displayed.

## 1.5.6 Current Value Display (CURRENT DATA DISP)

| File Edit View Favorites Too                                                                             | ls <u>H</u> elp |             |           |        |          |           | Links » |
|----------------------------------------------------------------------------------------------------|-----------------|-------------|-----------|--------|----------|-----------|---------|
| $\langle \div  \cdot  \Rightarrow  \cdot  \bigotimes  \textcircled{a}  \textcircled{a}  \textcircled{a}$ | 🖻 🧭 🛃 🏘         | • 🦛 🖬 • 🗌   |           |        |          |           |         |
| Address 🖉 http://192.168.1.2/SE                                                                          | TUP.HTM         |             |           |        |          |           | • 🖓 Go  |
| HIOKI 8421-50                                                                                            | CURRENT DAT     | TA DISP     |           |        |          |           |         |
| V 3.00                                                                                                   | '02-06-         | 14 16:01:36 |           |        |          |           |         |
| START/STOP                                                                                               | CHAN            | DATA        | COMMENT   | CHAN   | DATA     | COMMENT   | r.      |
| CURRENT DATA DISP                                                                                        | ch1             | -5.800mV    |           | ch2    | -1.955mV |           |         |
| MEMORY DATA GET                                                                                          | ch3             | -0.040mV    |           | ch4    | 0.575mV  |           |         |
| MENIORI DATA GET                                                                                         | ch5             | -5.755mV    |           | ch6    | 5.525mV  |           |         |
| <u>DATA GET BY FTP</u>                                                                                   | ch7             | 1.980mV     |           | ch8    | -6.465mV |           |         |
| COMMENT SET                                                                                              | ch9             | -0.605mV    |           | ch10   | 5.740mV  |           |         |
|                                                                                                    | ch11            | -5.495mV    |           | ch12   | -1.970mV |           |         |
| REMOTE CONTROL                                                                                           | ch13            | 6.360mV     |           | ch14   | 0.595mV  |           |         |
|                                                                                                    | ch15            | -5.800mV    |           | ch16   | 5.525mV  |           |         |
| MAIN PAGE                                                                                                | pls1            | NO-DATA     |           | pls2   | NO-DATA  |           |         |
|                                                                                                    | pls3            | NO-DATA     |           | pls4   | NO-DATA  |           |         |
|                                                                                                    |                 | DA          | TA RENEWA | l TIME | OFF 💌    |           |         |
|                                                                                                    |                 | 1           |           |        |          |           |         |
|                                                                                                    |                 |             | S         | ET     |          |           |         |
| Done                                                                                                    |                 |             |           |        |          | 🔮 Interne | t       |

- The data currently being measured with this instrument can be numerically displayed.
- While this instrument is conducting measurement, the data on each channel acquired at every recording interval can be monitored.
- Even when this instrument is idle (i.e., measurement stopped), the instantaneous data entered on each channel can be monitored.
- The screen refresh rate can be selected.

## Acquiring Data from Memory (MEMORY DATA GET) 1.5.7

| BISETTING PAGE - Microsoft Inter            | net Explorer                                    |                              |          |               |
|---------------------------------------------|-------------------------------------------------|------------------------------|----------|---------------|
| Eile Edit View Favorites To                 | ols Help                                        |                              |          | Links »       |
|                                             | <u>) () () () () () () () () () () () () ()</u> | 8                            |          |               |
| Address 🖉 http://192.168.1.2/3              | SETUP.HTM                                       |                              |          | <u>▼</u> @ 60 |
| HIOKI 8421-50                               | MEMORY DATA GET                                 |                              |          | <b>^</b>      |
| V 3.00                                      |                                                 |                              |          |               |
| CT & DT CT OD                               | GET TOP POSI                                    | GET END POSI.                | PART SET | BIN DATA      |
| SIMMISIOP                                   | 0_0_0                                           | 0_0_0                        |          | GET           |
| CURRENT DATA DISP                           |                                                 |                              | DATE SET | SET           |
| MEMORY DATA GET                             | b 0                                             | l d                          |          |               |
|                                             | 0 h 0 m 0 s0                                    | 0 h 0 m 0 s0                 | TIME SET | BIN DATA      |
| DATA GEI BY FIP                             |                                                 |                              |          | TXT DATA      |
| COMMENT SET                                 | 0 point                                         | 0 point                      | NUM SET  | TO MS-EXCEL   |
| REMOTE CONTROL                              |                                                 |                              |          | GET ALL       |
|                                             | (DATE)<br>'02-06-14 15:42:02                    | (DATE)<br>'02-06-14 15:42:12 |          | IN MEMORY     |
| MAIN PAGE                                   |                                                 |                              |          | BIN DATA      |
|                                             | (TIME)<br>0d.0h.0m.0s0                          | (TIME)<br>0d 0h 0m10s0       |          |               |
|                                             |                                                 |                              |          | TXT DATA      |
|                                             | (NUM)                                           | (NUM)<br>100                 |          | DATA TO MS-   |
|                                             | Ľ                                               | 100                          |          | EXCEL         |
| Please Open New Window                      |                                                 |                              |          |               |
| and Push TOOL Button to Make MS-EXCEL Graph |                                                 |                              |          |               |
| Cone Cone                                   |                                                 |                              |          | Internet      |

- · While conducting measurement or after stopping measurement, the measured data captured in internal memory of this instrument can be acquired from a browser after specifying the range of data. It is possible to obtain all data in memory.
- You can select binary or text data.
  In addition, this data can be transferred to Microsoft Excel to freely create graphs from the data as desired.

## 1.5.8 Data Acquisition Using FTP (DATA GET BY FTP)

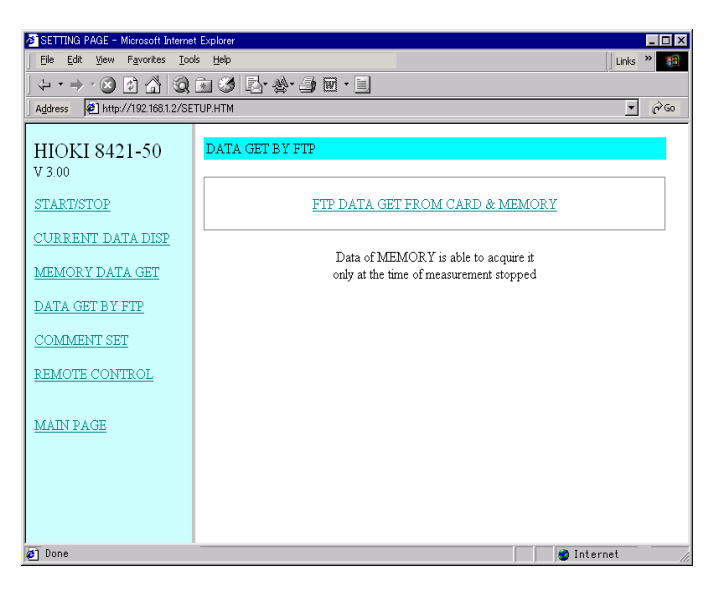

- The measured data captured on the PC card file or in internal memory of this instrument can be acquired from a WWW browser by using FTP.
- While conducting measurement, you cannot acquire the measured data from internal memory. Wait until measurement stops before acquiring the measured data.
- For details, see 1.6 "Downloading Data to a PC via FTP Server" (page 43.).

When FTP/HTTP authentication on the instrument communication interface screen is turned on, you will be prompted for the user name and password. Enter both, then press the [SET] button.

(To ensure that files will not be inadvertently deleted by any third party, we recommend limiting connections by user name and password on the instrument communication interface screen.)

| 🔯 ftp://192.168.1.2/ - Micro        | soft Internet Explorer          |                           |
|-------------------------------------|---------------------------------|---------------------------|
| Eile Edit View Favor                | ites <u>T</u> ools <u>H</u> elp | (P)                       |
| Back Forward                        | ]                               | ) Prove To Copy To Delete |
| Address ( Address Address Address ) | 18.1.2/                         | ▼ 🖉 Go 🛛 Links 🕈          |
| Name                                | Size Type                       | Modified                  |
| CARD                                | File Folder                     | 1/6/2002 19:04            |
| MEMORY                              | File Folder                     | 1/6/2002 19:04            |
|                                     | User: Anonymous                 | 🥑 Internet                |

## 1.5.9 Comment Settings (COMMENT SET)

| SETTING PAGE - Microsoft Interne    | Explorer        | - O ×   |
|-------------------------------------|-----------------|---------|
| <u>File Edit View Favorites Too</u> | is <u>H</u> elp | Links » |
|                                     | 1 3 B & 4 1 1 1 |         |
| Address 🛃 http://192.168.1.2/SE     | TUP.HTM         | ▼ 2 Go  |
| HIOKI 8421-50                       | COMMENT SET     | -       |
| V 3.00                              |                 |         |
| START/STOP                          | TITLE COMMENT   |         |
| CURRENT DATA DISP                   | SET             |         |
| MEMORY DATA GET                     | COMMENT ch1     |         |
| DATA GET BY FTP                     | COMMENT ch2     |         |
| COMMENT SET                         | COMMENT ch3     |         |
| REMOTE CONTROL                      | COMMENT ch4     |         |
| MAIN PAGE                           | COMMENT ch5     |         |
|                                     | COMMENT ch6     |         |
|                                     | COMMENT ch7     |         |
|                                     | COMMENT ch8     |         |
|                                     | SET             | *       |
| 🖉 Done                              | 🔮 Inte          | rnet // |

Comments on each channel of this instrument can be easily set from a WWW browser.

# 1.6 Downloading Data to a PC via FTP Server

FTP (File Transfer Protocol) is a protocol used for transferring files on a network.

This instrument has an FTP server. You can download memory waveforms of this instrument and PC card files into the PC using the FTP client running on the PC.

## 1.6.1 Using the FTP Server via 10BASE-T LAN

- Set parameters for the LAN on the instrument and on the PC.
   See Section 1.3.1 to Section 1.3.5.
- Set parameters for communications on the instrument.
   See Section 1.6.1.
- 3. Operate the FTP on the PC.
  See Section 1.6.3 and Section 1.6.4.

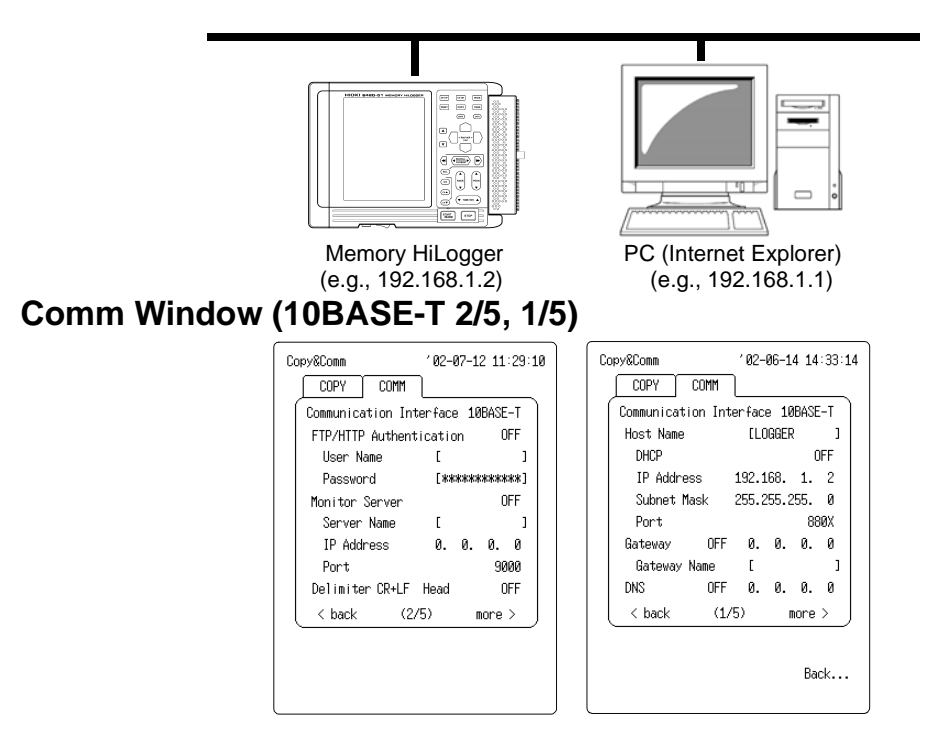

## 1.6.2 Using the FTP Server via PPP (RS-232C + Modem)

- Set parameters for communications on the instrument.
   See Section 1.5.2 and Section 1.6.2.
- Configure the modem on the PC.
   See the Instruction Manual of your modem.
- 4. Set dialup information on the PC.
   Section 1.10.1 to Section 1.10.7.
- 5. Operate the FTP on the PC. Section 1.6.3 and Section 1.6.4.

(In addition to public switched networks and cellular phones can be used.)

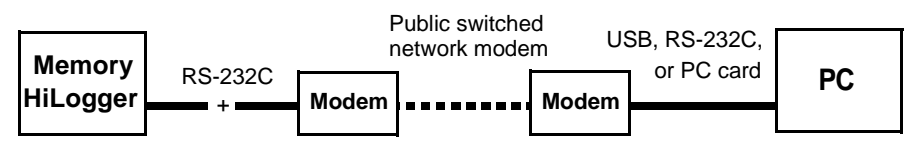

9721 RS-232C CABLE (straight)

+Straight cable included with modem

## Comm Window (PPP 2/5)

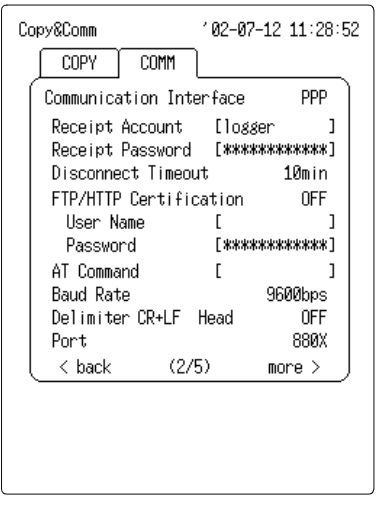

## 1.6.3 FTP Operation Procedure

Various types of FTP clients for Windows are available. One of the standard FTP clients is a text-based FTP command, available at the DOS prompt.

When the address of the instrument, such as "ftp://192.168.1.2," is entered on Internet Explorer or other browser software, the directory (e.g., CARD, MEMORY) will be displayed.

(For PPP connected via a modem, enter the address as ftp:// 192.168.55.2.)

| 🙋 ftp://192.168.1.2/ - Micro                                 | osoft Internet Explorer          |                           | - 🗆 ×   |
|--------------------------------------------------------------|----------------------------------|---------------------------|---------|
| _ <u>File E</u> dit <u>V</u> iew F <u>a</u> vor              | rites <u>T</u> ools <u>H</u> elp |                           |         |
| $\leftrightarrow$ $\rightarrow$ $\rightarrow$ $\downarrow$ ( | e Q, E                           | o e e                     | ××      |
| Back. Forward                                                | Up Search Folders                | History   Move To Copy To | Delete  |
| Address                                                      | 68.1.2/                          | ▼ ∂∞                      | Links » |
| Name                                                         | Size Type                        | Modified                  |         |
| CARD                                                         | File Folder                      | 1/6/2002 19:04            |         |
| MEMORY                                                       | File Folder                      | 1/6/2002 19:04            |         |
|                                                              |                                  |                           |         |
|                                                              | User: Anonymous                  | 🥑 Internet                |         |

In the MEMORY directory are listed a SETUP.SET file and, if there is measurement data, a MEMORY.MEM and a MEMORY.TXT file. Those files can be downloaded into the PC, as can the files in the card.

By downloading files in the MEMORY directory, you can obtain measurement and setting data in the internal memory in the form of a file.

Files in the PC card of the instrument can be retrieved from the CARD directory.

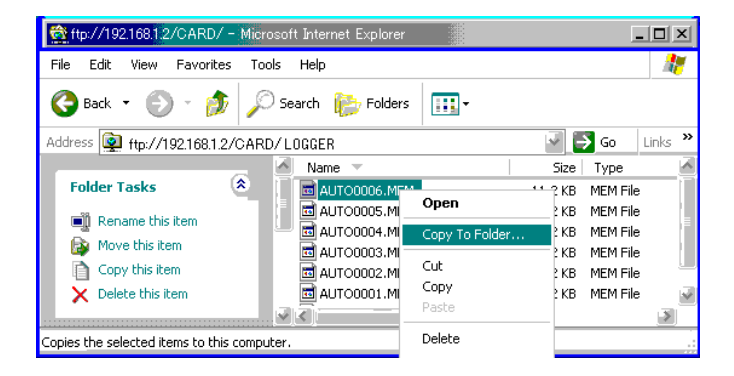

## **1.6.4 FTP Authentication**

FTP authentication of this instrument is set to "Anonymous." Any device on the network is allowed to access the FTP server. If you want to restrict access to the FTP server, set FTP/HTTP authentication to ON and enter the username and password. We recommend that connection be restricted through the use of a username and password, to prevent an unauthorized person from accidentally accessing and deleting the files.

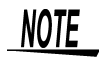

- The FTP server of the instrument allows only one connection at a time. More than one PC cannot access the server simultaneously.
- If no command is sent from a PC for more than one minute after connecting to the FTP server, the FTP may disconnect the PC. Reconnect the FTP.
- If connection cannot be reestablished, wait about one minute, then try again.
- The FTP client can only read files during real-time save, automatic save, manual save, file delete, directory create/delete, name edit, or format operations.
- If data is being written to the PC card using the FTP at the start of automatic saving or calculation-data saving, FTP operation will be interrupted to save data.
- If the instrument ends measurement during data transmission using the FTP, transmission may be interrupted to save data.
- Be sure to disconnect the PC from the FTP before replacing the PC card.
- Although the PC card on this instrument can be accessed from outside using FTP, do not access the card from FTP or the main instrument, or simultaneously manipulate files from telnet, etc. Such operation may lead to unexpected results.
- With Internet Explorer, the refresh date of files may not match those of the main instrument.
- With Internet Explorer, temporary internet files may retain data from their previous access, so the previous data may be obtained instead of the newest data. If the instrument data has been updated, reload Internet Explorer and then access it via FTP.

## 1.7 Automatic Data Transfer by FTP Client

The binary files automatically and periodically saved to a PC card during measurement, or automatically saved after measurement can be automatically sent from this instrument to an FTP server within the network or on a remote PC.

(For automatic saving, select "Binary" (real-time). To save and send files periodically, select "Divide" or "Regularly" for save mode. To continuously save and send files even after the PC card is full, also select "Remove".)

Instruction Manual See Section 7.5 "Automatic Data Saving" (133 page.)

(For FTP servers, Windows FTP servers may be used. Set and register this instrument by user name and password in those FTP servers before use. For details, refer to HELP for Windows FTP servers.)

The free War FTP Daemon Software can be used instead of the windows FTP Server.

Before automatic data transfer by an FTP client can be performed, the IP address of the PC on which the FTP server operates must be specified.

## 1.7.1 FTP Data Transfer by 10BASE-T LAN

- Set parameters for the LAN on the instrument and on the PC.
   See Section 1.3.1 to Section 1.3.5.
- Set parameters for communications on the instrument.
   See Section 1.7.1.
- Operate the FTP server on the PC.
   See Section 1.7.5 to Section 1.7.6.
- 4. Carry out FTP automatic transmission on the instrument.
   See Section 1.7.3 to Section 1.7.4.
- 5. Set the parameters for automatic saving.
   Instruction Manual See Section 7.5 "Automatic Data Saving" (133 page.)
- 6. When measurement is started on the instrument and a file is automatically saved onto the PC card, the file is automatically transmitted to the FTP server on the PC.

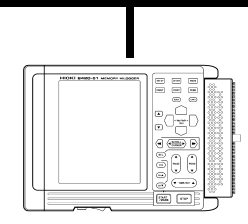

Memory HiLogger (e.g., 192.168.1.2)

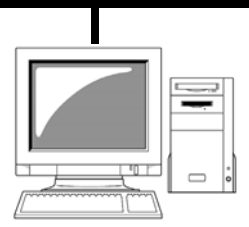

FTP server PC (e.g., 192.168.1.1)

## Example of How to Set Automatic Data Transfer by FTP Client

(When sending data to FTP server 192.168.1.1)

| FTP Auto Transfer<br>FTP Server | ON                                                                                        |
|---------------------------------|-------------------------------------------------------------------------------------------|
| IP Address                      | 192.168.1.1 (Set the PC on which the FTP server operates.)                                |
| User Name                       | logger (User name of this instrument reg-<br>istered in FTP server on PC side.)           |
| Password                        | logger (Password of this instrument regis-<br>tered in FTP server on PC side.)            |
| Append Identifier to File       | Name                                                                                      |
| Host Name                       | Attach host name to file name to be sent.<br>(Set on Communication Interface screen 1/5)  |
| IP Address                      | Attach IP address to file name to be sent.<br>(Set on Communication Interface screen 1/5) |
| Date                            | Attach send start time to file name to be sent.                                           |

For example, when using host name = LOGGER, IP address = 192.168.1.2, time = '02-03-04 05:06:07, and automatically saved file name = AUTO0001.MEM, the host name, IP address, and time are all selected, then the file name is LOGGER\_192-168-1-2\_020304-050607\_AUTO0001.MEM. When using multiple instruments, this helps to identify a specific instrument.

## Comm Window (10BASE-T 4/5, 1/5)

| COPYCOMMCommunication Interface 108ASE-TFTP Auto TransferONFTP Server[IP Address192.168.1.1User Name[loggerPassword[x************************************ | COPY       COMM         Communication Interface 10BASE-T         Host Name       [LOGGER]         DHCP       OFF         IP Address       192.168.         Subnet Mask       255.255.255.         0       Port         Badeway       OFF         DNS       OFF         DNS       OFF         OFF       .0.0.0         < back |
|----------------------------------------------------------------------------------------------------|----------------------------------------------------------------------------------------------------|

## 1.7.2 FTP Data Transfer by PPP (RS-232C + Modem)

- Set the parameters for the PPP on the instrument.
   See Section 1.4.1 and Section 1.4.2.
- Set parameters for communications on the instrument.
   See Section 1.7.2.
- Configure the modem on the PC.
   See the Instruction Manual of your modem.
- 4. Set up the remote access server on the PC.
   See Section 1.10.8 to Section 1.10.13.
- 5. Set up the FTP server on the PC. See Section 1.7.5 to Section 1.7.6.
- Carry out FTP automatic transmission on the instrument.
   See Section 1.7.3 and Section 1.7.4.
- 7. Set the parameters for automatic saving.
   Instruction Manual See Section 7.5 "Automatic Data Saving" (133 page.)
- hen measurement is started on the instrument and a file is automatically saved onto the PC card, the file is automatically transmitted to the FTP server on the PC.

(In addition to public switched networks and cellular phones can be used.)

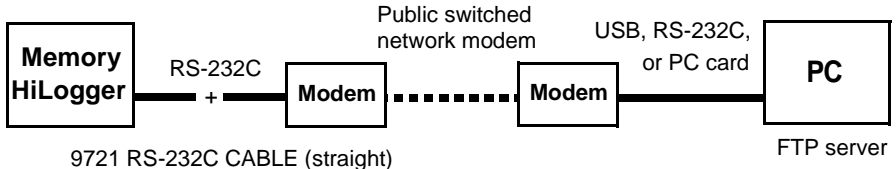

+Straight cable included with modem

## Comm Window (PPP 1/5, 4/5, 2/5)

1. Set the FTP server name and FTP server IP address as shown below. Other settings are the same as when communicating via a LAN.

Specify the PC on which the FTP server operates.

To send to the PC, normally set "Telephone."

"Telephone" Specify the PC at the Telephone.

"IP Address" Specify the server by IP.

"Server Name" Specify the server by host name. (DNS is required.)

#### 2. FTP Dial Number:

Set the telephone number on the PC side at the connected destination.

3. Connect Account:

Set the user name (e.g., logger) to be entered in the PC's remote access server (i.e., remote access server, dial-up server.)

See Section 1.10.8 "Calling from the Instrument to PC" (90 page.)

4. Connect Password:

Set the password (e.g., logger) to be entered in the PC's remote access server (i.e., remote access server, dial-up server.) See Section 1.10.8 "Calling from the Instrument to PC" (90 page.)

5. DNS:

To use the DNS at the connected destination, select ON for this item.

6. IP address of DNS:

To use the DNS at the connected destination, set the IP address of the DNS.

7. Retry Count, Retry Interval:

If the call cannot be connected, the number is redialed (after waiting the specified retry interval) as many times as specified by the retry count.

8. AT Command:

If necessary, the AT command can be specified for the modem as an option.

See Section 1.4.2 "PPP (RS-232C + Modem) Settings" (27 page.)

✤ For details of the commands, see the Instruction Manual of your modem.

9. Baud Rate (Slow down if you cannot communicate.)

### 1.7 Automatic Data Transfer by FTP Client

When the DNS is enabled, use the specified IP address other than 0.0.0.0. If the specified IP address is 0.0.0.0, use the IP address obtained by referring to the DNS by its server name. At that time, specify the server name in full domain as "server.xyz.xx.x". A server name like "server" cannot be used to refer to the DNS.

## Comm Window (PPP 4/5, 1/5)

## 1.7.3 FTP Communication Status

#### (Comm Window 4/5)

The status of FTP communication (including the total number of items, number of items sent, number of items failed to send, and number of items not yet sent) is displayed.

#### Communication status

#### FTP To 10 Fi 7 Mi 1 Ye 2

(Among the ten items of FTP data, seven have already been sent, one could not be sent, and two have yet to be sent because transfer is currently underway. "St 2" indicated instead of "Ye 2" means that two items have not been sent because transfer was interrupted by the strop button. "Wa 2" indicated instead of "Ye 2" means that there are two items remaining to be sent, and awaiting retry. At the "FTP" item, press the

## 1.7.4 FTP Data Transfer Test

(Comm Window 4/5)

Executing the FTP data transfer test sends a file named FTP\_TEST.TXT.

If the test file cannot be sent, check whether the settings you made are correct.

## NOTE

If more than 100 items of FTP data yet to be sent have accumulated (such as when PPP calls cannot be connected), the oldest FTP data yet to be sent is assumed to have failed and will not be sent. At startup, all FTP data yet to be sent is cleared.

## **Data Transfer Time**

When 16 channels of data are measured for one hour at one-second intervals, for example, the file size is (3600 data \* 2 bytes \* 16 channels + header 15000) = 130K bytes. Therefore, the transfer time via PPP at 9600 bps is 130K bytes \* 8 bits/9600 bps = 108.5 seconds = 1 minute, 49 seconds. When taking the time needed to create data on the main instrument side into account, however, the actual transfer time is a little under three minutes. (Moreover, additional time is required before and after data transfer; about 30 seconds to make a call and about 30 seconds to disconnect.)

The transfer time via LAN is 130K bytes \* 8 bits/10 Mbps = 0.1 second. When taking the time needed to create data on the main instrument side into account, however, the actual transfer time is a little under three seconds.

# 1.7.5 Setting the FTP server in Windows XP Professional

(Windows XP Home Edition does not include an FTP server; use the free software "War FTP Daemon" or other third party software instead.)

1. Choose [Add or Remove Programs] in [Control Panel.]

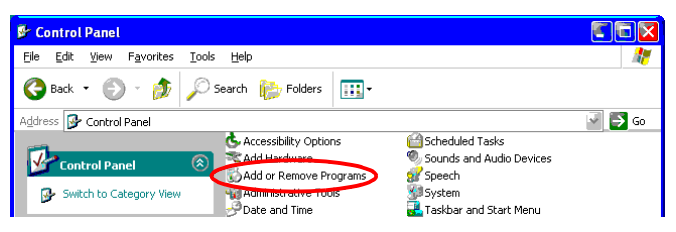

2. Choose [Add/Remove Windows Components.]

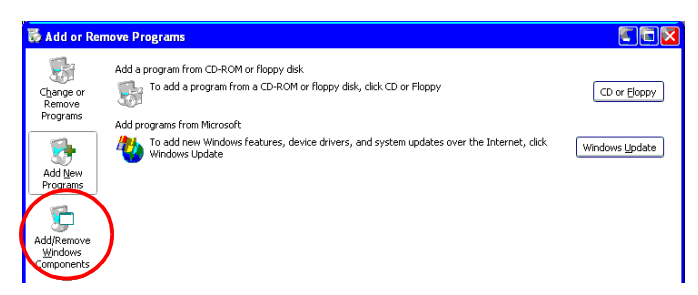

3. Choose [Internet Information Services (IIS)] then [Details.]

| Windows Components Wizard                                                                                                    | X                                                   |
|----------------------------------------------------------------------------------------------------|-----------------------------------------------------|
| Windows Components<br>You can add or remove components of Windows XP.                                                                 | t                                                   |
| To add or remove a component, click the checkbox. A shac<br>part of the component will be installed. To see what's includ<br>Details. | led box means that only<br>ed in a component, click |
| Components:                                                                                                    |                                                     |
| 🖂 🥶 Internet Explorer                                                                                                    | 0.0 MB 🛛                                            |
| Internet Information Services (IIS)                                                                                                   | 15.7 MB                                             |
| Management and Monitoring Took                                                                                                    | 1.9 MB                                              |
| 🗆 🜌 Message Queuing                                                                                                    | 0.0 MB                                              |
| MSN Explorer                                                                                                    | 13.5 MB 🕍                                           |
| Description: Includes Web and FTP support, along with sup<br>transactions, Active Server Pages, and databa                            | port for FrontPage,<br>se connections               |
| Total disk space required: 15.9 MB                                                                                                    | Details                                             |
| Space available on disk: 1854.3 MB                                                                                                    |                                                     |
| < <u>B</u> ack                                                                                                    | Next > Cancel                                       |

4. Select the [File Transfer Protocol (FTP) Service] check box and click [OK.]

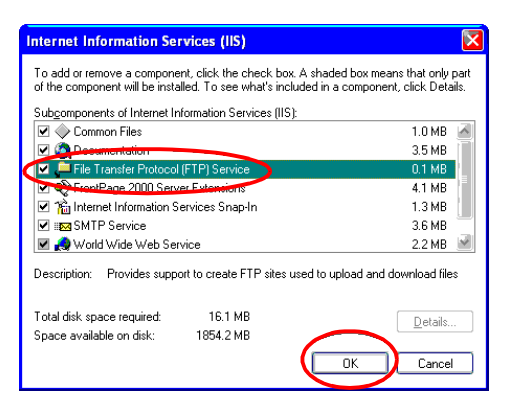

5. Click [Next.] (You will be asked for the Windows XP CD.)

| Windows Components Wizard                                                                                            | X                                                                   |
|----------------------------------------------------------------------------------------------------|---------------------------------------------------------------------|
| Windows Components<br>You can add or remove components of Windows X                                                  | r. 🚺                                                                |
| To add or remove a component, click the checkbox<br>part of the component will be installed. To see what<br>Details. | : A shaded box means that only<br>'s included in a component, click |
| Components:                                                                                                    |                                                                     |
| 🗹 🥶 Internet Explorer                                                                                                | 0.0 MB 🖂                                                            |
| Internet Information Services (IIS)                                                                                  | 15.7 MB                                                             |
| Management and Monitoring Tools                                                                                      | 1.9 MB                                                              |
| Message Queuing                                                                                                    | 0.0 MB                                                              |
| MSN Explorer                                                                                                    | 13.5 MB 🕍                                                           |
| Description: Includes Web and FTP support, along<br>transactions, Active Server Pages, an                            | with support for FrontPage,<br>d database connections.              |
| Total disk space required: 16.1 MB                                                                                   | Detaile                                                             |
| Space available on disk: 1855.1 MB                                                                                   | Decais                                                              |
| ( < <u>B</u>                                                                                                    | ack Next > Cancel                                                   |

6. Click [Finish.]

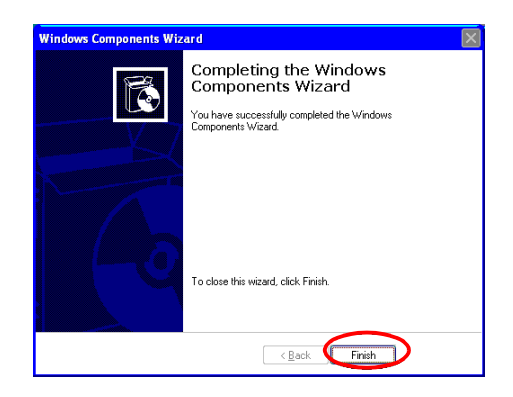

#### 1.7 Automatic Data Transfer by FTP Client

7. A directory named [InetPub] is created when installation is completed.

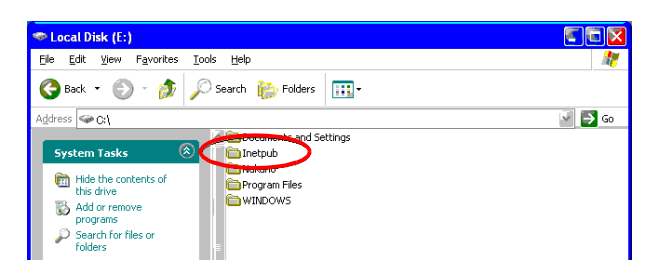

8. Choose [Administrative Tools] in [Control Panel.]

| 👺 Control Panel                                   |                                                                                   |                                            |        |
|---------------------------------------------------|-----------------------------------------------------------------------------------|--------------------------------------------|--------|
| <u>File E</u> dit <u>V</u> iew F <u>a</u> vorites | <u>T</u> ools <u>H</u> elp                                                        |                                            | 1      |
| 🕒 Back 👻 🐑 – 🏂                                    | 🔎 Search   🎼 Folders 🛛 📰 🗸                                                        |                                            |        |
| Address 🚱 Control Panel                           |                                                                                   |                                            | 🚽 📑 Go |
| Control Panel                                     | Accessibility Options     Add Hardware     Add Hardware     Add - Pommus Programs | Cheduled Tasks<br>Sounds and Audio Devices |        |
| Switch to Category View                           | Administrative Tools                                                              | 💯 System<br>🛃 Taskbar and Start Menu       |        |
| See Also                                          | Cospilary     Folder Options     Fonts                                            |                                            |        |

9. Choose [Internet Information Services.]

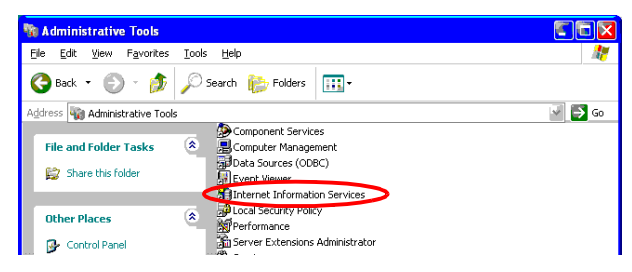

10. Choose [Default FTP Site] and right-click to select [Property.]

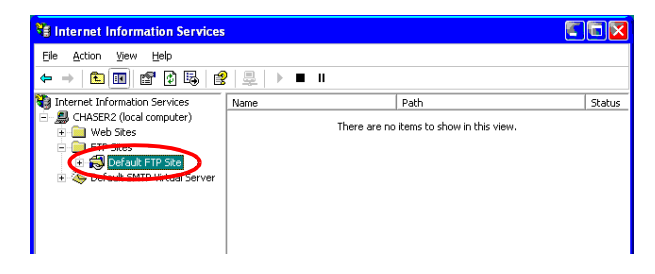

11. Select [(All Unassigned)] for IP Address.

| FTP Site Securi                                              | y Accounts Messages Home Directory    |  |
|--------------------------------------------------------------|---------------------------------------|--|
| Identification –<br>Description:<br>IP Address:<br>TCP Port: | Octauli F I P Ste<br>(All Unassigned) |  |

12. Select the [Read], [Write], and [Log visits] check boxes for Home Directory, then click [OK.]

| Default FTP Site Properties                                     |      |
|-----------------------------------------------------------------|------|
| FTP Site Security Accounts Messages Home Directory              |      |
| When connecting to this resource, the content should come from: |      |
| <ul> <li>a directory located on this computer</li> </ul>        |      |
| a share located on another computer                             |      |
| FTP Site Directory                                              | ٦ I. |
| Local Path: c:\inetpub\ftproot Browse                           |      |
| Read                                                            |      |
| - Write                                                         |      |
|                                                                 |      |
|                                                                 |      |
| Directory Listing Style                                         |      |

13. Choose [Computer Management] in [Administrative Tools.]

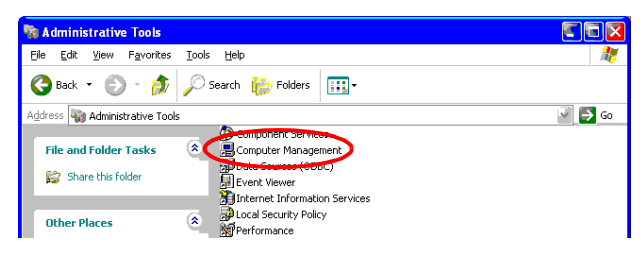

14. Choose [Users] in [Local User and Group] and right-click to select [New User.]

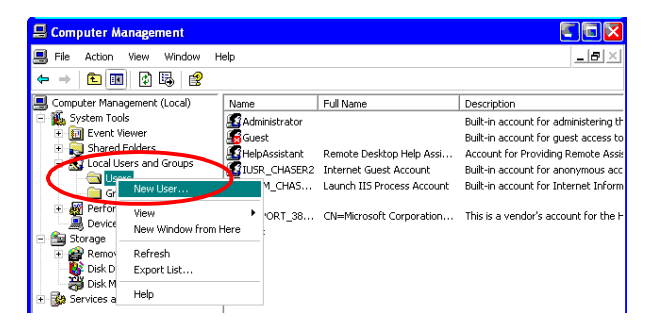

#### 1.7 Automatic Data Transfer by FTP Client

15. Enter User name, Full name, Password, and Password reentry for confirmation (e.g., logger), and then choose [Create.]

| New User              |                               | 2 🛛   |
|-----------------------|-------------------------------|-------|
| User name:            | logger                        |       |
| Eull name:            | logger                        |       |
| Description:          | <br>                          |       |
| Password:             |                               |       |
| <u>C</u> onfirm passw |                               |       |
| ✓ User must of        | change password at next logon |       |
| User canno            | ot change password            |       |
| Password r            | never expires                 |       |
| Account is            | disabled                      |       |
|                       |                               |       |
|                       | $\sim$                        |       |
|                       | Create                        | Close |

16. The user [logger] you created is then registered.

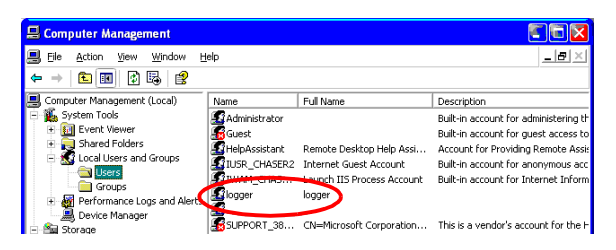

17. After setting up the FTP server on the Windows side, execute the FTP data transfer test from this instrument (192.168.1.2) to the PC (192.168.1.1) using the "logger" user name and "logger" password. The test file (e.g., LOGGER\_192-168-1-2\_000101-055537\_FTP\_TEST. TXT) is then sent to C:\Intpub\ftproot.

| 😂 ftproot                                                                                            |                                                 |        |
|----------------------------------------------------------------------------------------------------|-------------------------------------------------|--------|
| Eile Edit View Favorites                                                                             | Iools Help                                      | 17     |
| 🚱 Back 🔹 🐑 🕤 🏂                                                                                       | 🔎 Search 🎼 Folders 🔢 -                          |        |
| Address C:\ Inetpub\ftproot                                                                          | _                                               | 🚽 📑 Go |
| File and Folder Tasks<br>Make a new folder<br>Publish this folder to the<br>Wob<br>Share this folder | C LOGGER 192-168-1-2,000101-168697,FTP,TEST.TXT |        |
| Other Places Thetpub My Documents Shared Documents My Computer                                       | (R)                                             |        |
| My Network Places                                                                                    | (9)                                             |        |

The free War FTP Daemon Software can be used instead of the windows FTP Server.

## 1.7.6 Setting the FTP server in Windows 2000

1. Choose [Add/Remove Programs] in [Control Panel.]

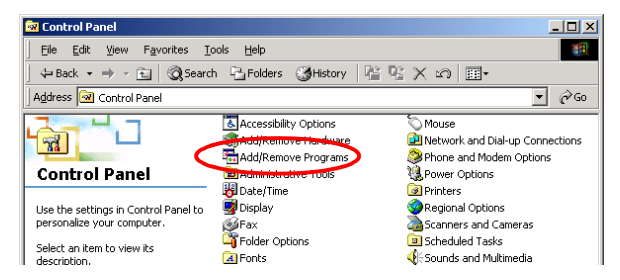

2. Choose [Add/Remove Windows Components.]

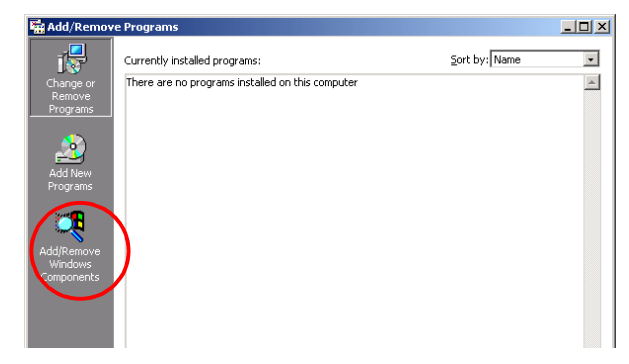

3. Choose [Internet Information Services (IIS)] then [Details.]

| iows componencs wizard                                                                     |                                                        |                                             | × |
|--------------------------------------------------------------------------------------------|--------------------------------------------------------|---------------------------------------------|---|
| <b>Vindows Components</b><br>You can add or remove components                              | of Windows 2000.                                       | 4                                           | 3 |
| To add or remove a component, click<br>part of the component will be installed<br>Details. | k the checkbox. A shaded<br>d. To see what's included  | box means that only<br>n a component, click |   |
| Components:                                                                                |                                                        |                                             |   |
| Indexing Service                                                                           |                                                        | 0.0 MB 🔺                                    |   |
| 🖉 🛛 🎀 Internet Information Services                                                        | (IIS)                                                  | 18.3 MB                                     | > |
| Bond Management and Monitoring                                                             | Toolo                                                  | 0.9 MB                                      |   |
| 🔲 🚅 Message Queuing Services                                                               |                                                        | 2.6 MB                                      |   |
| Banker Services                                                                            |                                                        | 01 MB 🔳                                     |   |
| Description: IIS services (Web and F<br>transactions, ASPs, dat                            | TP support) along with su<br>abase connections, and re | pport for FrontPage,<br>ceiving of posts.   |   |
|                                                                                            | 04.00                                                  |                                             |   |
| Total disk space required:                                                                 | U.1 MB                                                 | Detaile                                     | 1 |

### 1.7 Automatic Data Transfer by FTP Client

4. Select the [File Transfer Protocol (FTP) Server] check box and click [OK.]

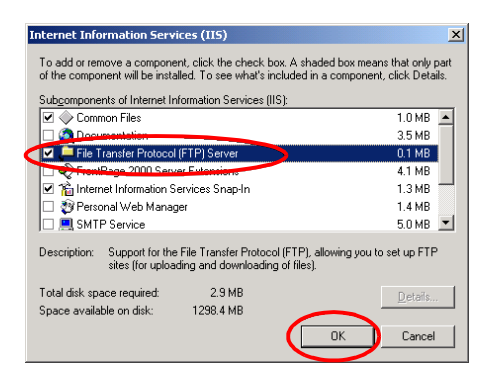

#### 5. Click [Next.]

| Windows Components Wizard                                                                                                    | ×                                        |
|----------------------------------------------------------------------------------------------------|------------------------------------------|
| Windows Components<br>You can add or remove components of Windows 2000.                                                                        | 3                                        |
| To add or remove a component, click the checkbox. A shaded b<br>part of the component will be installed. To see what's included in<br>Details. | ox means that only<br>a component, click |
| Components:                                                                                                    |                                          |
| 🗹 ም Indexing Service                                                                                                    | 0.0 MB 🔺                                 |
| Internet Information Services (IIS)                                                                                                    | 18.3 MB                                  |
| Management and Monitoring Tools                                                                                                    | 0.9 MB                                   |
| 🔲 🚾 Message Queuing Services                                                                                                    | 2.6 MB                                   |
| Retworking Services                                                                                                    | 0.1 MB 🗾                                 |
| Description: IIS services (Web and FTP support) along with supp<br>transactions, ASPs, database connections, and rec                           | oort for FrontPage,<br>eiving of posts.  |
| Total disk space required: 2.9 MB                                                                                                    | Dataila                                  |
| Space available on disk: 1298.4 MB                                                                                                    | Details                                  |
| < <u>B</u> ack                                                                                                    | Next > Cancel                            |

#### 6. Click [Finish.]

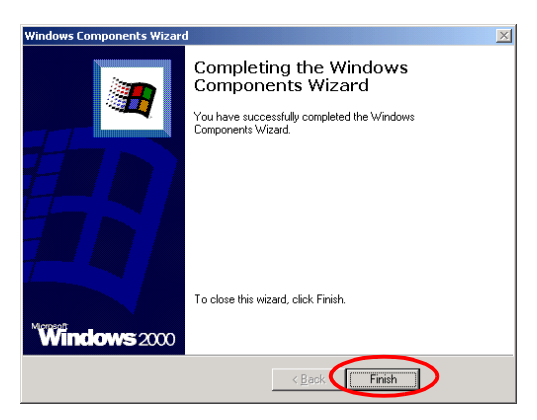

7. A directory named [InetPub] is created when installation is completed.

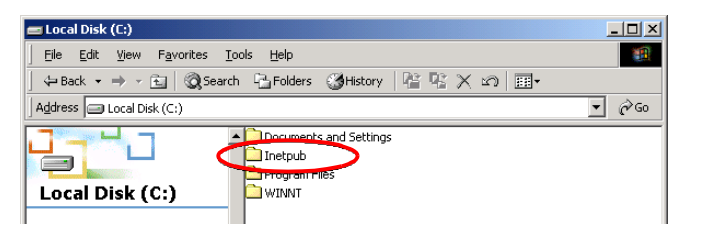

8. Choose [My Computer] and right-click to select [manage.]

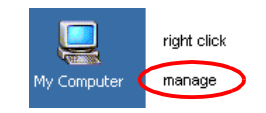

9. Choose [Default FTP Site] for [Service and Applications]-[Internet Information Services], then right-click to select [Property.]

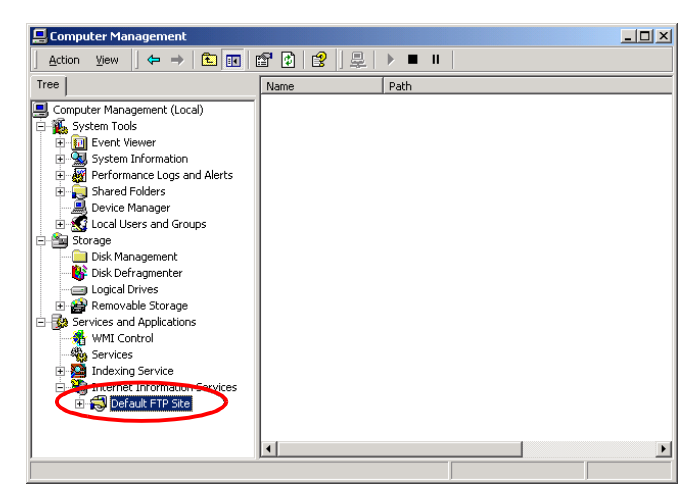

10. Select [(All Unassigned)] for IP Address.

| Default FTP Site Properties                                           | ? × |
|-----------------------------------------------------------------------|-----|
| FTP Site Security Accounts Messages Home Directory Directory Security |     |
| ☐ Identification —                                                    |     |
| Description Default FTP Site                                          |     |
| IP Address: (All Unassigned)                                          |     |
| ICP Port: 21                                                          |     |

## 1.7 Automatic Data Transfer by FTP Client

11. Select the [Read], [Write], and [Log visits] check boxes for Home Directory, then click [OK.]

| Default FTP Site Properties                                           | ? × |
|-----------------------------------------------------------------------|-----|
| FTP Site Security Accounts Messages Home Directory Directory Security |     |
| When connecting to this resource, the content should come from:       |     |
| a girectory located on this computer                                  |     |
| C a share located on another computer                                 |     |
| FTP Site Directory                                                    |     |
| Local Path: c:\inetpub\ftproot Browse                                 |     |
| I Read                                                                |     |
|                                                                       |     |
|                                                                       |     |
|                                                                       |     |
| Directory Listing Style                                               | - 1 |
| C UNIX ♥                                                              |     |
| MS-DOS                                                                |     |
|                                                                       |     |

12. Choose [Users] in [Local User and Group] and right-click to select [New User.]

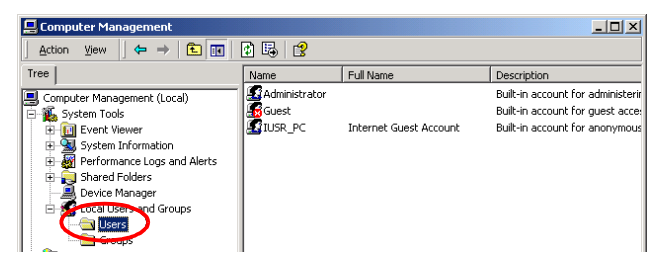

13. Enter User name, Full name, Password, and Password reentry for confirmation (e.g., logger), and then choose [Create.]

| New User                  |                             | ? X |
|---------------------------|-----------------------------|-----|
| User name:                | logger                      |     |
| <u>F</u> ull name         | logger                      |     |
| Description:              |                             |     |
| <u>P</u> assword          | *****                       |     |
| <u>C</u> onfirm password: | *****                       |     |
| 🔽 User <u>m</u> ust cha   | ange password at next logon |     |
| 🔲 U <u>s</u> er cannot c  | hange password              |     |
| Pass <u>w</u> ord nev     | ver expires                 |     |
| 🗌 Account is dis          | a <u>b</u> led              |     |
|                           |                             |     |
|                           |                             | se  |

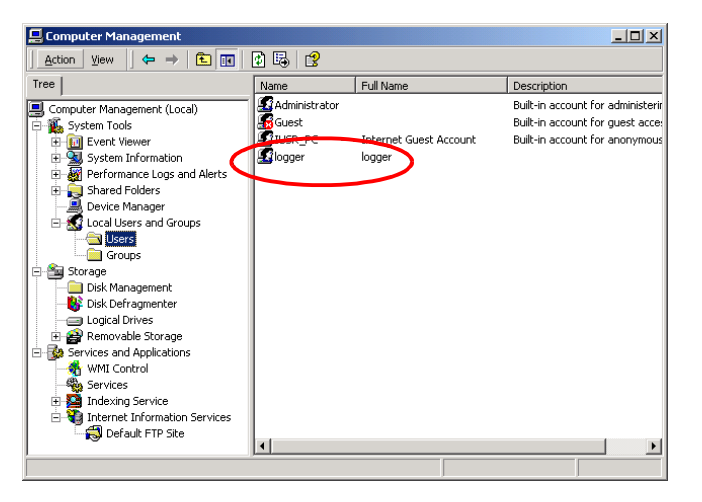

14.The user [logger] you created is then registered.

15. After setting up the FTP server on the Windows side, execute the FTP data transfer test from this instrument (192.168.1.2) to the PC (192.168.1.1) using the "logger" user name and "logger" password. The test file (e.g., LOGGER\_192-168-1-2\_000101-055537\_FTP\_TEST. TXT) is then sent to C:\Intpub\ftproot.

| 🖹 ftproot 🔹 💷 🗶                                              |
|--------------------------------------------------------------|
| Eile Edit View Favorites Tools Help                          |
| ← Back + → - 🖻   @ Search 🖓 Folders (③ History   😤 🧏 🗙 🖄   🎫 |
| Address 🔁 C:\Inetpub\ftproot 💽 🔗 Go                          |
| E LOGGER_192-168-1-2_000101-102030_FTP_TEST.TXT              |
| ftproot                                                      |
| There are no items to show in this folder.                   |
| See also:                                                    |
| My Documents                                                 |
| <u>my Network Places</u><br>My Computer                      |
|                                                              |
|                                                              |
| D object(s) D bytes 🖳 My Computer 🥢                          |

The free War FTP Daemon Software can be used instead of the windows FTP Server.

## 1.8 Sending Mail

When such events as a start or stop trigger, alarm, start backup, memory full, or card full occur during measurement with this instrument, e-mail can be sent via a SMTP mail server to PCs within the network or at remote locations, or to cellular phones capable of handling e-mail. (The 8993 DIGITAL I/O UNIT is required for alarms. Alarms that occur frequently will result in mail being sent frequently. In such case, turn the alarm hold function on so that mail will only be sent for the first alarm on each alarm channel.) Up to three recipient addresses can be registered.

## 1.8.1 Sending Mail via 10BASE-T LAN

- Set parameters for communications on the instrument.
   See Section 1.8.1.
- Carry out email transmission via the instrument.
   See Section 1.8.3 to Section 1.8.5.
- 4. When measurement is underway on the instrument and a trigger or alarm is activated, an email is sent via email server.

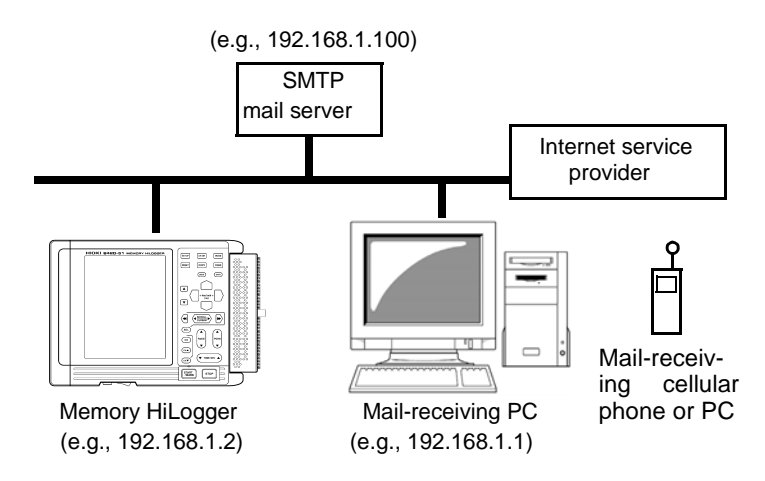

### 1.8 Sending Mail

Example of mail settings [For sending mail from this instrument ("logger@xyz.xx.xx" to "abc@xyz.xx.xx") via SMTP mail server 192.168.1.100 at start trigger occurrence]

| Send Mail To 1 | ŎŇ             | Address  | s 1 ab | c@xyz.x | x.xx |
|----------------|----------------|----------|--------|---------|------|
| Send Mail To 2 | OFF            | Address  | 32     |         |      |
| Send Mail To 3 | OFF            | Address  | 33     |         |      |
| Mail Server    |                |          |        |         |      |
| P Address      | 192.168.1.100  | ) (Set   | the    | SMTP    | mail |
| server.)       |                |          |        |         |      |
| Sender Address | logger@xyz.x   | x.xx     |        |         |      |
| Sender Name    | logger         |          |        |         |      |
| Subject        | logger_mail    |          |        |         |      |
| Vessage        | Mail from logg | er       |        |         |      |
| Timing         | ON             |          |        |         |      |
| Start Trigger  | ON             | Stop Tri | gger   | OFF     |      |
| Alarm          | OFF            | Start Ba | ickup  | OFF     |      |
| Memory Full    | OFF            | Card Fu  | ill ÓF | F       |      |
|                |                |          |        |         |      |

## Comm Window (10BASE-T 3/5, 1/5)

| Copy&Comm '         | 02-07-12 09:08:00 |
|---------------------|-------------------|
| COPY COMM           |                   |
| Communication Inter | face 10BASE-T     |
| Send Mail Tol:ON    | [abc@xyz.xx.~]    |
| Adress 2:OFF        | [ ]               |
| 3:OFF               | [ ]               |
| Mail Server         | [ ]               |
| IP Address 19       | 32.168. 1.100     |
| Sender Address      | [logger@xyz.~]    |
| Sender Name         | [logger ]         |
| Subject             | [logger_mail ]    |
| Message             | [mail from ]      |
| Add Instantaneou    | µs Data ON        |
| Timing ⊠Start Tu    | rig⊟Stop Trig     |
| □Alarm              | □Start Bup        |
| □Mem Ful            | 1 □Card Full      |
| <pre></pre>         | more > )          |
|                     |                   |

| Copy&Comm    |       | ′ 02-I | 06-14 | 1 14 | :33:14 |
|--------------|-------|--------|-------|------|--------|
| COPY C       | DMM   | ]      |       |      |        |
| Communicatio | n Int | erface | e 10  | BASE | :-т )  |
| Host Name    |       | [LO    | GGER  |      | 1      |
| DHCP         |       |        |       | 0    | )FF    |
| IP Address   | ;     | 192.1  | 68.   | 1.   | 2      |
| Subnet Mas   | k     | 255.2  | 55.2  | 55.  | 0      |
| Port         |       |        |       | 88   | 30X    |
| Gateway      | OFF   | 0.     | 0.    | 0.   | 0      |
| Gateway Na   | me    | I      |       |      | 1      |
| DNS          | OFF   | 0.     | 0.    | 0.   | 0      |
| < back       | (1/   | (5)    | m     | ore  | > J    |
|              |       |        |       |      |        |
|              |       |        |       | Ba   | ck     |
|              |       |        |       | Ju   |        |
|              |       |        |       | Ba   |        |

## 1.8.2 Sending Mail via PPP (RS-232C + Modem)

- Set the parameters for the PPP on the instrument.
   See Section 1.4.1 and Section 1.4.2.
- Carry out email transmission via the instrument.
   See Section 1.8.3 to Section 1.8.5.
- 4. When measurement is underway on the instrument and a trigger or alarm is activated, an email is sent via email server.

(In addition to public switched networks and cellular phones can be used.)  $% \label{eq:constraint}$ 

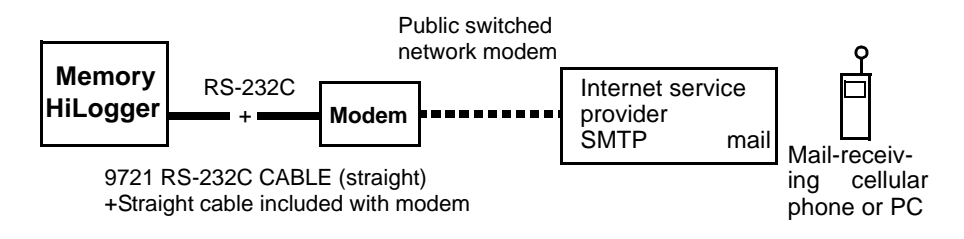
### Comm Window (PPP 1/5, 3/5, 2/5)

 Set the mail server name and mail server IP address as shown below. Other settings are the same as when communicating via a LAN. When sending to the Internet service provider, you normally need to specify the server name.

"Telephone" Specify the PC at the Telephone.

"IP Address" Specify the server by IP.

"Server Name" Specify the server by host name. (DNS is required.)

2. Mail Dial Number:

Set the telephone number of the Internet service provider to which mail is connected or the telephone number on the PC side.

3. Connect Account:

Set the user name of the Internet service provider or user name (e.g., logger) to be entered in the PC's remote access server (i.e., Incoming Connections, dial-up server.)

See Section 1.10.8 "Calling from the Instrument to PC" (90 page.)

4. Connect Password:

Set the password of the Internet service provider or password (e.g., logger) to be entered in the PC's remote access server (i.e., Incoming Connections, dial-up server.)

See Section 1.10.8 "Calling from the Instrument to PC" (90 page.)

5. DNS:

To use the DNS at the connected destination, select ON for this item.

6. IP Address of DNS:

To use the DNS at the connected destination, set the IP address of the DNS. (For one DNS, set its IP address at No. 1; for two DNSs, set their IP addresses at No. 1 and No. 2.)

7. Retry Count, Retry Interval:

If the call cannot be connected, the number is redialed (after waiting the specified retry interval) as many times as specified by the retry count.

8. AT Command:

If necessary, the AT command can be specified for the modem as an option.

See Section 1.4.2 "PPP (RS-232C + Modem) Settings" (27 page.)

See the Instruction Manual of your modem.

9. Baud Rate (Slow down if you cannot communicate.)

When the DNS is enabled, use the specified IP address other than 0.0.0.0. If the specified IP address is 0.0.0.0, use the IP address

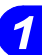

obtained by referring to the DNS by its server name. At that time, specify the server name in full domain as "server.xyz.xx.xx." A server name like "server" cannot be used to refer to the DNS.

# Comm Window (PPP 3/5, 1/5)

| Copy&Comm          | 102-07-12 09:08:24 |
|--------------------|--------------------|
| COPY COMM          | L                  |
| Communication Inte | erface PPP         |
| Send Mail To1:ON   | [abc0xyz.xx.~]     |
| Adress 2:OF        | F [ ]              |
| 3:OF               | F [ ]              |
| Mail Server        | Server Name        |
| Server Name        | [server.xyz.~]     |
| Sender Address     | [logger@xyz.~]     |
| Sender Name        | [logger ]          |
| Subject            | [logger_mail ]     |
| Message            | [mail from ]       |
| Add Instantane     | ous Data ON        |
| Timing ⊠Start      | Trig⊟Stop Trig     |
| □Alarm             | □Start Bup         |
| □Mem Fu            | Ill □Card Full     |
| k back (3/         | 5) more>           |
|                    |                    |

| Copy&Comm       | 1 Ø2   | 2-07-13 | 2 09:  | 08:44 |
|-----------------|--------|---------|--------|-------|
| COPY            |        |         |        |       |
| Communication 1 | nterfa | ace     | PF     | γP    |
| FTP Dial Numbe  | r [    |         |        | ן נ   |
| Connect Acco    | unt [  |         |        | 1     |
| Connect Pass    | word D | *****   | ****   | k*]   |
| DNS OF          | F 0    | . 0.    | 0.     | 0     |
| Mail Dial Numb  | er [   | 012345  | 6789   | 1     |
| Connect Acco    | unt [  | logger  |        | ]     |
| Connect Pass    | word [ | *****   | ****   | k*]   |
| DNS ON N        | o1:172 | . 1.    | 2.     | 3     |
| N               | o2:172 | . 1.    | 2.     | 4     |
| Retry Count     | 3 In   | terval  | : 5mi  | in    |
| Host Name       | [      |         |        | 1     |
| Current IP Ad   | d. I   | 0. 0.   | 0.     | 0     |
| ( < back (      | 1/5)   | п       | iore ( | >     |

## **Example of Sending Mail**

| mail from:logger@xyz.xx.xx<br>mail to:abc@xyz.xx.xx<br>subject:logger_mail |
|----------------------------------------------------------------------------|
| message = mail from logger                                                 |
| comment = title comment<br>time = '02-04-25 13:11:34                       |
| start trigger happen                                                       |
| trigger source = CH1<br>data = -163.795mV<br>channel comment = channel1    |
| instant data                                                               |
| CH1 = -163.795mV<br>CH2 - 121.635mV                                        |
| CH3 = 102.435mV                                                            |
| CH4 = -81.865mV                                                            |
| CHS = -103.795mV<br>CHB = -102.435mV                                       |
| CH7 = -81.850mV                                                            |
| CH8 = 102.435mV                                                            |

#### 1.8.3 Mail Communication Status

(Comm Window 4/5)

The status of mail transfer (including the total number of items, number of items sent, number of items failed to send, and number of items not yet sent) is displayed.

Communication status

Mail To 10 Fi 7 Mi 1 Ye 2

(Among the ten items of mail, seven have already been sent, one could not be sent, and two have yet to be sent because transfer is currently underway. "Mi 2" indicated instead of "Ye 2" means that two items have not been sent because transfer was interrupted by the stop button. "Wa 2" indicated instead of "Ye 2" means that there are two items remaining to be sent, and awaiting retry. At the "Mail" item, press the ▲/▼ buttons to send the interrupted and remaining-to-be-sent mail.)

#### 1.8.4 Mail Transfer Test

(Comm Window 4/5)

Executing the mail transfer test sends test mail.

If the test mail cannot be sent, check whether the settings you made are correct.

# NOTE

If more than 100 items of mail yet to be sent have accumulated (such as when PPP calls cannot be connected), the oldest mail yet to be sent is assumed to have failed and will not be sent. At startup, all mail yet to be sent is cleared.

The mail transfer time required when sending mail via PPP at 9600 bps is about 100 bytes \* 8 bits/9600 bps = just under one second. (Moreover, additional time is required before and after sending mail; about 30 seconds to make a call and about 30 seconds to disconnect.)

The mail transfer time required when sending mail via LAN is about 100 bytes \* 8 bits/10 Mbps = just under one second.

1

#### 1.8.5 Email Transmission Requiring Email Authentication

(Comm Window 5/5)

To send an email, you must access an SMTP server. However, SMTP servers do not carry out authentication. To prevent abuse, some Internet service providers use a security measure called "POP before SMTP" for which you must undergo mail authentication at the mail-receiving server (POP server) prior to sending an mail from the SMTP server. When POP before SMTP is used, set up mail authentication (POP) as shown below.

- 1. Choose ON in mail authentication (POP).
- 2. Specify the server name (POP) or IP address (POP) as below.
  - Server name : Specify the receiving server (POP server) using the host name. (DNS is necessary.)
  - (IP address : Specify the receiving server (POP server) using the IP.)
  - Account name : Mail account name of the receiving server (POP server)

Password : Mail password of the receiving server (POP server)

# Comm Window (10BASE-T 5/5, PPP 5/5)

| ,<br>Copy&Comm                                      | 103-10-07 17:12:38                    | Cop   | y&Comm                  | 103                    | 8-10-07 17:12:31               |
|-----------------------------------------------------|---------------------------------------|-------|-------------------------|------------------------|--------------------------------|
| COPY                                                |                                       |       | COPY                    | :omm                   |                                |
| Communication In                                    | terface 10BASE-T                      | l l ſ | Communicatio            | n Interfa              | ace PPP                        |
| Option Setting                                      |                                       |       | Option Set              | ting                   |                                |
| Mail Authentica<br>Server Name(PC<br>IP Address(POF | ation ON<br>DP)[ ]<br>D192.168. 1.100 |       | Mail Authe<br>Server Na | ntication<br>me(POP) [ | ON<br>pop.xyz.xx.~]            |
| Account Name<br>Password                            | [logger_acou ]<br>[*************      |       | Account<br>Password     | Name [<br>[:           | logger_acou ]<br>************* |
| Color (5                                            | /5) more>                             | ΙI    | < back                  | (5/5)                  | more >                         |
|                                                     |                                       |       |                         |                        |                                |
| Select RS-232                                       | C/10BASE-T/PPP                        |       | Select RS               | S-232C/10E             | BASE-T/PPP                     |

# 1.9 Measurement with the 9334 LOGGER COMMUNICATOR

When using the optional 9334 LOGGER COMMUNICATOR, measurement with the 9334 and Logger Watcher (Monitor Server) is available.

The 9334 LOGGER COMMUNICATOR is used for real-time measurement on a PC. The Logger Watcher is a monitoring function that enables monitoring of the start of measurement, trigger, and end of measurement on the PC.

For details, see the instruction manual of the 9334 LOGGER COM-MUNICATOR.

#### 1.9.1 Using the 9334 via 10BASE-T LAN

- 2. Set parameters for communications on the instrument.
   \$ See Section 1.9.1.
- 3. Operate the 9334 on the PC.

See the 9334 LOGGER COMMUNICATOR (option) Instruction Manual.

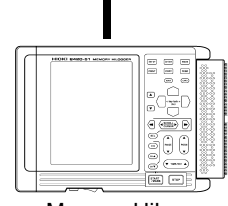

Memory HiLogger (e.g., 192.168.1.2)

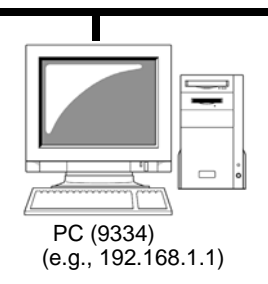

# Comm Window (10BASE-T 2/5, 1/5)

| Copy&Comm '02-07-12 11:29:10                   | Copy&Comm '02-06-14 14:33:14     |
|------------------------------------------------|----------------------------------|
| COPY COMM                                      | COPY COMM                        |
| Communication Interface 10BASE-T               | Communication Interface 10BASE-T |
| FTP/HTTP Authentication OFF                    | Host Name [LOGGER ]              |
| User Name [ ]                                  | DHCP OFF                         |
| Password [************************************ | IP Address 192.168. 1. 2         |
| Monitor Server OFF                             | Subnet Mask 255.255.255.0        |
| Server Name [ ]                                | Port 880X                        |
| IP Address 192.168. 1. 1                       | Gateway OFF 0. 0. 0. 0           |
| Port 9000                                      | Gateway Name [ ]                 |
| Delimiter CR+LF Head OFF                       | DNS 0FF 0. 0. 0. 0               |
| <pre></pre>                                    | <pre></pre>                      |
|                                                |                                  |
|                                                | Back                             |
|                                                |                                  |

#### 1.9.2 Using the 9334 via PPP (RS-232C + Modem)

- Set parameters for communications on the instrument.
   See Section 1.5.2 and Section 1.9.2.
- 3. Configure the modem on the PC.
   See the Instruction Manual of your modem.
- 4. Set dialup information on the PC.
   See Section 1.10.1 to Section 1.10.7.
- 5. Operate the 9334 on the PC.
   See the 9334 LOGGER COMMUNICATOR (option) Instruction Manual.

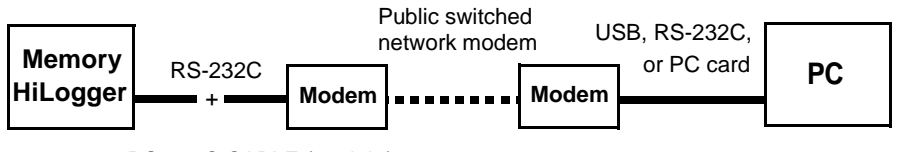

9721 RS-232C CABLE (straight) +Straight cable included with modem

#### Comm Window (PPP 2/5)

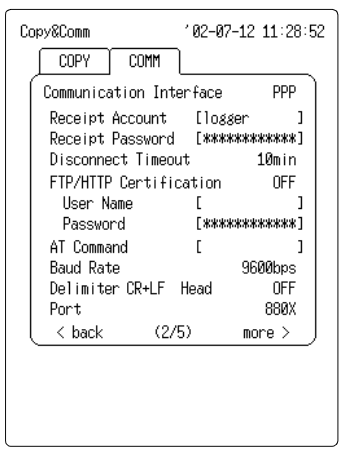

1

# 1.10 PPP (RS-232C + Modem) Settings on PC Side

#### 1.10.1 Calling from PC to the Instrument

The following functions can be used by making calls from PCs to this instrument using PPP (RS-232C + modem) via public switched networks or cellular phones.

- Remote operation by HTTP server
  - For settings on the instrument side: See Section 1.5 "Remote Measurement Using HTTP Server" (33 page.)
- Manual data acquisition by FTP server (Settings on this instrument side are the same as for HTTP.)
   See Section 1.6 "Downloading Data to a PC via FTP Server" (43 page.)
- Real-time measurement by the 9334 LOGGER COMMUNICA-TOR
  - For settings on the instrument side: See Section 1.9 "Measurement with the 9334 LOGGER COMMUNICA-TOR" (71 page.)
  - See the 9334 LOGGER COMMUNICATOR (option) Instruction Manual.

(Pay attention to telephone charges because the telephone remains connected during measurement. Because the modem communication speed is limited, measurement may not be possible at speeds faster than a one-second recording interval.)

Measurement using a program created in Visual Basic, etc.
 See the Interface Manual on the Application Disk (CD-R).

The connecting IP address when a telephone message is being received is 192.168.55.2 for this instrument, and 192.168.55.1 for the PC.

"Current IP Address" indicates the IP address actually assigned to this instrument.

Before dialing a number from the PC to this instrument, make sure that dial-up connections have been set up on the PC side. Dial-Up Networking is included with Windows, so refer to Windows HELP.

For details on how to add a modem to Windows, refer to the user's manual supplied with your modem.

## 1.10.2 Setting Up Dial-up Connections in WindowsXP

1. Choose [Network Connections] in [Control Panel.]

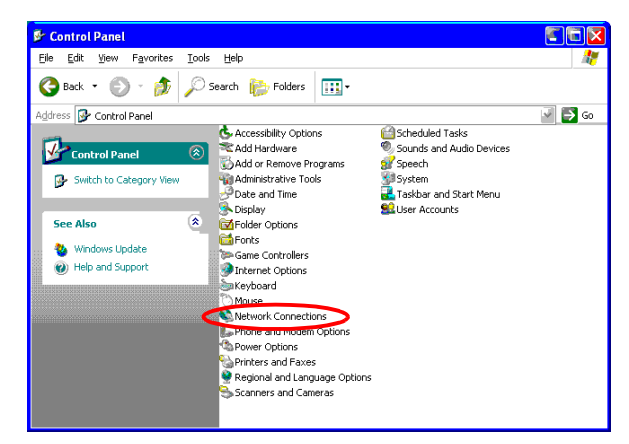

2. Choose [New Connection.]

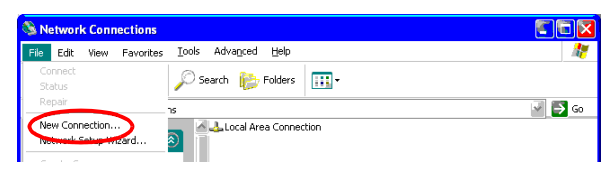

3. Click [Next.]

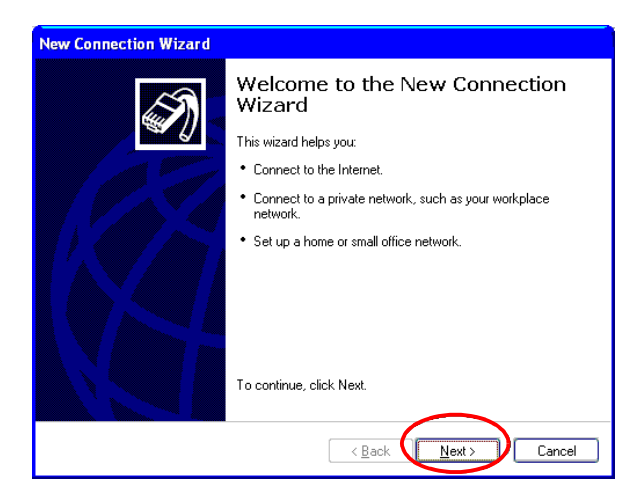

4. Select [Connect to the Internet] and click [Next.]

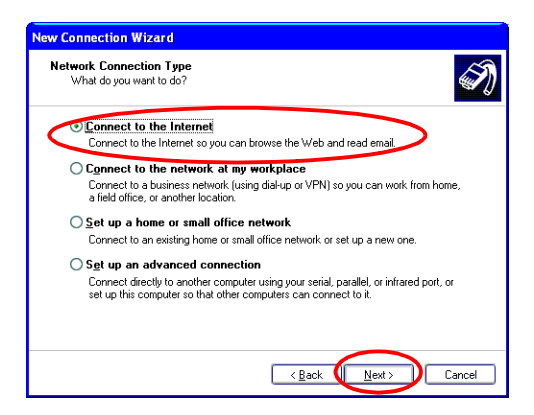

5. Select [Set up my connection manually] and click [Next.]

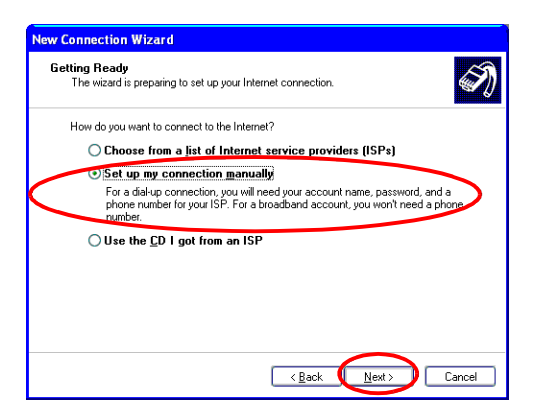

6. Select [Connect using a dial-up modem] and click [Next.]

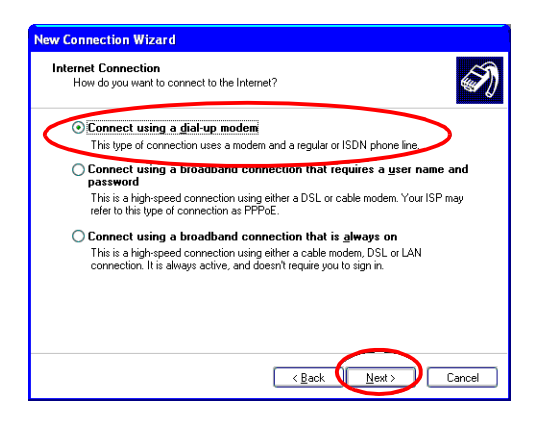

7. Set the ISP Name (e.g., LOGGER) and click [Next.]

| lew Connection Wizard                                                                      |        |
|--------------------------------------------------------------------------------------------|--------|
| Connection Name<br>What is the name of the service that provides your Internet connection? | I)     |
| Type the name of your ISP in the following box.                                            |        |
| ISP Name                                                                                   |        |
| LOGGER                                                                                     |        |
| The name you type here will be the name of the connection you are creating.                |        |
|                                                                                            |        |
|                                                                                            |        |
|                                                                                            |        |
|                                                                                            |        |
|                                                                                            |        |
| $\sim$                                                                                     |        |
|                                                                                            | Cancel |

8. Set the telephone (Phone number) and and click [Next.]

| New Connection Wizard                                       |   |
|-------------------------------------------------------------|---|
| Phone Number to Dial<br>What is your ISP's phone number?    | Ì |
| Type the phone number below.<br>Phone number:<br>0123456785 |   |

- 9. Select [All Users] and click [Next.]
- 10. Set the user name (e.g., logger) and password (e.g., logger), then click [Next.]

(Same as receiving user name (Receipt Account) and password (Receipt Password) on this instrument side when using HTTP or FTP servers and the 9334 LOGGER COMMUNICATOR.)

| New Connection Wizard                                                                                                    |  |  |  |
|----------------------------------------------------------------------------------------------------|--|--|--|
| Internet Account Information<br>You will need an account name and password to sign in to your Internet account.                                                                          |  |  |  |
| Type an ISP account name and password, then write down this information and store it in a<br>safe place. [If you have forgotten an existing account name or password, contact your ISP.] |  |  |  |
| User name: logger                                                                                                    |  |  |  |
| Password:                                                                                                    |  |  |  |
| Confirm password                                                                                                    |  |  |  |
| ✓ Use this account name and password when anyone connects to the intern<br>this computer                                                                                                 |  |  |  |
| ✓ Make this the default Internet connection Set "LOGGER"                                                                                                    |  |  |  |
| ✓ Ium on Internet Connection Firewall for this connection                                                                                                    |  |  |  |
| < Back Next > Cancel                                                                                                    |  |  |  |

11. Click [Finish.]

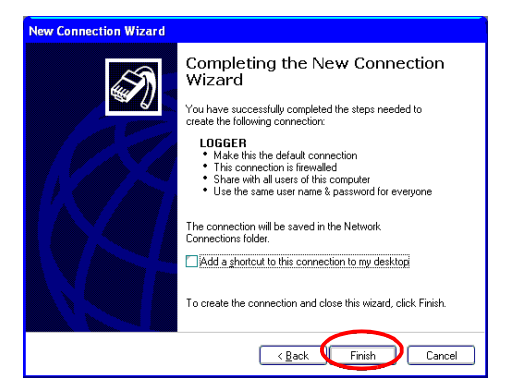

12. Select the connection you've just created from [Network Connections] and right-click to select [Property.]

| Network Connections                          |        |
|----------------------------------------------|--------|
| Eile Edit View Favorites Tools Advanced Help | A#     |
| 🚱 Back 👻 🌔 👻 🏂 Search 🎼 Folders 🔛 -          |        |
| ddress 🔇 Network Connections                 | 🚽 🛃 Go |
| Network Tasks                                |        |
| Create a new connection                      |        |
| 🚳 Set up a home or small                     |        |

13. Click the [Networking] tab, choose [PPP: Windows 95, 98, NT4/ 2000, Internet], and click on [Settings.]

| 🖩 LOGGER Properties 🛛 😨 🔀                    |
|----------------------------------------------|
| General Options Security Networking Advanced |
| Typ <u>e of dial-up server Lam calling:</u>  |
| PPP: Windows 95/98/NT4/2000, Internet        |
|                                              |
|                                              |
| This connection uses the following items:    |
| 🗹 🍿 Internet Protocol (TCP/IP)               |
| 🗹 🜉 QoS Packet Scheduler                     |

14. Deselect all check boxes for [PPP Settings] and click [OK.]

| PPP Settings                                     | 2 🛛    |
|--------------------------------------------------|--------|
| Entible LCP extensions                           |        |
| Enable software compression                      |        |
| Negotiate multi-link for single link connections |        |
|                                                  | Cancel |

15. Select [Internet Protocol (TCP/IP)] then [Properties.]

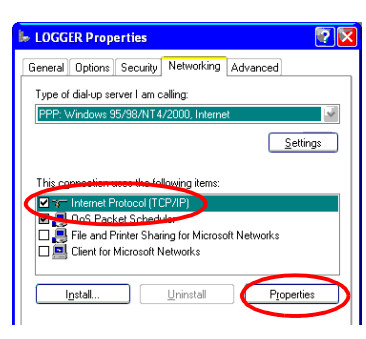

16. Select [Obtain an IP address automatically] and [Obtain DNS server address automatically], then click [OK.]

| Internet Protocol (TCP/IP) Prop                                                                                                    | erties 🛛 💽 🔀            |  |  |
|----------------------------------------------------------------------------------------------------|-------------------------|--|--|
| General                                                                                                    |                         |  |  |
| You can get IP settings assigned automatically if your network<br>supports this capability. Otherwise, you need to ask your network<br>administrator for the appropriate IP settings. |                         |  |  |
| Obtain an IP address automatic                                                                                                    | aly                     |  |  |
| Use the rollowing in address: -                                                                                                    |                         |  |  |
| IP address:                                                                                                    |                         |  |  |
| O Use the following DNS server address aut                                                                                                    | omatically<br>ddresses: |  |  |
| Preferred DNS server:                                                                                                    |                         |  |  |
| Alternate DNS server:                                                                                                    |                         |  |  |
|                                                                                                    | Advanced                |  |  |
|                                                                                                    | OK Cancel               |  |  |

17.Click [OK.]

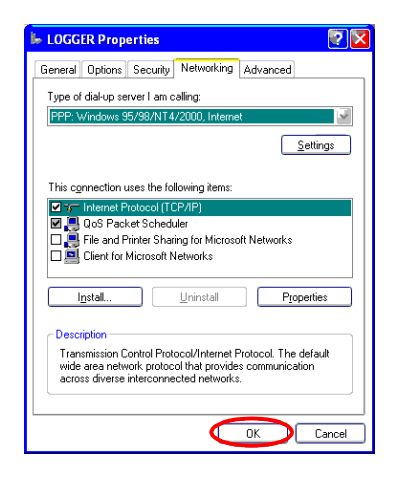

#### 1.10.3 Creating a Dial-up Connection (Dialing) in Windows XP

1. Go to [Control Panel]-[Network Connections] and choose the connection you have just created.

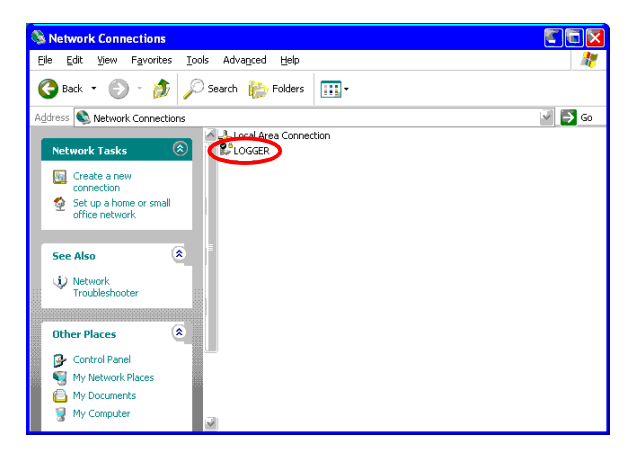

2. Enter User name and Password (e.g., logger) and then enter the telephone number in the [Dial] field.

Click on the [Dial], and the dial-up process will begin.

(Use the same user name (Receipt Account) and password (Receipt Password) as on the HTTP server, FTP server, or the 9334 for receiving on the instrument.)

| Connect LOGGER                                                                                            |
|----------------------------------------------------------------------------------------------------|
|                                                                                                    |
| User name:<br>Password:<br>[ <i>To change the savel password, click here</i> ]                            |
| ✓ Save this user name and password for the following users:<br>Me ogly<br>⊙ Anyone who uses this computer |
| Djal: 0123456789                                                                                          |
| Dial Cancel Properties Help                                                                               |

# 1.10.4 Setting Up Dial-up Connections in Windows 2000

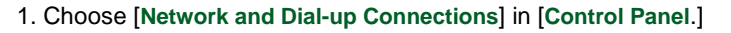

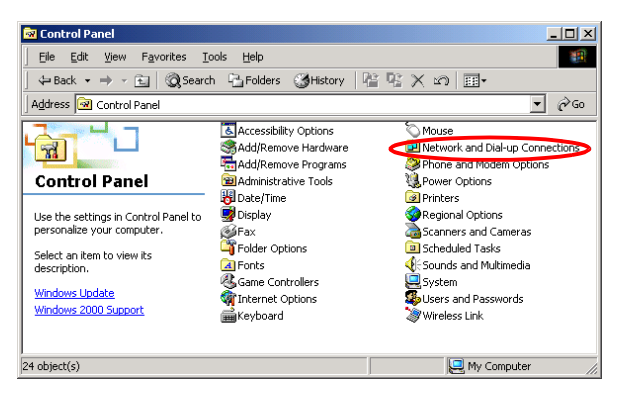

2. Choose [Make New Connection.]

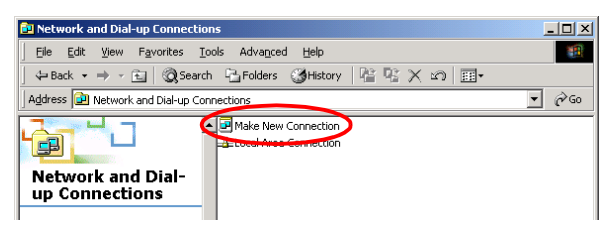

3. Click [Next.]

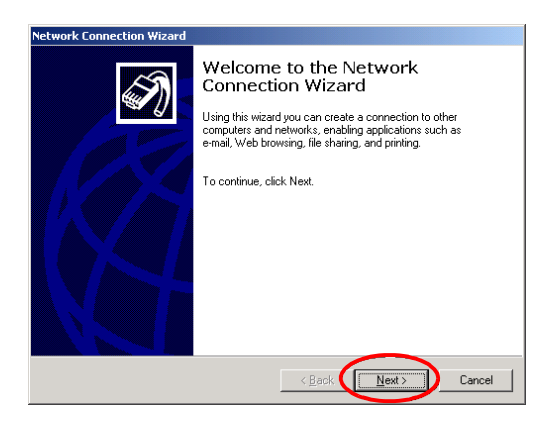

4. Select [Dial-up to the Internet] and click [Next.]

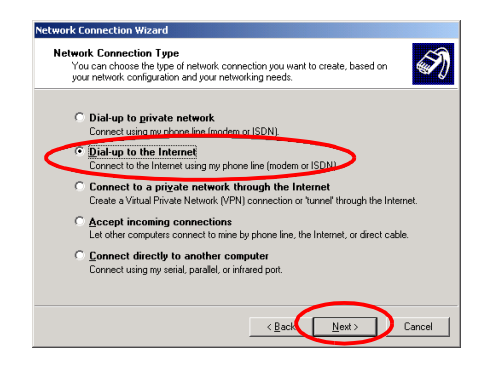

 Select [I want to set up my Internet connection manually, or I want to connect through a local area network(LAN)] and click [Next.]

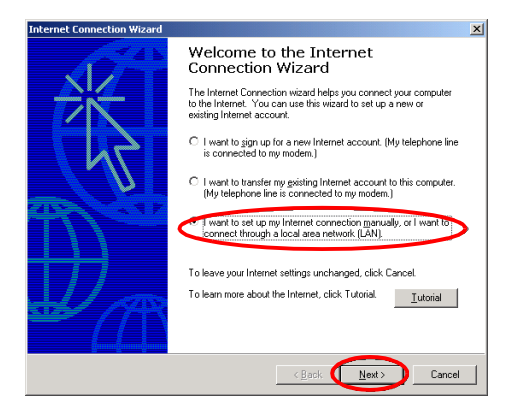

6. Select [I connect through a phone line and a modem] and click [Next.]

|   | ting up your internet connection                                                                                                    | Ť |
|---|----------------------------------------------------------------------------------------------------|---|
|   | If you have an Internet service provider account, you can use your phone line and a modem<br>to connect to & If your computer is connected to a local area network [LAN], you can gain<br>access to the Internet over the LAN. |   |
|   | How do you connect to the Internet?                                                                                                    |   |
| < | <ul> <li>I connect through a phone line and a modernic</li> </ul>                                                                                                    |   |
|   | C I connect through a local area network (LAN)                                                                                                    |   |
|   |                                                                                                    |   |
|   |                                                                                                    |   |
|   |                                                                                                    |   |
|   |                                                                                                    |   |
|   | $\sim$                                                                                                    |   |

7. Set the telephone number and click [Next.]

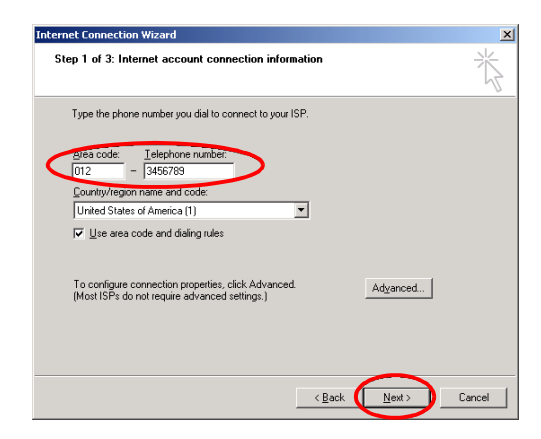

8. Set the user name (e.g., logger) and password (e.g., logger), then click [Next.]

(Same as receiving user name (Receipt Account) and password (Receipt Password) on this instrument side when using HTTP or FTP servers and the 9334 LOGGER COMMUNICATOR.)

| nternet Connection Wizard                                                                                                    | ×      |
|----------------------------------------------------------------------------------------------------|--------|
| Step 2 of 3: Internet account logon information                                                                                                    | ×      |
| Type the user name and password you use to log on to your ISP. Your user name may<br>also be referred to as your Member ID or User ID. If you do not know this information,<br>contact your ISP. |        |
| gser name: logger                                                                                                    |        |
| Bassword: logger                                                                                                    |        |
|                                                                                                    |        |
|                                                                                                    |        |
|                                                                                                    |        |
|                                                                                                    | Cancel |

9. Set the connection name (e.g., LOGGER) and click [Next.]

| net Connection Wizard                                                                                                    | × |
|----------------------------------------------------------------------------------------------------|---|
| tep 3 of 3: Configuring your computer                                                                                       | × |
| Information about your Internet account is grouped together as a dial-up connection<br>and labeled with a name you provide. |   |
| Type a name for the dial-up connection. This can be the name of your ISP or any name you want to use.                       |   |
| Connection name:                                                                                                    |   |

10. Click [Finish.]

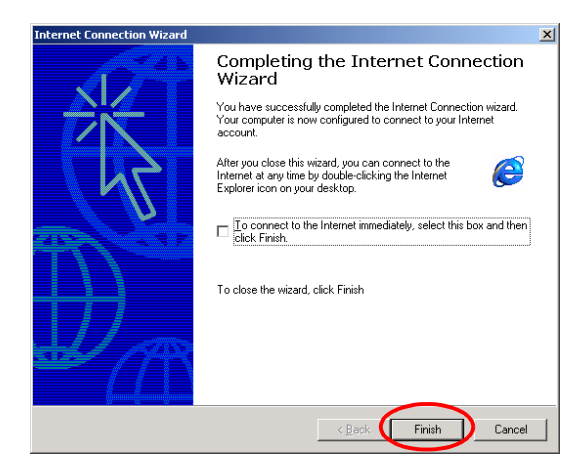

 Select the connection you've just created from [Network and Dialup Connection] and right-click to select [Property.]

| 🔁 Network and Dial-up Connections                               |              |
|-----------------------------------------------------------------|--------------|
| <u>File Edit View Favorites Tools Advanced Help</u>             |              |
| ] ← Back ← → → 💼 🛛 🔕 Search 🖓 Folders 🌙 History 🛛 😤 🦞           | 1 X 20 III+  |
| Address Retwork and Dial-up Connections                         | <b>.</b> ∂°∞ |
| Make New Connection                                             |              |
| up Connections                                                  |              |
| This folder contains network connections for this computer, and |              |

12. Select [PPP:Windows95,98,NT4/2000,Internet] in [Networking], then [Settings.]

| LOGGER                                                                                                    | ? × |
|----------------------------------------------------------------------------------------------------|-----|
| General Options Security Networking Sharing                                                                      |     |
| Type of dial-up server Lars calling                                                                              |     |
| PPP: Windows 95/98/NT4/2000, Internet                                                                            | -   |
| Settings                                                                                                    | ן<  |
| Finternet Protocol (TCP/IP)     File and Printer Sharing for Microsoft Networks     Gient for Microsoft Networks | 1   |

13. Deselect all check boxes for [PPP Settings] and click [OK.]

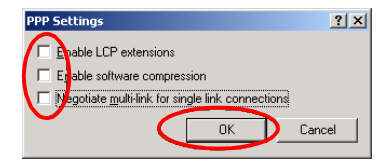

14. Select [Internet Protocol (TCP/IP)] then [Properties.]

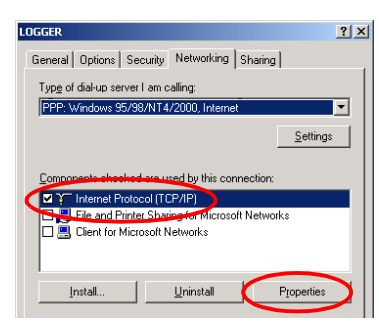

15. Select [Obtain an IP address automatically] and [Obtain DNS server address automatically], then click [OK.]

| Internet Protocol (TCP/IP) Properties                                                                                                    | <u>?</u> × |
|----------------------------------------------------------------------------------------------------|------------|
| General                                                                                                    |            |
| You can get IP settings assigned automatically if your network<br>supports this capability. Otherwise, you need to ask your network<br>administrator for the appropriate IP settings. |            |
| Qbtain an IP address automatically                                                                                                    |            |
| C Use the following in address:                                                                                                    |            |
| [P address:                                                                                                    | 1          |
| Obtain DNS server address automatically     O Use the following DNS server addresses:     Preferred DNS server:                                                                       |            |
| Alternate DNS server:                                                                                                    |            |
| Adya                                                                                                    | nced       |
|                                                                                                    |            |
|                                                                                                    |            |
|                                                                                                    |            |
|                                                                                                    | Cancel     |

16. Click [OK.]

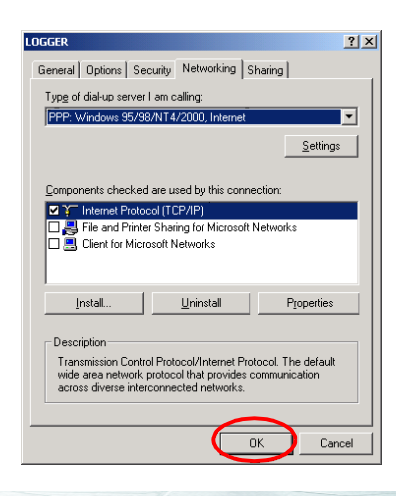

#### 1.10.5 Creating a Dial-up Connection (Dialing) in Windows2000

1. Go to [Control Panel]-[Network and Dial-up Connections] and choose the connection you have just created.

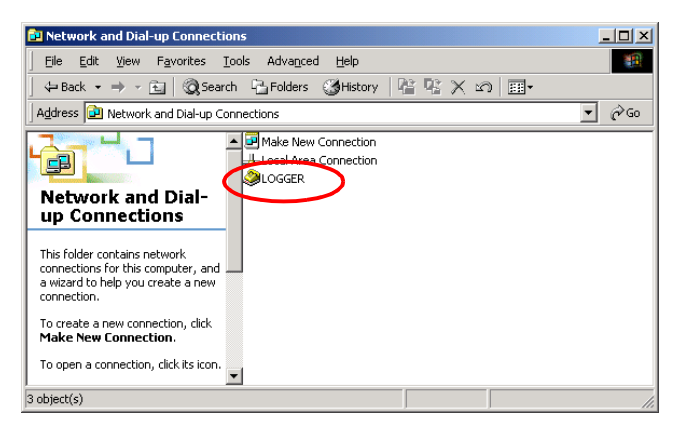

Enter the user name (e.g., logger), password (e.g., logger), and telephone number. Then select the connection to make a dial-up connection.

(Same as receiving user name (Receipt Account) and password (Receipt Password) on this instrument side when using HTTP or FTP servers and the 9334 LOGGER COMMUNICATOR.)

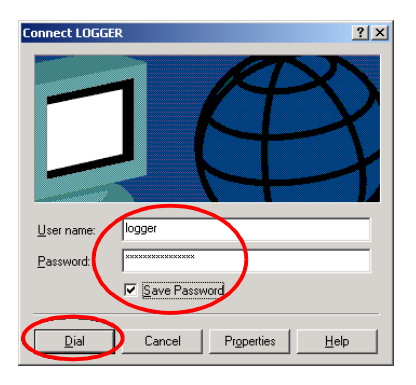

### 1.10.6 Setting Up Dial-up Connections in Windows98/Me

1. Choose [My Computer]-[Dial-Up Networking], then [Make New Connection.]

| <u>F</u> ile <u>E</u> dit | <u>V</u> iew <u>G</u> o | F <u>a</u> vorites | Connection | s <u>H</u> elp |   |        |       | -   |
|---------------------------|-------------------------|--------------------|------------|----------------|---|--------|-------|-----|
| ⇔ .<br>Back               |                         | L<br>Up            |            | Dial 1         | X | Copy   | Paste | *** |
| Address 😰                 | Dial-Up Netv            | rorking            |            |                |   |        |       | •   |
| Enkry name                |                         | Phone # or         | Host D     | evice name     | 1 | Status |       |     |
| S Make New                | Connection              | )                  |            |                |   |        |       |     |
| (a) mano non              | Connocacin              |                    |            |                |   |        |       |     |

2. Set the telephone number and click [Next.]

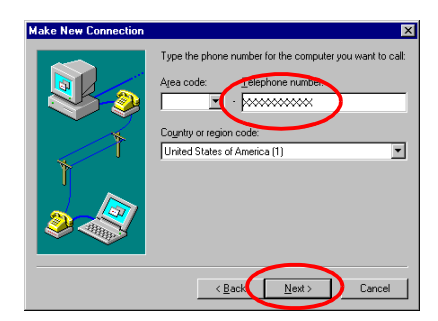

3. Set the name and click [Finish.]

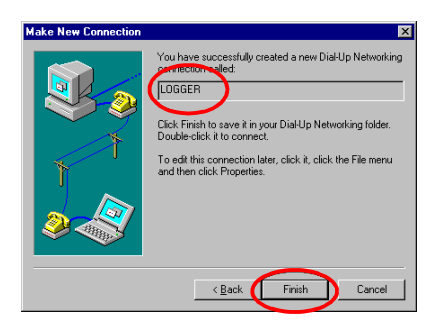

4. From [Dial-Up Networking], select the connection you've just created and right-click to select [Property.]

| 🛛 Dial-Up Networking      |                         |                    |                 |                   |          |        |       |             |
|---------------------------|-------------------------|--------------------|-----------------|-------------------|----------|--------|-------|-------------|
| <u>F</u> ile <u>E</u> dit | <u>V</u> iew <u>G</u> o | F <u>a</u> vorites | <u>C</u> onnect | ions <u>H</u> elp |          |        |       | <b>(1</b> ) |
| Back -                    | ⇒<br>Ferward            | t_<br>Up           | ©<br>Create     | Dial              | X<br>Cut | Copy   | Paste | »           |
| Address 😰                 | Dial-Up Netwo           | orking             |                 |                   |          |        |       | -           |
| Entry name                |                         | Phone # o          | r Host          | Device nam        | ie –     | Status |       |             |
|                           | Connection              | 1-200000           | 000X            | Standard M        | odem     |        |       |             |

5. Click the [Server Types] tab and set the [Type of Dial Up Server] to [PPP: Internet, Windows NT Server, Windows 98.] Remove the checkmarks from all [Advanced options] boxes. In the [Allowed network protocols] boxes, only check the box for [TCP/IP], then click the [TCP/IP Settings.]

| LOGGER ?×                                    |
|----------------------------------------------|
| General Server Types Scripting Multilink     |
| Type of DialUp Server.                       |
| PPP: Internet, Windows NT Server, Windows 98 |
| Advanced options:                            |
| 🗖 Log on to network                          |
| Enable software <u>c</u> ompression          |
| Require encrypted password                   |
| 🗖 Require data encryption                    |
| Broord a log file for this connection        |
| Allowed network protocols:                   |
|                                              |
| PX/SPX Compatible                            |
|                                              |
|                                              |
| OK Cancel                                    |

6. Select the [Server assigned IP address] and [Server assigned name server address] check boxes, then select the [Use default gateway on remote network] check box and click [OK.]

| TCP/IP Settings          |                                     | ? × |
|--------------------------|-------------------------------------|-----|
| 6 erver assigned IP      | address                             |     |
| Specify an IP addre      | 226                                 |     |
| IP <u>a</u> ddress:      | 0.0.0.0                             | ]   |
|                          |                                     |     |
| C Specify name serve     | me server addresses<br>er addresses | _   |
| Primary <u>D</u> NS:     | 0.0.0.0                             | ]   |
| Secondary D <u>N</u> S:  | 0.0.0.0                             | ]   |
| Primary <u>₩</u> INS:    | 0.0.0.0                             | ]   |
| Secondary W <u>I</u> NS: | 0.0.0.0                             | ]   |
|                          | pression                            |     |
| 🔽 Use default gatewa     | y on remote network                 |     |
| $\bigcirc$ $\leftarrow$  | OK Cance                            | -   |
|                          |                                     |     |

#### 1.10.7 Creating a Dial-up Connection (Dialing) in Windows98/Me

 Choose [My Computer] - [Dial-Up Networking], then the connection you've just created.

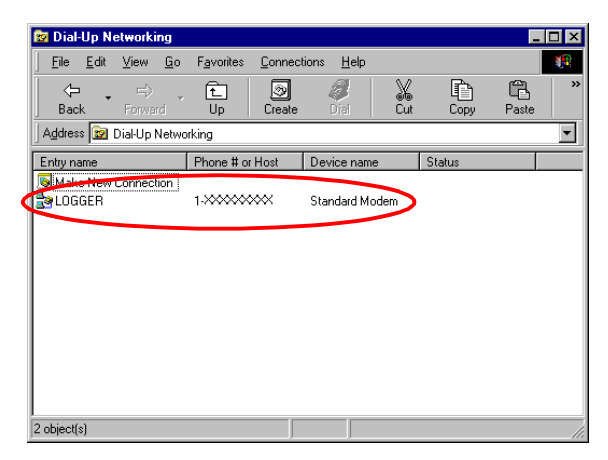

 Enter the user name (e.g., logger), password (e.g., logger), and telephone number. Then select [Connect] to make a dial-up connection.

(Same as receiving user name (Receipt Account) and password (Receipt Password) on this instrument side when using HTTP or FTP servers and the 9334 LOGGER COMMUNICATOR.)

| 🛃 Connect To          |                           | ? ×   |
|-----------------------|---------------------------|-------|
| <u>В</u> Э 10         | GGER                      |       |
| User name:            | logger                    |       |
| <u>P</u> assword:     | NENNEN                    |       |
|                       | Save password             |       |
| Phone <u>n</u> umber: |                           |       |
| Dialing from:         | New Location 💽 Dial Prope | rties |
|                       | Connect Canc              | el    |

90

#### 1.10.8 Calling from the Instrument to PC

The following functions can be used when making calls from this instrument to PCs using PPP (RS-232C + modem) via public switched networks or cellular phones.

- · Mail transfer by e-mail
  - For settings on the instrument side: See Section 1.8 "Sending Mail" (64 page.)
- Automatic data transfer by FTP client
  - For settings on the instrument side: See Section 1.7 "Automatic Data Transfer by FTP Client" (47 page.)

The IP address normally assigned when originating a call is 192.168.55.2 for this instrument, and 192.168.55.1 for the PC, although the address may vary depending on settings made on the PC side.

"Current IP Address" indicates the IP address actually assigned to this instrument.

When dialing a number from this instrument to the PC, the remote access server (dial-up server) must be up and running before the call can be terminated on the PC side. The remote access server is included with Windows, so refer to Windows HELP.

For PPP in this instrument, unsigned PAP is used for authentication.

#### 1.10.9 Setting Up Remote Access Servers (Incoming Connections) in WindowsXP

1. Go to [Control Panel]-[Network Connections] and choose [New Connection.]

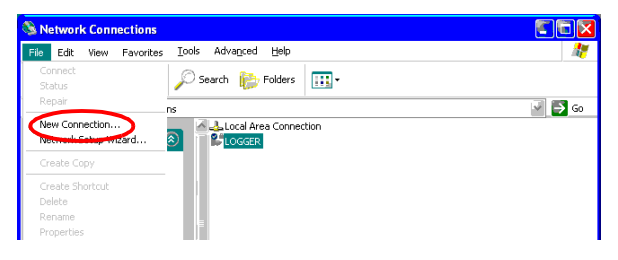

#### 2. Click [Next.]

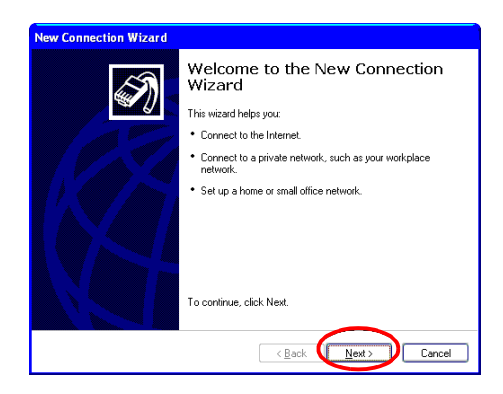

3. Select [Set up an advanced connection] and click [Next.]

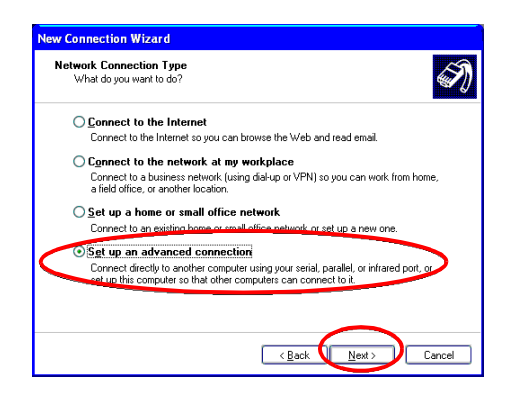

4. Select [Accept incoming connections] and click [Next.]

| New Connection Wizard                                                                                                    |
|----------------------------------------------------------------------------------------------------|
| Advanced Connection Options<br>Which type of connection do you want to set up?                                                                      |
| Select the connection type you want:                                                                                                    |
| ORcept incoming connections<br>Allow other computers to connect to this computer through the Internet, a phone<br>for or a direct cable connection. |
| Connect directly to another computer<br>Connect to another computer using your serial, parallel, or infrared port.                                  |
|                                                                                                    |
| < Back Next > Cancel                                                                                                    |

5. Select the modem set up in your PC and click [Next.]

| New Connection Wizard                                                                                             |
|----------------------------------------------------------------------------------------------------|
| Devices for Incoming Connections<br>You can choose the devices your computer uses to accept incoming connections. |
| Select the check box next to each device you want to use for incoming connections.                                |
| Standard boldu op Moden                                                                                           |
|                                                                                                    |
|                                                                                                    |
| Properties                                                                                                    |
| < Back Next > Cancel                                                                                              |

6. Select [Do not allow virtual private connections] and click [Next.]

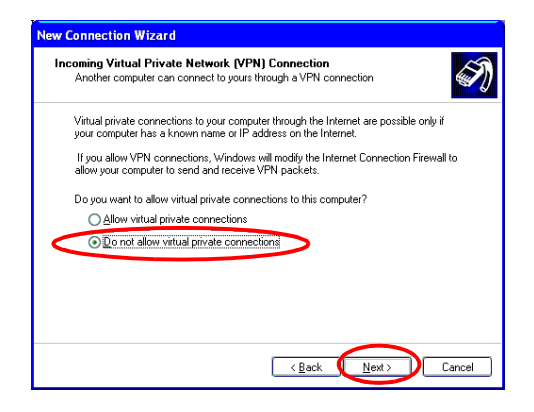

#### 7. Select [Add.]

| New Connection Wizard                                                                                                    |
|----------------------------------------------------------------------------------------------------|
| User Permissions<br>You can specify the users who can connect to this computer.                                                                                                    |
| Select the check box next to each user who should be allowed a connection to this<br>computer. Note that other factors, such as a disabled user account, may affect a user's<br>ability to connect. |
| Users allowed to connect:                                                                                                    |
| Administrator     Source     Gouest     Guest     Guest     Guest     Guest     GUPORT_388945a0 (CN=Microsoft Corporation_L=Redmond.S=Washington,L                                                  |
| Add Properties                                                                                                    |
| < <u>B</u> ack <u>N</u> ext> Cancel                                                                                                    |

8. Enter the user name (e.g., logger), full name (e.g., logger), and password (e.g., logger). Confirm the password by entering "logger", for example, then click [OK.]

ger", for example, then click [OK.] (Same as calling user name (Connect Account) and password (Connect Password) on this instrument side when sending FTP data.)

9. Select the [logger] added and click [Next.]

| User Permissions<br>You can specify the users who ca                                           | n connect to this computer.                                                                             |  |
|------------------------------------------------------------------------------------------------|----------------------------------------------------------------------------------------------------|--|
| Select the check box next to each<br>computer. Note that other factors,<br>ability to connect. | user who should be allowed a connection to this<br>such as a disabled user account, may affect a user's |  |
| Users allowed to connect:                                                                      |                                                                                                    |  |
| Liser allowed to connect                                                                       |                                                                                                    |  |
|                                                                                                | (Back Next) Cancel                                                                                      |  |

1

10. Select [Internet Protocol (RCP/IP)] and then [Properties.]

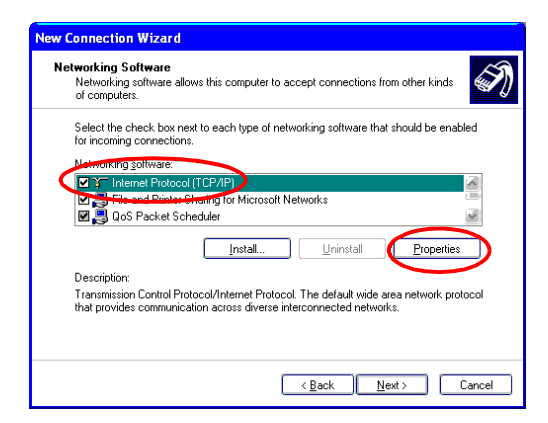

11. Select [Allow callers to access my local area network] and click [OK.]

| Incoming TCP/IP Pro       | perties                             | ? 🗙    |
|---------------------------|-------------------------------------|--------|
| Network access            | ccess my local area network         |        |
| TCP/IP address assign     | ment                                |        |
| ⊙ Assign TCP/IP at        | ddresses automatically using DHCP   |        |
| ○ Specify TCP/IP a        | ddresses                            |        |
| Erom:                     |                                     |        |
| To:                       |                                     |        |
| Total:                    |                                     |        |
| Allo <u>w</u> calling com | puter to specify its own IP address |        |
|                           | ОК                                  | Cancel |

#### 12. Click [Finish.]

| New Connection Wizard |                                                                                                    |  |
|-----------------------|----------------------------------------------------------------------------------------------------|--|
| Ĩ                     | Completing the New Connection<br>Wizard                                                                                             |  |
|                       | You have successfully completed the steps needed to<br>create the following connection:                                             |  |
|                       | Incoming Connections                                                                                                    |  |
| A                     | The connection will be saved in the Network<br>Connections folder.<br>To create the connection and close this wizard, click Finish. |  |
| < Back Finish Cancel  |                                                                                                    |  |

#### 1.10.10Setting Up Remote Access Servers (Incoming Connections) in Windows 2000

1. Go to [Control Panel]-[Network and Dial-up Connections] and choose [Make New Connection.]

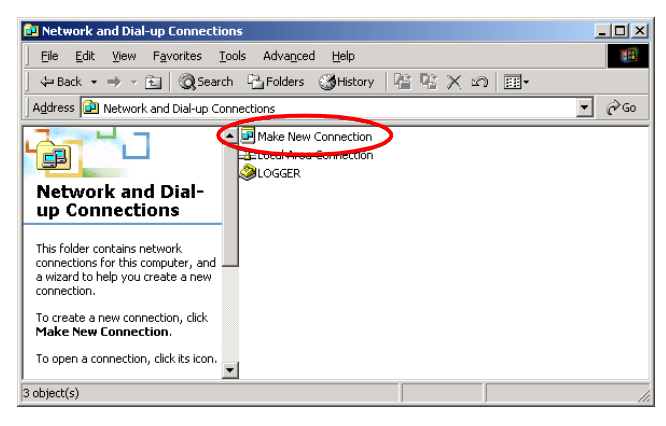

#### 2. Click [Next.]

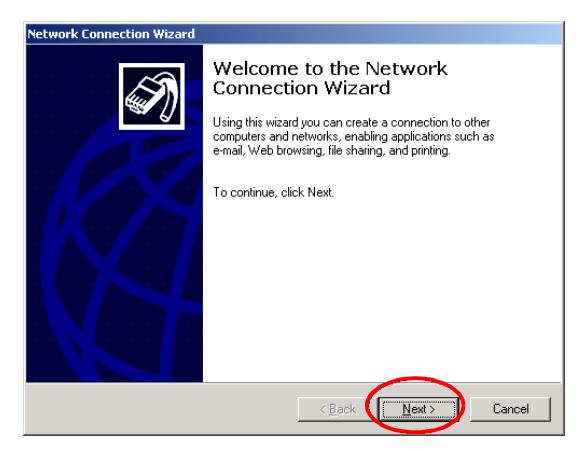

3. Select [Accept incoming connections] and click [Next.]

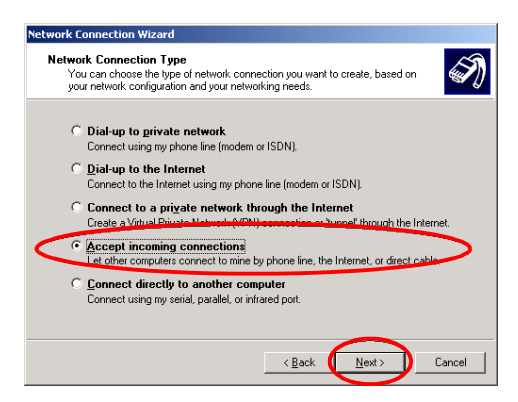

4. Select the modem set up in your PC and click [Next.]

| Network Connection Wizard Devices for Incoming Connections                         |
|------------------------------------------------------------------------------------|
| You can choose the devices your computer uses to accept incoming connections.      |
| Select the check box next to each device you want to use for incoming connections. |
| 🛛 🗞 LT Win Modem                                                                   |
| C U Infrared Road (HCR1.0)<br>○ Infrared Modern Port<br>□ ♥ Direct Parallel (LPT1) |
| Properties                                                                         |
|                                                                                    |

5. Select [Do not allow virtual private connections] and click [Next.]

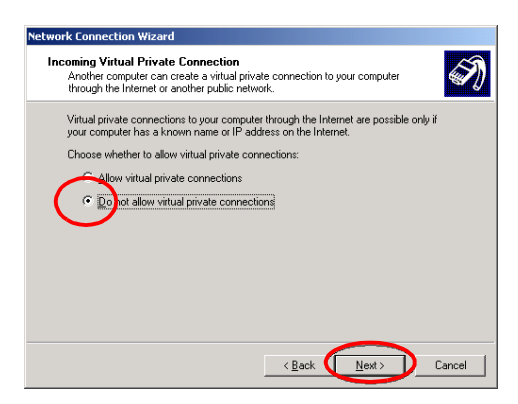

#### 6. Select [Add.]

| Network Connection Wizard                                                                                                    |
|----------------------------------------------------------------------------------------------------|
| Allowed Users<br>You can specify which users can connect to this computer.                                                                                                    |
| Select the check box next to the name of each user you want to allow to connect to<br>this computer. Note that other factors, such as a disabled user account, may affect a<br>user's ability to connect. |
| Users allowed to connect:                                                                                                    |
| ☐ Ne Administrator<br>☐ Ne Guest                                                                                                    |
| Add Delete Properties                                                                                                    |
| < <u>B</u> ack Next > Cancel                                                                                                    |

7. Enter the user name (e.g., logger), full name (e.g., logger), and password (e.g., logger). Confirm the password by entering "logger," for example, then click [OK.]

(Same as calling user name (Connect Account) and password (Connect Password) on this instrument side when sending FTP data.)

| New User           | <u>? ×</u> |
|--------------------|------------|
| User name:         | logger     |
| <u>F</u> ull name: | logger     |
| Password:          | жихиях     |
| Confirm password:  | XXXXXX     |
|                    | OK Cancel  |

8. Select the [logger] added and click [Next.]

| etwork Connection Wizard                                                                                   |                                                                                               |
|----------------------------------------------------------------------------------------------------|-----------------------------------------------------------------------------------------------|
| Allowed Users<br>You can specify which users can conne                                                     | ect to this computer.                                                                         |
| Select the check box next to the name this computer. Note that other factors, s user's ability to connect. | of each user you want to allow to connect to<br>such as a disabled user account, may affect a |
| Users allowed to connect:                                                                                  |                                                                                               |
| 🗖 👮 Administrator                                                                                          |                                                                                               |
| 🗆 🗛 Gunt                                                                                                   |                                                                                               |
| 🛛 🗹 👰 logger (logger)                                                                                      |                                                                                               |
|                                                                                                    |                                                                                               |
|                                                                                                    |                                                                                               |
|                                                                                                    |                                                                                               |
|                                                                                                    |                                                                                               |
| Add Delete                                                                                                 | Properties                                                                                    |
|                                                                                                    |                                                                                               |
|                                                                                                    | $\sim$                                                                                        |
|                                                                                                    | < Back Next > Cancel                                                                          |
|                                                                                                    |                                                                                               |

1

9. Select [Internet Protocol (RCP/IP)] and then [Properties.]

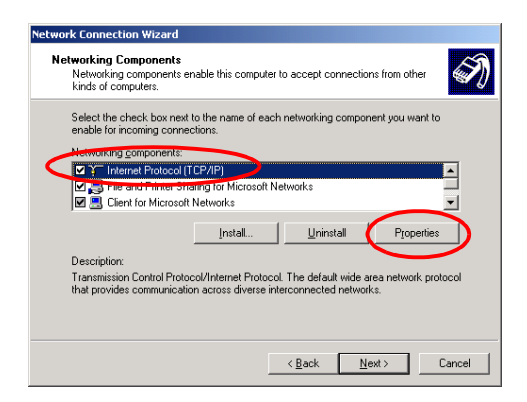

10. Select the [Allow callers access my local area network] check box, then click [OK.]

| Network access          | to access my local area network        |       |
|-------------------------|----------------------------------------|-------|
| TCP/IP address as       | signment                               |       |
| Assign TCP/             | P addresses automatically using DHCP   |       |
| C Specify TCP.          | 1P addresses                           |       |
| Erom:                   |                                        |       |
| <u>Ι</u> α              |                                        |       |
| Total:                  |                                        |       |
| ☐ Allo <u>w</u> calling | computer to specify its own IP address |       |
|                         | ОК Са                                  | incel |

11. Set [Incoming Connections] for the [The connection will be named] and click [Finish.]

| Network Connection Wizard |                                                                                                    |
|---------------------------|----------------------------------------------------------------------------------------------------|
|                           | Completing the Network<br>Connection Wizard<br>Incoming Connection<br>To create this connection<br>Network and Dial-up Connections folder, click<br>Finish.<br>To dedit this connection in the Network and Dial-up<br>Connections (fider, select it, click File, and then click<br>Poperties. |
|                           | < Back Finish Cancel                                                                                                    |

#### 1.10.11Setting Up Remote Access Servers (Dial-up Server) in Windows 98/Me

 From [Connections] in [My Computer] - [Dial-Up Networking], choose [Dial-Up Server.] (If no choices for dial-up servers are available here, first install the dial-up server as described later.)

| 🔯 Dial-Up Networking                              |                    |                                        |        | _ 🗆 🗵      |
|---------------------------------------------------|--------------------|----------------------------------------|--------|------------|
| <u></u> Eile <u>E</u> dit <u>V</u> iew <u>G</u> o | F <u>a</u> vorites | Connections Help                       |        | <b>(</b> ) |
| Back Forward                                      | 1<br>Up            | Connect<br>Make <u>N</u> ew Connection | Сору   | Paste »    |
| Address 😰 Dial-Up Netwo                           | rking              | <u>S</u> ettings                       |        | •          |
| Entry name                                        | Phone #or          | Dial-Up Server                         | status |            |
| S Make New Connection                             | 1.000000           | ↔X Standard Modem                      |        |            |

2. Select the modem set up in your PC and select [Allow caller access] and [Change Password.]

(If no choices for changing the password are available here, first limit shared level access as described later.)

| Dial-Up Serve   | er                                                | ? × |
|-----------------|---------------------------------------------------|-----|
| Standard Mo     | dem DIELCO IGM-856KS MODEM                        |     |
| Pass            | caller access<br>word protection: Change Password |     |
| Comment:        |                                                   |     |
| <u>S</u> tatus: | Idle                                              |     |

 Enter a password in the New password and Confirm new password areas (e.g., logger). Click [OK.] Leave [Old password] blank.

(Use the same username (Connect Account) and password (Connect Password) as the connect account and password of the instrument used when sending FTP data.)

| Dial-Up Networking Password | ? ×           |
|-----------------------------|---------------|
| Old password:               |               |
| New password                | Cancel        |
| Confirm new pastword:       | $\overline{}$ |
|                             | Old password  |

New password: logger Confirm new password: logger

4. Choose [Dial-up Server] and click the [Server Types] tab.

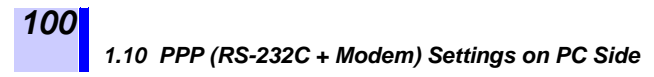

5. Set the [Type of Dial Up Server] to [PPP: Internet, Windows NT Server, Windows 98.] Remove the checkmarks from all [Advanced options] boxes, then click [OK.]

| Server Types ?                               | X |
|----------------------------------------------|---|
| Tupe of Dial-Up Server:                      |   |
| IPPD: Internet Michael MT Convertiender 00   | 7 |
| FFF: Internet, windows NT Server, windows 36 |   |
| Advanced options:                            |   |
| anable software <u>c</u> ompression          |   |
| Fequire encrypted password                   |   |
| $\sim$                                       |   |
| OK Cancel                                    | 1 |
|                                              | - |

6. Click the [Apply]; [Status] will change to "Monitoring."

| Dial-Up Server                              | ? ×  |
|---------------------------------------------|------|
| Standard Modem MELCO IGM-B56KS MODEM        |      |
| No caller access     Allow caller access    | _    |
| Password protection: Change Password        |      |
| Co <u>m</u> ment:                           |      |
| Status Monitoring                           |      |
| Dis <u>c</u> onnect User Server <u>Type</u> |      |
| OK Cancel                                   | pply |

7. When a call is received, [Status] will change to "Connected."

| Dial-Up Server 📪 💦                                  |
|-----------------------------------------------------|
| Standard Modem MELCO IGM-B56KS MODEM                |
| O No caller access                                  |
| Allow caller access                                 |
| Password protection: Change Password                |
| Comment                                             |
| Status: dialin connected since 2:00 PM on 22/5/2002 |
| Disgonnect User Server Lype                         |
| OK Cancel Apply                                     |

#### 1.10.12Installing the Dial-Up Server in Windows 98/Me

- 1. Prepare the Windows 98/Me CD and insert it in the CD drive. Leave it inserted.
- 2. [My Computer]-[Control Panel], select [Add/Remove Programs.]

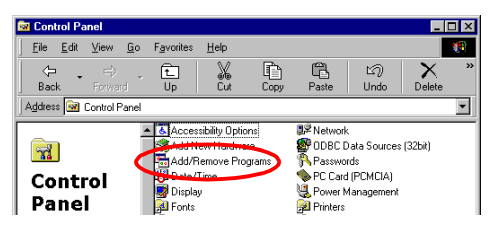

- 3. Click the [Windows Setup] tab.
  - Check the box for [Communications] and click the [Detail.]

| Add/Remove Programs Properties                                                                                                    | ? ×               |  |  |
|----------------------------------------------------------------------------------------------------|-------------------|--|--|
| Install/Uninstall Windows Setup Startup Dis                                                                                                    | sk ]              |  |  |
| To add or remove a component, select or clear the check box. If<br>the check box is shaded, only part of the component will be<br>installed. To see what's included in a component, click Details. |                   |  |  |
| Components:                                                                                                    |                   |  |  |
| 🗹 📻 Accessories                                                                                                    | 11.7 MB 🔺         |  |  |
| Address Book                                                                                                    | 1.5 MB            |  |  |
| 🗹 🔗 Communications                                                                                                    | 5.8 MB 🛁          |  |  |
| Deskton Themes                                                                                                    | 0.0 MB            |  |  |
| 🗹 🥰 Internet Tools                                                                                                    | 0.2 MB 💌          |  |  |
| Space used by installed components:                                                                                                    | 30.2 MB           |  |  |
| Space required:                                                                                                    | 0.0 MB            |  |  |
| Space available on disk:                                                                                                    | 1058.3 MB         |  |  |
| Description                                                                                                    |                   |  |  |
| Includes accessories to help you connect to<br>and online services.                                                                                                    | o other computers |  |  |
| 3 of 9 components selected                                                                                                    | Details           |  |  |

#### 4. Select [Dial-Up Server] and click [OK.]

| Communications                                                                                                    | ×                                                                       |
|----------------------------------------------------------------------------------------------------|-------------------------------------------------------------------------|
| To add a component, select the check box,<br>don't want the component. A shaded box me<br>the component will be installed. To see what<br>component, click Details. | or click to clear it if you<br>ans that only part of<br>s included in a |
| Components:                                                                                                    |                                                                         |
| 🔲 😰 Dial-Up ATM Support                                                                                                    | 0.0 MB 🔺                                                                |
| Dial-Up Networking                                                                                                    | 1.2 MB                                                                  |
| 🖉 📴 Dial-Up Server                                                                                                    | 0.1 MB                                                                  |
| Direct Cable Connection                                                                                                    | 0.0 MB                                                                  |

1

#### 1.10.13Limiting Shared Level Access in Windows 98/Me

1. Right-click the [Network Neighborhood] icon and choose [Properties.]

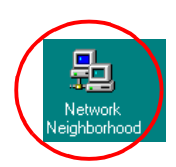

2. Click the [Configuration] tab, then the [File and Print Sharing.]

| Network 🔋 🔀                                                |
|------------------------------------------------------------|
| Configuration Identification Access Control                |
|                                                            |
| The following network components are installed:            |
| Client for Microsoft Networks                              |
| Intel 21143/2 based 10/100 mbps Ethernet Controller        |
| SMC IrCC (Infrared Communications Controller)              |
| Fast Infrared Protocol -> SMC IrCC (Infrared Communicatio- |
| 3 TCP/IP → Intel 21143/2 based 10/100 mbps Ethernet Co +   |
|                                                            |
| Add Remove Properties                                      |
| Primary Network Logon:                                     |
| Client for Microsoft Networks                              |
|                                                            |
| Eile and Print Sharing                                     |
| Destruction                                                |

3. Check the boxes for [I want to be able to give others access to my files] and [I want to be able to give others access to my printer], then click [OK.]

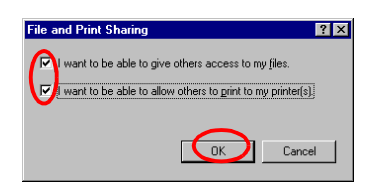

- 4. Click the [Access Control] tab.
  - Check the radio button for [Share-level access control] and click [OK.]

| Network                                                                           |                                                                 | ? × |
|-----------------------------------------------------------------------------------|-----------------------------------------------------------------|-----|
| Configuration Identification                                                      | Access Control                                                  |     |
| Control access to shared<br>Share-level access<br>Enables you to sup<br>resource. | resources using:<br>s control<br>ply a password for each shared |     |
# Waveform Viewer (Wv)

The waveform viewer provides a simplified view of data transferred to a PC by remote control or data acquisition. The viewer has a CSV conversion function. Converted files may be read by a spreadsheet program.

- (1) System requirements For a PC running Windows 95, 98, Me, Windows NT4.0 SP3 or later, Windows 2000, or Windows XP
- (2) Installation

Install by the following procedure:

- 1. When you insert the Application Disk (CD-R) into the CD-ROM drive, the opening page should appear automatically. If it does not appear, open the "index.htm" file with your Web browser.
- 2. Select the language to display (click the English icon).
- 3. Click the [Wave viewer (Wv)] icon to view Wv specifications and revision history.
- 4. Click the [Install] icon at the top right of the page to open the [File Download] dialog.
- 5. Click [**Open**] to display the confirmation dialog to proceed with installation.
- 6. Click [Next] to open the installation destination selection window. Click the [Browse] button to change the installation folder.
- 7. Click [Next] to start installation. The program is now installed.

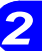

# 2.1 Starting the Waveform Viewer

In the Windows Start menu, select [**Programs**]-[**HIOKI**]-[**Wv**.] This starts the waveform viewer application.

To close the waveform viewer application, in the [File]-[Exit.] You can also click the [Close] button at the top right corner of the window.

| Untitled - Wv                               |            |
|---------------------------------------------|------------|
| Be View Help<br>같 문 및 🕼 답 책 및 속 속, 🖡 Zoom 📃 |            |
| ↓ ↓                                         |            |
| Tool bar                                    |            |
|                                             |            |
|                                             |            |
|                                             |            |
|                                             |            |
|                                             |            |
|                                             |            |
|                                             |            |
|                                             | Otatus has |
|                                             | Status bar |
|                                             | <b>T</b>   |
| · · · · Ready                               | 1.         |

(1) ToolBar

Click the icons in the toolbar for the respective functions. From the left, these are: [Open], [Save All], [Save Between Cursors], [Batch Conversion], [Properties], [Wave Control Panel], [Trace], [Zoom Out], [Zoom In], and [Exit.]

For details of these operations, see the descriptions of the corresponding menu items.

You can also select the magnification factor for the time axis by selecting on the toolbar.

(2) StatusBar

The status bar shows, from the left, the model name, function, recording length, time axis, trigger time, pre-trigger and judgement result.

(3) Version Information

To check the software version number, in the [Help] menu select [About Wv.]

# 2.2 Waveform Viewer Menus

The following is the complete menu tree of the waveform viewer application.

| File | Open              |          | See Section 2.3. |
|------|-------------------|----------|------------------|
|      | Save All          | Save All |                  |
|      | Save Between Cu   | irsors   | See Section 2.4  |
|      | Batch Conversion  | n        | See Section 2.5  |
|      | Evit              | •        | Coe Dection 2.3. |
| View | ToolPar           |          |                  |
| VIEW | Statua            |          | _                |
|      |                   | !        |                  |
|      | Wave Control Par  | 101      | See Section 2.3. |
|      | Properties        |          | _                |
|      | Irace             |          | _                |
|      | Block List        |          | _                |
|      | Zoom In           |          |                  |
|      | Zoom Out          | Zoom Out |                  |
|      | Set Magnification | I        |                  |
|      | Jump              | Trig     |                  |
|      |                   | A Cursor |                  |
|      |                   | B Cursor | _                |
|      | Time Notation     | DIV      | _                |
|      |                   | Sec      | _                |
|      |                   | Point    | _                |
|      |                   | Trig     | _                |
|      |                   | Date     | _                |
|      | Grid type         | None     |                  |
|      |                   | Standard | _                |
|      |                   | Fine     | _                |
|      | Title             |          | -                |
|      | Remarks           |          | -                |
|      | Fixed             | Fixed    |                  |
|      | Capture           | Capture  |                  |
|      |                   |          |                  |

2

#### 2.2 Waveform Viewer Menus

Right-click with the mouse in the waveform display screen for the following functions.

| Right-click with | Wave Control Panel         |                                  |  |
|------------------|----------------------------|----------------------------------|--|
| the mouse        | Properties                 |                                  |  |
|                  | Trace                      |                                  |  |
|                  | Block List                 |                                  |  |
|                  | Zoom In                    |                                  |  |
|                  | Zoom Out                   |                                  |  |
|                  | Set Magnification          |                                  |  |
|                  | Jump                       | Trig                             |  |
|                  |                            | A Cursor                         |  |
|                  |                            | B Cursor                         |  |
|                  | Time Notation              | DIV                              |  |
|                  |                            | Sec                              |  |
|                  |                            | Point                            |  |
|                  |                            | Trig                             |  |
|                  |                            | Date                             |  |
|                  | Grid Type                  | None                             |  |
|                  |                            | Standard                         |  |
|                  |                            | Fine                             |  |
|                  | Remarks                    |                                  |  |
|                  | Fixed                      |                                  |  |
|                  | Color                      | Text                             |  |
|                  |                            | Background<br>★ See Section 2.3. |  |
|                  |                            | Grid                             |  |
|                  | Font<br>♦ See Section 2.3. |                                  |  |
|                  | Capture                    |                                  |  |

(1) Waveform Display

To display a waveform it is first necessary to select the file to be displayed.

Select [File]-[Open], to display the file selection dialog box. Select a waveform file, and click [Open] to read in the file, and display the waveform.

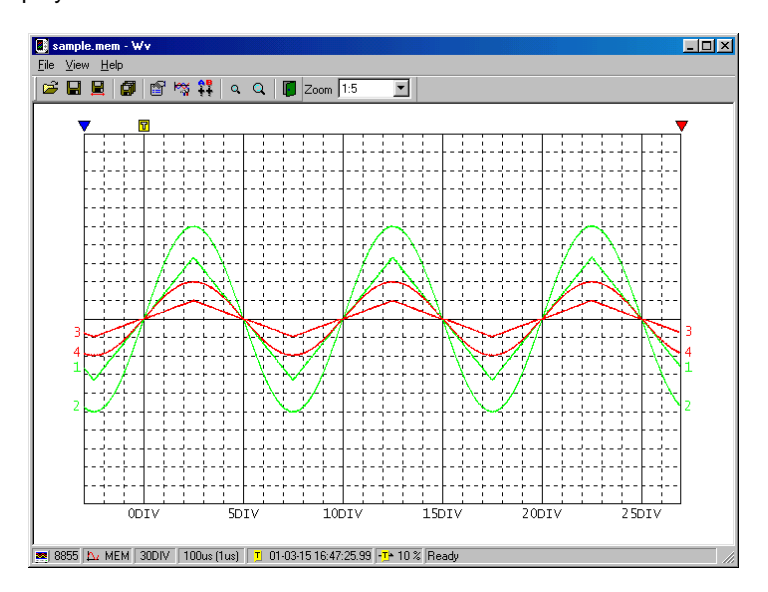

(2) Changing the Time Axis Scale (zoom function) You can change the time axis scale in the display using the menus or toolbar.

In the toolbar, click the [Set Magnification] box, to display the possible zoom factors: you can then select any desired value.

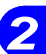

108

(3) Changing Waveform Scale and Position (Waveform Control Panel) You can adjust the display for each channel separately. Select [View]-[Waveform Control Panel] to display a dialog box.

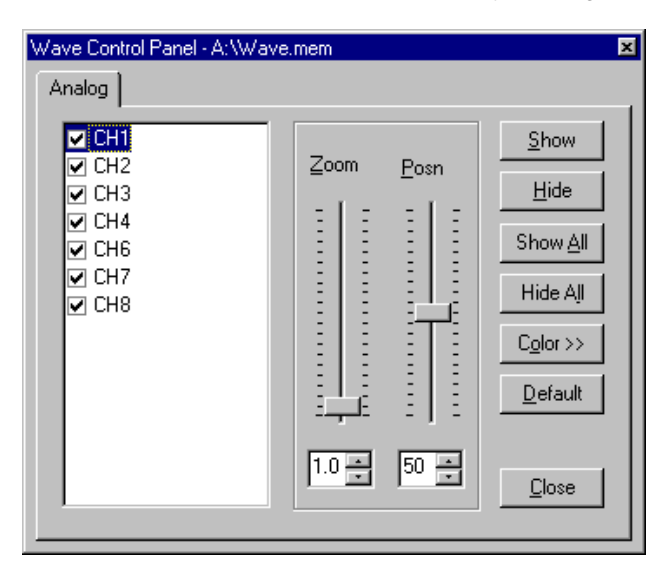

| СН       | This indicate the list of channel.<br>When a check mark is present the correspond-<br>ing channel is displayed. |
|----------|----------------------------------------------------------------------------------------------------|
| Zoom     | Set the magnification on the voltage axis for the specified channel.                                            |
| Posn     | Set the position of the specified channel.                                                                      |
| Show     | Display the specified channel(s).                                                                               |
| Hide     | Do not display the specified channel(s).                                                                        |
| Show All | Display all channels.                                                                                           |
| Hide All | Do not display all channels.                                                                                    |
| Color >> | Change the color of the specified channel(s).                                                                   |
| Default  | Set all values of the specified channel(s) back to their default values.                                        |
| Close    | Close the Waveform Control Panel.                                                                               |

- (4) Checking the Waveform Measurement Conditions (Properties) Slelct [View]-[Properties] from the menu to display the measurement settings on the instrument.
- (5) Checking Voltage Values (Trace) Select [View]-[Trace] from the menu to check the time value and difference of the two cursors (A and B) and the voltage values and differences of all channels.
- (6) File List in Index File
  Select [View]-[Block List] to check the file list (block number, file name, time axis range, trigger time) in the index file.
  Double-click a file in the list opens a new window in which you can check waveform in that file.
  \* This is effective only when reading Sequential, Multi-block,

REC&MEM index files.

- (7) Waveform Jump Function Select [View]-[Jump] to jump to the trigger position or the positions of the A or B cursors.
- (8) Time Notation Select [View]-[Time Notation] to select the time notation on the waveform display screen.
- (9) Setting the Grid Type Select [Display]-[Grid Type] to select the grid type (None, Standard, or Fine).
- (10) Display of Title Comment Select [View]-[Title] to display a title comment at the top of the waveform screen.
- (11) Waveform Legend View

Select [View]-[Remarks] to view the unit type of each channel, measurement mode, measurement range, filters, comments, scaling, display position, and magnification on the portion below the waveform screen.

(12) Fixing Waveform View Conditions Select [View]-[Fixed] to always view waveforms with the same color, display position and magnification. When this item is enabled, the file view settings are disabled. The standard values for display conditions are automatically saved when the application is terminated or when the check mark is removed from [Fixed] menu.

2

- (13) Setting the Display Colors Right-click on the waveform display screen, and select [Color]-[Text]/[Background]/[Grid] to display a dialog box for setting the respective colors.
- (14) Font Settings (Character size) Right-click on the waveform display screen, and select [Font], to display the font setting dialog box. You can then select the font for text on the waveform display screen.
- (15) Waveform Display Snaps (Capture) Select [View]-[Capture] to capture waveform display and copy to clipboard as a bit image. You can paste it into other applications.

# 2.4 Conversion to CSV Format

You can convert displayed waveform data to a CSV format file. Once in CSV format, the file can be loaded into spreadsheet or other software for further processing. You can either convert the whole data file or a range selected with the cursors. If selecting a range, first set the cursors to the required positions. These are indicated at the top of the waveform screen by inverted blue and red triangles: drag these triangles with the mouse to set the range.

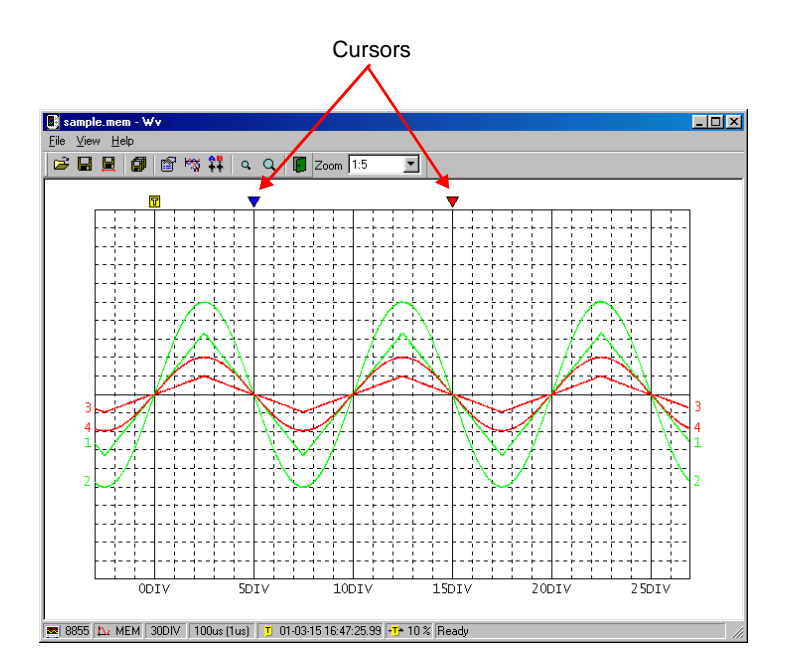

#### 2.4 Conversion to CSV Format

Then to save all of the data, select [File]-[Save All]; to save the range only, select [File]-[Save Between Cursors.]

A dialog box appears for setting the file to be saved, and the thinning.

| Save                  | ? ×                         |
|-----------------------|-----------------------------|
| Save in: 合            | My Documents 💽 🖻 📺 🥅        |
| Sample1.cs            | SV                          |
|                       |                             |
|                       |                             |
|                       |                             |
|                       |                             |
|                       |                             |
| File <u>n</u> ame:    | SAMPLE2 Save                |
| Save as <u>t</u> ype: | CSV(Comma Separated) Cancel |
| Thin <u>O</u> ut      | 1 Save data num : 2001      |
| Tim <u>e</u> Notation | Sec 🔽 🔽 Open after convert  |

To save in text formats other than CSV (space delimited or tab delimited), select the desired format from the [Save as type] list.In the [Thin Out] box, enter the number of original samples corresponding to one converted value.

Use this when data over a large range (long time interval) is required, but the whole set of sampled data is not required. Select [Time Notation] from among [Sec], [Date], [Trig], and [Point.] Enter the name of the file to be saved, and click the [Save] button to convert the data to CSV format and save the file.

## 2.5 Batch Conversion to CSV Files

You can convert multiple waveform files CSV files.

- 1. Select [File]-[Batch Conversion.]
- Select the desired files from the file list. To select two or more files, left-click on the desired files while holding down the Shift or Control key.

| <b>Batch Conve</b>                                            | rsion ?X                                        |
|---------------------------------------------------------------|-------------------------------------------------|
| Look jn: 🤷                                                    | My Documents 💽 🖻 📺 📰                            |
| Sample1.m<br>Sample2.m<br>Sample3.m<br>Sample4.m<br>Sample5.m | em<br>em<br>em<br>em                            |
| File <u>n</u> ame:                                            | "Sample1.mem" "Sample2.mem" "Sample3.me         |
| Files of <u>type</u> :                                        | Waveform Files(.mem;.rec;.rms;.pow;.wav) Cancel |
| T <u>h</u> inOut                                              | 1 *                                             |
| <u>O</u> utput Folder                                         | C:\My Documents << Browse                       |
| Ouput For <u>m</u> at                                         | CSV(Comma Separated)                            |
| Tim <u>e</u> Notation                                         | Sec                                             |

- 3. If required, specify the sampling intervals in the [ThinOut] box at which data is to be converted. Remember that not all data needs to be converted. This setting is useful when you need data over a broad time span.
- 4. In the [Output Folder], specify the folder in which to save the CSV files converted from waveform files. You can specify the desired folder without typing simply by clicking on the [<<Browse...] button and selecting the desired folder from the list.</p>
- To save in text formats other than CSV (space delimited or tab delimited), select the desired format from the [Output Format] list.
- 6. Select [Time Notation] from among [Sec], [Date], [Trig], and [Point.]
- 7. Click the [Convert] button. All selected waveform files are converted to CSV files and saved in the specified folder.

#### 114 2.5 Batch Conversion to CSV Files

# Error messages

#### **Error Messages**

In the following conditions, an error message is displayed until the cause of the error is remedied or the stop button is pressed.

| 1  | Paper End.                     | Printer paper has run out. Reload.      |
|----|--------------------------------|-----------------------------------------|
| 2  | Set printer lever.             | Lower the head up/down lever.           |
| 12 | Printer is not connect-<br>ed. | The 8992 PRINTER UNIT is not connected. |
| 14 | Printer Error.                 | Check the built-in printer.             |
| 21 | Battery low. (Printer)         | Battery voltage is low.                 |

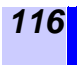

#### Warning Messages

When an error occurs, the accompanying warning message is displayed only once (and disappears after a few seconds). Warning messages can be cleared by pressing any button.

| 51  | System files are dam-<br>aged.                   | The power fault protection system files are dam-<br>age. Perform a complete format.                             |
|-----|--------------------------------------------------|----------------------------------------------------------------------------------------------------|
| 52  | File cannot be repaired.                         | The power fault protection system files are dam-<br>age. Perform a complete format.                             |
| 53  | Cannot change to initial di-<br>rectory.         | The directory stored when power was turned off could not be found.                                              |
| 54  | Card is not logger format-<br>ted.               | Format the PC card using this instrument.                                                                       |
| 55  | File is locked.                                  | Protected files or directories cannot be manipulated on this instrument.                                        |
| 71  | Cannot load.                                     | Data cannot be loaded, either because it is text data, or was not created by the instrument.                    |
| 72  | Illegal format.                                  | The media does not have the correct MS-DOS format.                                                              |
| 73  | Write Protected.                                 | The media is write-protected. Release the write protection.                                                     |
| 75  | File is read only.                               | File cannot be written or deleted because it is read-only.                                                      |
| 76  | General failure.                                 | The media is not accessible due to an error such as a bad format or corrupt file.                               |
| 80  | Insert PC card.                                  | No card is present in the PC Card slot.                                                                         |
| 90  | File already exists.                             | Rename the file.                                                                                                |
| 91  | Directory full.                                  | Only a limited number of files (including directo-<br>ries) can be created in the root directory.               |
| 93  | Disk full.                                       | There is no more disk space available. Delete files or replace the media.                                       |
| 94  | Path name error.                                 | Path names are limited to 127 characters.                                                                       |
| 95  | Empty directory name.                            | Name the directory.                                                                                             |
| 96  | Directory already exists.                        | Another directory exists with the same name.<br>Saving cannot be performed with this directory<br>name.         |
| 99  | Conditions for OVER-<br>WRITE are not satisfied. | The instrument conditions and file data condi-<br>tions (function and time-axis) must be set to be<br>the same. |
| 201 | Set printer paper.                               | Printer paper has run out. Reload.                                                                              |
| 202 | Set printer lever.                               | The head up/down lever has been left in the up position.                                                        |
| 205 | Invalid. (START)                                 | The button pressed is not valid during measure-<br>ment operation.                                              |
| 206 | Invalid. (Copy OFF)                              | Turn ON Screen Copy.                                                                                            |

| 210 | Cannot Save (File Lock)                 | Do not write, edit, or delete a file in the PC card<br>using the FTP during automatic text save or at                                                                  |
|-----|-----------------------------------------|----------------------------------------------------------------------------------------------------|
|     |                                         | the start of the real-time save operation.                                                                                                    |
| 300 | Cannot START.                           | Measurement cannot be started from a screen displayed by pressing the CARD button.                                                                                     |
| 360 | Interval has been<br>changed. (humid)   | Humidity measurement cannot be performed un-<br>less the recording interval is from 5 sec. to 1 hr.<br>Therefore, the recording interval is automatically<br>adjusted. |
| 361 | Cannot be faster than 5s.<br>(humid)    | When humidity is measured on any channel, a recording interval less than 5 sec. cannot be set.                                                                         |
| 362 | Measurement range was changed.          | When upper and lower limits have been set, the<br>range is automatically changed to the optimum<br>range that corresponds with the upper and lower<br>limits.          |
| 364 | Saving was interrupted.                 | Operation was forcibly interrupted while saving text.                                                                                                    |
| 370 | Cannot change while measuring.          | Press the <b>STOP</b> button twice to stop measurement, then change the setting.                                                                                       |
| 375 | Invalid event marker.                   | You have attempted to go to an event marker that is no longer in memory.                                                                                               |
| 382 | No waveform data.                       | There is no waveform data to display on the Waveform Screen. Data must be acquired be-<br>fore processing can start.                                                   |
| 396 | Out of range. (variable)                | The settable area for upper and lower limits has been exceeded. Enter an appropriate value for the upper or lower limit. (variable)                                    |
| 397 | Out of range. (scaling)                 | Input the appropriate signal level. (scaling)                                                                                                    |
| 398 | A-B cursor positions in-<br>valid.      | Move the cursors to valid positions.                                                                                                    |
| 520 | Bad MAC address.                        | The MAC address is illegally rewritten. Contact us.                                                                                                    |
| 521 | Bad IP address.                         | Check the IP address.                                                                                                    |
| 522 | Bad server IP address.                  | Check the server's IP settings.                                                                                                    |
| 523 | Can not connect to server.              | Check the settings and connection.                                                                                                    |
| 524 | Can not connect to 9334.                | Check the settings and connection of the 9334 LOGGERCOMMUNICATOR.                                                                                                    |
| 525 | Connection timed out.                   | Check the connected device.                                                                                                    |
| 526 | Transfer was aborted.                   | Check the connected device.                                                                                                    |
| 527 | Network error.                          | Check the instrument and connected device.                                                                                                    |
| 528 | Server not found or DNS failed.         | Check the DNS IP address or the line connection.                                                                                                    |
| 529 | DHCP failed.                            | Check the connected device.                                                                                                    |
| 530 | Password error.                         | Check the password. Password recognition is case-sensitive.                                                                                                    |
| 531 | Can not change while server is working. | Stop the monitor server and edit the setting.                                                                                                    |

| 532 | Bad FTP server IP ad-<br>dress.        | Check IP settings for automatic transfer of FTP data.                                           |
|-----|----------------------------------------|-------------------------------------------------------------------------------------------------|
| 533 | Can not connect to FTP server.         | Check settings and connections for automatic transfer of FTP data.                              |
| 534 | Can not find FTP server / DNS failed.  | Check settings, DNS IP address, and connections for automatic transfer of FTP data.             |
| 535 | Bad Mail server IP ad-<br>dress.       | Check IP settings of the mail server.                                                           |
| 536 | Can not connect to Mail server.        | Check mail server settings and connections.                                                     |
| 537 | Can not find Mail server / DNS failed. | Check settings, DNS IP address, and connections for the mail server.                            |
| 538 | PPP: Connection failed.                | Check the telephone number, AT command, etc.                                                    |
| 539 | PPP: Bad Telephone number.             | Set the correct telephone number.                                                               |
| 540 | PPP: Connection was aborted.           | PPP settings were modified or the <b>STOP</b> button was pressed.                               |
| 541 | PPP: MODEM error.                      | Check the power supply for the modem, AT com-<br>mand, etc.                                     |
| 542 | PPP: Login failed.                     | Check the calling user name, password, and PC settings.                                         |
| 560 | Can not change while communication.    | This item cannot be modified in remote opera-<br>tion.                                          |
| 561 | FTP Auto Transfer has been changed.    | Because auto save was modified, settings for automatic transfer of FTP data were also modified. |
| 562 | Please set Auto Save to Binary.        | Unless auto save is binary, FTP data cannot be automatically transferred.                       |
| 620 | Battery low.                           | Recharge or replace the batteries.                                                              |
| 621 | Battery low. (Printer)                 | Battery voltage is low.                                                                         |

# Index

#### **Numerics**

| 10BASE-T                | 3, | 4,  | 8          |
|-------------------------|----|-----|------------|
| 9334 LOGGER COMMUNICATO | )R |     |            |
|                         | 71 | , 7 | <b>'</b> 4 |

### Α

#### В

Baud rate ......7, 29, 35, 51, 67

### С

#### D

| Data bits          | 7              |
|--------------------|----------------|
| DATA GET BY FTP    | 41             |
| Delimiter          | .7, 11, 23, 29 |
| DHCP               | 11, 16, 21     |
| Dial-up connection | 75, 81, 87     |
| Dial-up server     | 99             |
| DNS11, 16, 2       | 23, 28, 51, 67 |

#### F

| Flow control            | 7             |
|-------------------------|---------------|
| FTP auto transfer       | 13, 31, 49    |
| FTP client              | 4, 47, 90     |
| FTP server              | 4, 43, 74     |
| FTP/HTTP authentication |               |
| 1                       | 1, 29, 36, 46 |

#### G

Gateway .....11, 16, 23

#### н

| Header      | 7,  | 11, | 23, | 29 |
|-------------|-----|-----|-----|----|
| Host name   | 11, | 16, | 20, | 28 |
| HTTP server |     | 4,  | 33, | 74 |

| Incoming connection          | 91, 95   |
|------------------------------|----------|
| Interface manual             | 3, 4     |
| IP address11, 15, 16, 19, 20 | , 21, 22 |

| LAN |       | 3, 4, 8 | 3, 10, | 15, | 18, | 20 |
|-----|-------|---------|--------|-----|-----|----|
| LAN | cable |         |        |     | 8,  | 18 |

#### Μ

| Mail4,                 | 64,         | 90 |
|------------------------|-------------|----|
| Mail authentication14, | 32,         | 70 |
| Mail server12, 30, 64, | <b>65</b> , | 67 |
| Main page              |             | 36 |
| MEMORY DATA GET        |             | 40 |
| Modem                  | 3,          | 24 |
| Monitor server         | 11,         | 71 |
|                        |             |    |

## Ρ

| Parity               |     |      |     | 7  |
|----------------------|-----|------|-----|----|
| Port                 | 11, | 16,  | 22, | 29 |
| PPP (RS-232C + modem | ).3 | , 4, | 24, | 27 |

# R

| Receipt account  |                    |
|------------------|--------------------|
|                  | 77, 80, 83, 86, 89 |
| Receipt password |                    |
|                  | 77, 80, 83, 86, 89 |
| REMOTE CONTROL   |                    |
| Retry            |                    |
| RS-232C          |                    |
| RS-232C cable    | 6, 24              |
|                  |                    |

# S

| Send mail to | 12, 30, 65     |
|--------------|----------------|
| SMTP         | 64, 65, 70     |
| START/STOP   |                |
| Stop bits    |                |
| Subnet mask  | 11, 15, 16, 21 |

## Т

| Telephone number |    | 26 |
|------------------|----|----|
| Timeout          | ), | 35 |

#### W

| Waveform Viewer |  | 103 |
|-----------------|--|-----|
|-----------------|--|-----|